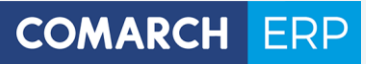

Zmiany funkcjonalne i lista obsłużonych zgłoszeń Comarch DMS 2018.2

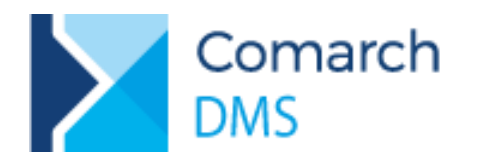

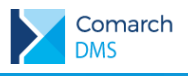

# Spis treści

| 1 | Zmian     | y funkcjonalne                                                             | 4  |
|---|-----------|----------------------------------------------------------------------------|----|
|   | 1.1 Aplik | acja desktop                                                               | 4  |
|   | 1.1.1     | Kontrolka Dokument ERP XL                                                  | 4  |
|   | 1.1.1.1   | Import opisu analitycznego z arkusza MS Excel                              | 4  |
|   | 1.1.1.2   | Kopiowanie wierszy                                                         | 4  |
|   | 1.1.1.3   | Uzupełnianie pozostałej kwoty opisu analitycznego                          | 5  |
|   | 1.1.2     | Zmiany w oknie Struktura organizacyjna                                     | 5  |
|   | 1.1.2.1   | Prezentacja stanowiska pracownika na strukturze organizacyjnej             | 5  |
|   | 1.1.2.2   | Wyszukiwanie pracowników, działów i stanowisk                              | 6  |
|   | 1.1.2.3   | Zmiany na karcie pracownika                                                | 8  |
|   | 1.1.2.3   | 8.1 Parametr 'Przekazanie dokumentu'                                       | 8  |
|   | 1.1.3     | Panel użytkownika                                                          | 8  |
|   | 1.1.4     | Współpraca z Comarch ERP Altum                                             | 10 |
|   | 1.1.4.1   | Instalacja aplikacji webowej                                               | 11 |
|   | 1.1.4.1   | .1 Instalacja za pomocą instalatora                                        | 11 |
|   | 1.1.4.1   | .2 Instalacja w trybie ręcznym                                             | 21 |
|   | 1.1.4     | 4.1.2.1 Konfiguracja Menedżera Internetowych Usług Informatycznych (IIS)   | 21 |
|   | 1.1.4     | 4.1.2.2 Przygotowanie baz danych                                           | 26 |
|   | 1.1.4     | 4.1.2.3 Konfiguracja pliku web.config                                      | 27 |
|   | 1.1.4     | 4.1.2.4 Uruchamianie skryptów                                              | 28 |
|   | 1.1.4     | 4.1.2.5 Reindeksacja bazy                                                  | 29 |
|   | 1.1.4     | 4.1.2.6 Weryfikacja poprawności konfiguracji aplikacji web                 | 29 |
|   | 1.1.4.2   | Instalacja aplikacji stacjonarnej                                          | 29 |
|   | 1.1.4.2   | 2.1 Weryfikacja poprawności konfiguracji aplikacji stacjonarnej (desktop)  | 30 |
|   | 1.1.4.3   | Konfiguracja aplikacji Comarch DMS we współpracy z Comarch ERP Altum.      | 31 |
|   | 1.1.4.3   | 3.1 Tryb jednofirmowy Comarch DMS                                          | 31 |
|   | 1.1.4.3   | 3.2 Tryb wielofirmowy Comarch DMS                                          | 32 |
|   | 1.1.4.4   | Import pracowników, działów i struktury organizacyjnej z Comarch ERP Altum | 33 |
|   | 1.1.4.4   | .1 Import pracowników                                                      | 34 |
|   | 1.1.4.4   | .2 Import działów                                                          | 35 |
|   | 1.1.4.4   | .3 Import struktury organizacyjnej                                         | 36 |
|   | 1.1.4.5   | Dodawanie pracownika ERP Altum na liście pracowników.                      | 37 |
|   | 1.1.5     | Pozostałe zmiany                                                           | 38 |
|   | 1.1.5.1   | Wyróżnienie nieprzeczytanych dokumentów                                    | 38 |
|   | 1.1.5.2   | Podświetlenie dokumentu na liście, po wyjściu ze szczegółów dokumentu      | 39 |
|   | 1.1.5.3   | Podgląd załącznika w formacie *.pdf w oknie Comarch DMS                    | 39 |
|   | 1.1.5.4   | Automatyczne wyświetlanie załącznika po wejściu w dokument                 | 40 |
|   | 1.1.5.5   | Dostęp do listy dokumentów z poziomu karty obiegu                          | 41 |
|   | 1.1.5.6   | Wyróżnienie dokumentów które zostały cofnięte do poprzedniego etapu.       | 43 |

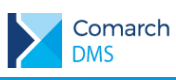

| 1.2        | plikacja web                                                                 | 44      |
|------------|------------------------------------------------------------------------------|---------|
| 1.2.1      | Informacja o operatorach uprawnionych do aktualnego etapu                    | 45      |
| 1.2.2      | Panel użytkownika                                                            | 46      |
| 1.2.3      | Możliwość podpinania towarów i kontrahentów z systemu Comarch ERP Optima     | 48      |
| 1.2.4      | Pozostałe zmiany                                                             | 49      |
| 1.2.       | 1 Wyróżnienie nieprzeczytanych dokumentów                                    | 49      |
| 1.2.       | 2 Możliwość wyłączenia prezentacji przebiegu etapów                          | 50      |
| 1.2.       | 3 Wyróżnienie dokumentów które zostały cofnięte do poprzedniego etapu        | 51      |
| 1.3        | plikacja Mobile DMS                                                          | 52      |
| 1.3.1      | Powiadomienia o dodanych i przekazanych dokumentach do operatora             | 52      |
| 1.3.2      | Informacja o uprawnionych do etapu, w którym aktualnie znajduje się dokument | 56      |
| 1.3.3      | Wyróżnienie nieprzeczytanych dokumentów na liście                            | 57      |
| 2 Lis      | a obsłużonych zgłoszeń                                                       | 58      |
| 3 Zm<br>DM | any funkcjonalne wprowadzone w wersji 2018.2.1 C                             | Comarch |
| 3.1        | miany w oknie Raporty graficzne i Kreator raportów                           | 58      |
| 3.1.1      | Kreator raportów i dashboardów                                               | 59      |
| 3.1.       | 1 Obsługa kreatora raportów                                                  | 60      |
| 3.2        | miany w kontrolce typu Dane tabelaryczne                                     | 60      |
| 3.2.1      | Nowy parametr dynamiczny w kontrolkach                                       | 60      |

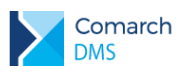

## 1 Zmiany funkcjonalne

Aplikacje Comarch DMS w wersji 2018.2 współpracują z następującymi Systemami Comarch ERP:

- Comarch ERP XL wersje systemu: 2017.1, 2017.2, 2018.1 i 2018.2
- Comarch ERP Optima wersje systemu: 2018.6.1, 2018.5.1 i 2018.2.1
- Comarch ERP Altum wersja 2018.1.1

## 1.1 Aplikacja desktop

## 1.1.1 Kontrolka Dokument ERP XL

#### 1.1.1.1 Import opisu analitycznego z arkusza MS Excel

Na dokumencie ERP XL utworzonym w Comarch DMS umożliwiono import opisu analitycznego z arkusza kalkulacyjnego MS Excel. Na zakładce Opis analityczny dostępny jest przycisk [Import opisu analitycznego] wywołujący okno, w którym należy wskazać arkusz z pozycjami opisu analitycznego.

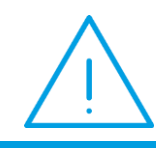

Uwaga: Formaty plików, z których można dokonać importu danych to \*.xls oraz \*.xlsx.

Arkusz kalkulacyjny z którego będą importowane dane może zawierać informacje jak poniżej:

|   | А       | В                   | С       | D           | E        | F                    | G              | н                    | 1       |
|---|---------|---------------------|---------|-------------|----------|----------------------|----------------|----------------------|---------|
| 1 | Pozycja | Kategoria Finansowa | Centrum | Lokalizacja | Projekty | Wymiary z planu kont | Wymiary własne | Wymiary oparte o SQL | Wartość |
| 2 |         |                     |         |             |          |                      |                |                      |         |
| 3 |         |                     |         |             |          |                      |                |                      |         |

Rys 1. Przykład arkusza Excel do importu opisu analitycznego

Aby możliwy był import opisu analitycznego do dokumentu ERP XL w Comarch DMS, w arkuszu należy wprowadzić dane zaczynając od komórki A1. W arkuszu na Rys. 1 przedstawiono nagłówki wszystkich kolumn, z których będą importowane dane, przy czym nie jest wymagane, aby wszystkie kolumny znalazły się w arkuszu.

### 1.1.1.2 Kopiowanie wierszy

W kontrolce Dokument ERP XL umożliwiono kopiowanie wierszy opisu analitycznego a także elementów dokumentu. W przypadku elementów dokumentu kopiowanie nie jest możliwe, gdy elementy dokumentu są mapowane z kontrolki typu Dane tabelaryczne.

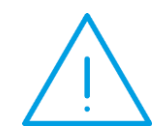

**Uwaga**: Jeżeli na dokumencie ERP XL za pomocą przycisku odwiązany dokument, w wierszach z elementami dokumentu możliwe będzie kopiowanie i usuwanie.

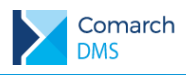

W każdym wierszu, w którym możliwe jest kopiowanie, w ostatniej wyświetlanej kolumnie znajduje się przycisk [Kopiuj]. Użycie przycisku powoduje skopiowanie istniejącego wiersza wraz z wprowadzoną zawartością. Przycisk

[Usuń] usuwa wiersz.

| Ookument ERP XL Spółka : PS                   | ) Sp. z o.o.        |             |             |           |          |         |           | (+)                  |
|-----------------------------------------------|---------------------|-------------|-------------|-----------|----------|---------|-----------|----------------------|
| Dokument Opis analityczny                     |                     |             |             |           |          |         |           |                      |
| Nazwa                                         |                     |             |             |           |          |         |           | Razem 60 000,00      |
| OA                                            |                     |             |             |           |          |         |           | wg. wzorca 60 000,00 |
| Data analityczna                              |                     |             |             |           |          |         |           | Pozostaje 0,00       |
| wystawienia 🗸                                 |                     |             |             |           |          |         |           | wg. elementów 0,00   |
| Kategoria finansowa                           |                     |             |             |           |          |         |           | Pozostaje 60 000,00  |
| <nie dotyczy=""></nie>                        |                     |             |             |           |          |         |           |                      |
|                                               |                     |             |             |           |          |         |           | X                    |
| Pozycja Kategoria Finansowa                   |                     | Centrum     | Lokalizacja | Projekt   | МРК      | Procent | Wartość   |                      |
| dokument_Towar Koszt.Koszty zakupu.Koszty zak | upu   Koszty zakupu | Sekretariat | Niepołomice |           |          | 100,00% | 60 000,00 | 6 <b>a</b>           |
| Dodaj                                         |                     |             |             |           |          |         |           | Kopiuj               |
|                                               | Rys 2.              | Dokum       | nent ERP    | XL, kopio | owanie v | vierszy |           |                      |

### 1.1.1.3 Uzupełnianie pozostałej kwoty opisu analitycznego

W kontrolce Dokument ERP XL na zakładce Opis analityczny oprogramowano uzupełnianie pozostałej wartości w kolejnym wierszu opisu analitycznego.

Po uzupełnieniu pierwszego wiersza wartością stanowiącą np. 56%, w kolejnym dodanym wierszu, gdy zostanie wskazana ta sama pozycja, system wyliczy i uzupełni informację o pozostałej wartości.

| E Doku                                                                                       | ment ERP XL Spółka : P9 Sp. z o.o.                  |             |             |         |     |         |           | (+ +) <b>(</b>                                                       |                                                     |
|----------------------------------------------------------------------------------------------|-----------------------------------------------------|-------------|-------------|---------|-----|---------|-----------|----------------------------------------------------------------------|-----------------------------------------------------|
| Dokument O                                                                                   | pis analityczny                                     |             |             |         |     |         |           |                                                                      |                                                     |
| Nazwa<br>OA<br>Data analityczna<br>wystawienia<br>Kategoria finans<br><nie dotyczy=""></nie> | a v<br>sowa v                                       |             |             |         |     |         |           | Razem (<br>wg. wzorca (<br>Pozostaje<br>wg. elementów<br>Pozostaje ( | 50 000,00<br>50 000,00<br>0,00<br>0,00<br>50 000,00 |
|                                                                                              |                                                     |             |             |         |     |         |           |                                                                      |                                                     |
| Pozycja                                                                                      | Kategoria Finansowa                                 | Centrum     | Lokalizacja | Projekt | MPK | Procent | Wartość   |                                                                      |                                                     |
| dokument_Towa                                                                                | r Koszt.Koszty zakupu.Koszty zakupu   Koszty zakupu | Sekretariat | Niepołomice |         |     | 56,00%  | 33 600,00 | 合 亩                                                                  |                                                     |
| dokument_Towa                                                                                | r                                                   |             |             |         |     | 44,00%  | 26 400,00 | ô 💼                                                                  |                                                     |
| Dodaj                                                                                        |                                                     |             |             |         |     |         |           |                                                                      |                                                     |

Rys 3. Opis analityczny na dokumencie ERP XL - uzupełnione wartości po dodaniu wiersza z istniejącą pozycją.

## 1.1.2 Zmiany w oknie Struktura organizacyjna

### 1.1.2.1 Prezentacja stanowiska pracownika na strukturze organizacyjnej

Na definicji stanowiska w strukturze organizacyjnej spółki udostępniono możliwość określenia skrótu nazwy stanowiska.

| Nazwa                                | Dyrektor     |   |   |
|--------------------------------------|--------------|---|---|
| Skrót                                | DYR          |   |   |
| Stanowisko powiązane<br>ze strukturą | Nie          |   | ~ |
| Pracownik                            | Jan Kowalski | 亩 |   |
|                                      | Dodaj        |   |   |

Rys 4. Definicja stanowiska pracownika, nowe pole 'Skrót'

Zdefiniowane skróty wyświetlane są na liście stanowisk oraz obok nazwiska pracownika na drzewie struktury organizacyjnej.

|     |                                                                      | Comarch DMS 2018.2.0                |                      |              | [P9 Sp. z o.o.] AKowa | al _ 🗆 × |
|-----|----------------------------------------------------------------------|-------------------------------------|----------------------|--------------|-----------------------|----------|
|     | Struktura organizacvina P9 Sp. z o.o.                                | × (F                                |                      |              |                       |          |
|     |                                                                      |                                     |                      |              |                       |          |
|     | Szukaj X 🔨 🗸                                                         | Działy Pracownicy Stanowiska        | Stanowisko           |              |                       | 0        |
|     | ▲ Firma P9 Sp. z o.o.                                                | Szukaj × 🗊 🕂                        |                      |              |                       | ۲        |
|     | <ul> <li>Dział handlowy<br/>Mateusz Malinowski (K.SPR, H)</li> </ul> | ADMINISTRATOR (ADM)                 | Nazwa                | Dyrektor     |                       |          |
|     | Justyna Kowalska (H)<br>Dział zapotrzebowań                          | Dyrektor (DYR)                      | Skrót                | DYR          |                       |          |
| -   | Joanna Konieczna (K.ZAM, ZAP)                                        | Handlowiec (H)                      | Stanowisko powiązane | Nio          |                       |          |
| ini | <ul> <li>Dział reklamacji</li> </ul>                                 | Kierownik dz. administracji (K.ADM) | ze strukturą         | INIE         |                       | •        |
|     | Aleksander Błaszczykowski (K.REK)<br>Anna Wiśniewska                 | Kierownik dz. reklamacji (K.REK)    | Pracownik            | Jan Kowalski | â                     |          |
| 2   | <ul> <li>Dział serwisowy</li> </ul>                                  | Kierownik dz. serwisowego (K.SER)   |                      | Dodaj        |                       |          |
| **  | Jan Krzykacz (K.SER, SERW)<br>Dariusz Paprocki (SERW)                | Kierownik dz. sprzedaży (K.SPR)     |                      |              |                       |          |
| **  | Adam Jasiński                                                        | Kierownik dz. zamówień (K.ZAM)      |                      |              |                       |          |
| ส์  | Adam Jasiński                                                        | Kierownik laboratorium (K.LAB)      |                      |              |                       |          |
|     | Joanna Moro<br>Anna Kowalska (ADM, LAB, PROD)                        | Księgowa (KSI)                      |                      |              |                       |          |
| 1   | Dział księgowości i kosztów                                          | Laborant (LAB)                      |                      |              |                       |          |
|     | <ul> <li>Dział HR</li> </ul>                                         | Mistrz produkcji (M.PRD)            |                      |              |                       |          |
| 110 | Krzysztof Tokarski (KADR)<br>Administratorzy                         | Pracownik działu kadr (KADR)        |                      |              |                       |          |
| 11. | Anna Kowalska (ADM, LAB, PROD)                                       | Pracownik działu produkcji (PROD)   |                      |              |                       |          |
|     | Wojciech Kukla (K.ADM)                                               | Reklamacje (REKL)                   |                      |              |                       |          |
|     | Administrator                                                        | Sekretariat (SEKR)                  |                      |              |                       |          |
|     | <ul> <li>Laboratorium - kontrola jakości</li> </ul>                  | Serwisant (SERW)                    |                      |              |                       |          |
|     | Weronika Gąsior (ZAP, K.LAB, LAB)<br>Tomasz Nowak (ZAP, LAB)         | Zapotrzebowania (ZAP)               |                      |              |                       |          |
|     | Anna Kowalska (ADM, LAB, PROD)                                       |                                     |                      |              |                       |          |
|     | Andrzej Jagodziński (M.PRD)                                          |                                     |                      |              |                       |          |
|     | Anna Krawiec (PROD)<br>Anna Kowalska (ADM, LAB, PROD)                |                                     |                      |              |                       |          |
|     | Anna Malina                                                          |                                     |                      |              |                       |          |
|     | Anna Nowak - Jezierska<br>Dominik Nowak                              |                                     |                      |              |                       |          |
|     | Józef Kowalski<br>Dariusz Paprocki (SERWA                            |                                     |                      |              |                       |          |
|     | Natalia Nowacka                                                      |                                     |                      |              |                       |          |

Rys 5. Struktura organizacyjna firmy z wyświetlonymi stanowiskami przypisanymi do pracowników.

## 1.1.2.2 Wyszukiwanie pracowników, działów i stanowisk

Na drzewie struktury organizacyjnej, a także na listach działów, pracowników i stanowisk udostępniono wyszukiwarkę. W przypadku wyszukiwania działu lub pracownika na drzewie struktury po wpisaniu wyszukiwanej frazy na drzewie struktury zostaje podświetlony pierwszy wynik wyszukiwania

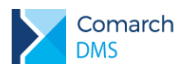

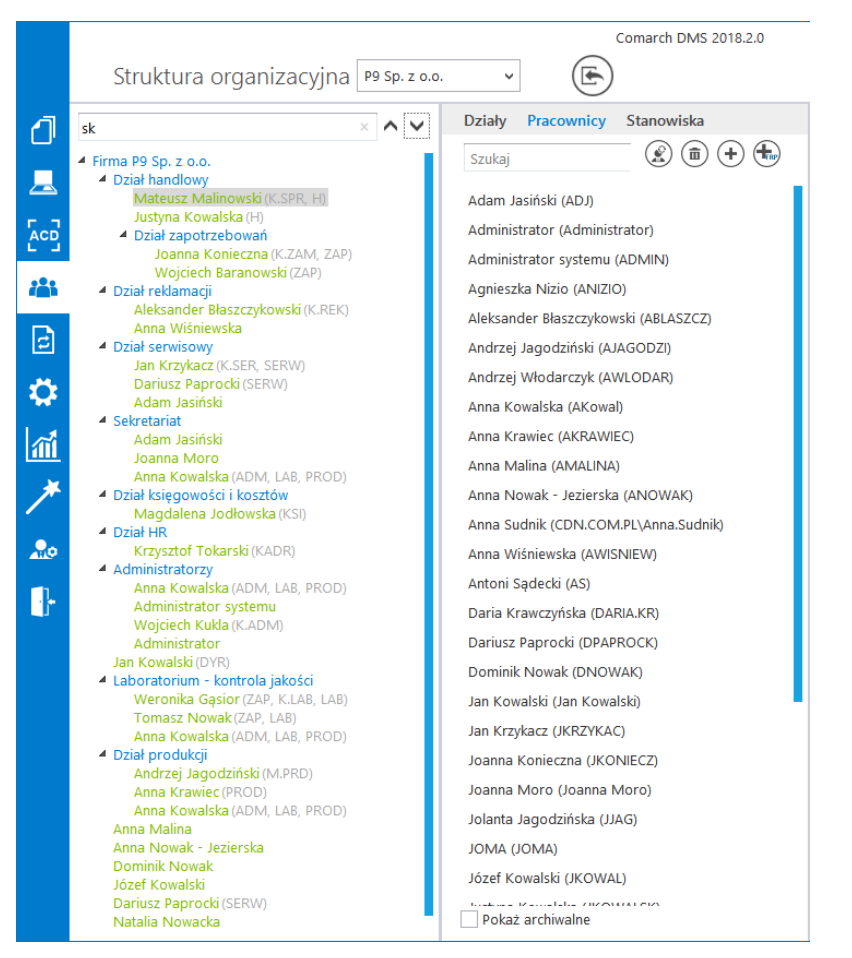

Rys 6. Wyszukiwanie na drzewie struktury organizacyjnej

Aby przejść do kolejnego wyniku wyszukiwania należy posłużyć się przyciskami \*\*\* wyświetlanymi obok kontrolki wyszukiwarki.,

W przypadku list działów, pracowników i stanowisk po wpisaniu frazy, lista zostaje zawężona do wyników zawierających tę frazę.

| Działy   | Pracownicy       | Stanov  | viska |
|----------|------------------|---------|-------|
| ja       |                  | ×       | ٠     |
| Adam Ja  | asiński (ADJ)    |         |       |
| Andrzej  | Jagodziński (AJ  | AGODZI) |       |
| Jan Kov  | valski (Jan Kowa | lski)   |       |
| Jan Krzy | /kacz (JKRZYKAC  | C)      |       |
| Jolanta  | Jagodzińska (JJ  | AG)     |       |
|          |                  |         |       |

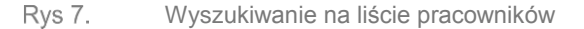

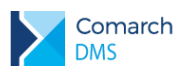

## 1.1.2.3 Zmiany na karcie pracownika

### 1.1.2.3.1 Parametr 'Przekazanie dokumentu'

W panelu Pracownik, na zakładce Ustawienia wprowadzono zmiany w zakresie działania parametru odpowiadającego za wykonaną akcję po przekazaniu dokumentu do następnego etapu.

Od wersji 2018.2 parametr 'Powrót na listę po przekazaniu' znajdujący się w sekcji 'Praca z dokumentem' został zastąpiony parametrem 'Przekazanie dokumentu'.

| Pracownik                           |                                 |          |
|-------------------------------------|---------------------------------|----------|
|                                     |                                 |          |
| OGÓLNE UPRAWNIENIA                  | TYPY OBIEGU DANE OSOBOWE        |          |
| Uprawnienia ogólne                  |                                 | $\sim$   |
| Administrator                       | Nie                             | ~        |
| Zastosuj login ERP                  | Z konfiguracji                  | ~        |
| Praca z dokumentem                  |                                 | $\wedge$ |
| Zmiana daty utworzenia<br>dokumentu | Nie                             | ~        |
| Przekazanie dokumentu               | Powrót na listę                 | ~        |
| Usuwanie dokumentów                 | Pozostań na dokumencie          |          |
|                                     | Powrót na listę                 |          |
| Podgiąd wydruku dokumentu<br>(WWW)  | Przejdź do następnego dokumentu |          |
| Funkcjonalności                     |                                 | $\sim$   |

Rys 8. Karta pracownika, zakładka Uprawnienia – parametr 'Przekazanie dokumentu'

Parametr może przyjmować wartości:

- Pozostań na dokumencie po przekazaniu dokumentu do następnego etapu, dokument będzie nadal wyświetlany
- Powrót na listę po przekazaniu dokumentu do następnego etapu operator zostanie przeniesiony na listę dokumentów
- Przejdź do następnego dokumentu po przekazaniu dokumentu do następnego etapu operator zostanie automatycznie przeniesiony do następnego aktywnego dokumentu na liście

## 1.1.3 Panel użytkownika

W menu głównym Comarch DMS udostępniono przycisk otwierający nowe okno 'Panel użytkownika'. Panel użytkownika zawiera dwie zakładki:

Lista dokumentów

Szczegóły dokumentu

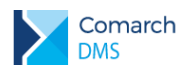

Na zakładce Lista dokumentów operator ma możliwość ustawienia własnego zestawu kolumn na liście dokumentów. Widoczność i szerokości kolumn mogą być ustawiane dla listy wszystkich dokumentów oraz dla listy w ramach każdego zdefiniowanego typu obiegu.

|     |                      |                     |                | Comarch DMS 2018.2.0       |                             |                   | [P9 Sp. z o.o.] AKowal 💷 🗆 🛪 |
|-----|----------------------|---------------------|----------------|----------------------------|-----------------------------|-------------------|------------------------------|
|     | Panel użytko         | wnika               |                |                            |                             |                   |                              |
|     | LISTA DOKUMENTÓW     | SZCZEGÓŁY DOKUMENTU |                |                            |                             |                   |                              |
|     |                      |                     |                |                            |                             | Właściwości       |                              |
|     |                      | WSZYSTKIE           |                | Ŷ                          | Domysiny układ              | Nazwa             | STATUS                       |
| 507 | Niewidoczne kolumny  |                     |                | Widoczne kolumny           |                             | Szerokość kolumny | 350 👗                        |
| 202 | CZAS NA REALIZACJĘ Z | ADANIA              |                | NUMER                      | $(\uparrow)$ $(\downarrow)$ |                   |                              |
|     | 203TAINE PIZERAZAN   | T                   |                | NAZWA ETAPU                | $\bigcirc \bigcirc$         |                   |                              |
| नि  |                      |                     |                | DATA PRZEKAZANIA<br>STATUS |                             |                   |                              |
|     |                      |                     |                | ETAP                       |                             |                   |                              |
|     |                      |                     |                | PRZEKAZ                    |                             |                   |                              |
| m   |                      |                     |                |                            |                             |                   |                              |
| *   |                      |                     |                |                            |                             |                   |                              |
|     |                      |                     |                |                            |                             |                   |                              |
| 1   |                      |                     | $(\leftarrow)$ |                            |                             |                   |                              |
| j,  |                      |                     |                |                            |                             |                   |                              |
|     |                      |                     |                |                            |                             |                   |                              |
|     |                      |                     |                |                            |                             |                   |                              |
|     |                      |                     |                |                            |                             |                   |                              |
|     |                      |                     |                |                            |                             |                   |                              |
|     |                      |                     |                |                            |                             |                   |                              |
|     |                      |                     |                |                            |                             |                   |                              |

Okno 'Panel użytkownika', zakładka lista dokumentów Rys 9.

Na zakładce Lista dokumentów znajdują się elementy:

- zapisanie ustawionego zestawu kolumn

Typ obiegu – w polu należy wskazać typ obiegu, dla którego będzie definiowany zestaw kolumn

Domyślny układ

"

- za pomocą przycisku można przywrócić domyślny układ kolumn

za pomocą przycisków można zmienić kolejność wyświetlanych kolumn

za pomocą przycisków można przenieść kolumnę pomiędzy listami kolumn widocznych i niewidocznych.

Oprócz ustawień widoku list dokumentów na zakładce dostępny jest panel 'Właściwości kolumny', na którym operator może zmienić szerokość wyświetlanej kolumny, wartość należy podać w pikselach (px) w polu 'Szerokość kolumny'.

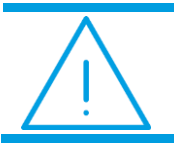

Uwaga: Zmiana szerokości kolumny nie jest możliwa dla kolumny Numer.

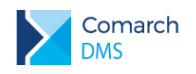

Na zakładce Szczegóły dokumentu udostępniono parametr, którego wartość może być zmieniana przez operatora.

|     |                       |                                 | Comarch DMS 2018.2.0 | [P9 Sp. z o.o.] AKowal _ 🗆 × |
|-----|-----------------------|---------------------------------|----------------------|------------------------------|
|     | Panel użytkowr        | nika                            |                      |                              |
|     | LISTA DOKUMENTÓW S    | ZCZEGÓŁY DOKUMENTU              |                      |                              |
|     |                       |                                 |                      |                              |
| 507 | Przekazanie dokumentu | Pozostań na dokumencie 🗸 🗸      |                      |                              |
| 202 |                       | Pozostań na dokumencie          |                      |                              |
|     |                       | Powrót na listę                 |                      |                              |
| e   |                       | Przejdź do następnego dokumentu | ]                    |                              |
| ≎   |                       |                                 |                      |                              |
| m   |                       |                                 |                      |                              |
| >   |                       |                                 |                      |                              |
| 20  |                       |                                 |                      |                              |
| -}- |                       |                                 |                      |                              |
|     |                       |                                 |                      |                              |
|     |                       |                                 |                      |                              |
|     |                       |                                 |                      |                              |
|     |                       |                                 |                      |                              |
|     |                       |                                 |                      |                              |
|     |                       |                                 |                      |                              |

Rys 10. Panel użytkownika w aplikacji desktop, zakładka Szczegóły dokumentu

Parametr 'Przekazanie dokumentu' odpowiada za zachowanie aplikacji po przekazaniu dokumentu do następnego etapu, jest również dostępny z poziomu karty pracownika (zakładka Uprawnienia, obszar Praca z dokumentem). Opis działania parametru dostępny jest w punkcie 1.1.2.3.1 Parametr 'Przekazanie dokumentu'.

## 1.1.4 Współpraca z Comarch ERP Altum

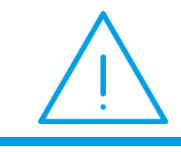

**Uwaga**: Pełna dokumentacja aplikacji Comarch DMS we współpracy z Comarch ERP Altum zostanei udostępniona w osobnym dokumencie.

Warunkiem koniecznym do rozpoczęcia pracy z Comarch DMS współpracującym z Comarch ERP Altum jest posiadanie licencji stanowiskowej "Altum DMS".

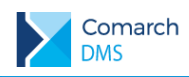

| ê       | Comarch ERP Menadżer Kluczy, wersja serwisu : 2018.2.1.932 – 🗖 🗙 |                                                             |                  |                |       |               |  |
|---------|------------------------------------------------------------------|-------------------------------------------------------------|------------------|----------------|-------|---------------|--|
| Dostępn | e moduły Pobr                                                    | ane moduły Konfiguracja                                     |                  |                |       |               |  |
|         | Numer                                                            | Moduł                                                       | llość początkowa | llość aktualna | Opcje | Data ważności |  |
|         |                                                                  | Altum Comarch B2B                                           | 1                | 1              | 0     | 2019-05-31    |  |
|         | 12320                                                            | XL Mobile Portal Admin                                      | 10               | 10             | 0     | 2019-05-31    |  |
|         | 12330                                                            | XL Mobile Sprzedaż                                          | 10               | 3              | 0     | 2019-05-31    |  |
|         | 12340                                                            | XL Mobile Sprzedaż Portal                                   | 10               | 3              | 0     | 2019-05-31    |  |
|         | 12370                                                            | XL WMS Zarządzanie                                          | 10               | 9              | 0     | 2019-05-31    |  |
|         | 12380                                                            | XL WMS Magazynier                                           | 10               | 10             | 0     | 2019-05-31    |  |
|         | 12410                                                            | XL Mobile Serwis                                            | 10               | 4              | 0     | 2019-05-31    |  |
|         | 16140                                                            | Retail POS                                                  | 10               | 10             | 0     | 2019-05-31    |  |
|         | 22000                                                            | Altum Platforma                                             | 1                | 1              | 1792  | 2019-05-31    |  |
|         | 22010                                                            | Altum Interfejs użytkownika                                 | 10               | 10             | 0     | 2019-05-31    |  |
|         | 22020                                                            | Altum API biznesowe                                         | 20               | 20             | 0     | 2019-05-31    |  |
|         | 22030                                                            | Altum Księgowość                                            | 1                | 1              | 0     | 2019-05-31    |  |
|         | 22040                                                            | Altum Moduł CRM                                             | 1                | 1              | 0     | 2019-05-31    |  |
|         | 22050                                                            | Altum BPM                                                   | 1                | 1              | 0     | 2019-05-31    |  |
|         | 22061                                                            | Altum Wielofirmowość                                        | 1                | 1              | 0     | 2019-05-31    |  |
|         | 22062                                                            | Altum Rozszerzenia                                          | 1                | 1              | 0     | 2019-05-31    |  |
|         | 22063                                                            | Altum Współpraca z EDI                                      | 1                | 1              | 0     | 2019-05-31    |  |
|         | 22071                                                            | Altum Synchronziacja z e-Sklep                              | 1                | 1              | 0     | 2019-05-31    |  |
|         | 22072                                                            | Altum Pulpit Kontrahenta                                    | 1                | 1              | 0     | 2019-05-31    |  |
|         | 22074                                                            | Altum Synchronizacja z wszystko.pl                          | 1                | 1              | 0     | 2019-05-31    |  |
|         | 22080                                                            | Fiskalizacja Terminalowa                                    | 10               | 10             | 0     | 2019-05-31    |  |
|         | 22140                                                            | Altum Business Intelligence - Point                         | 10               | 10             | 0     | 2019-05-31    |  |
|         | 22150                                                            | Altum Business Intelligence - Hurtownia czasu rzeczywistego | 1                | 1              | 0     | 2019-05-31    |  |
|         | 22161                                                            | Altum Moduł BI                                              | 1                | 1              | 0     | 2019-05-31    |  |
|         | 22320                                                            | Altum Mobile Portal Admin                                   | 1                | 1              | 0     | 2019-05-31    |  |
|         | 22330                                                            | Altum Mobile Sprzedaż                                       | 1                | 1              | 0     | 2019-05-31    |  |
|         | 22340                                                            | Altum Mobile Sprzedaż Portal                                | 1                | 1              | 0     | 2019-05-31    |  |
|         | 22360                                                            | Altum WMS Magazynier (per urządzenie)                       | 10               | 10             | 0     | 2019-05-31    |  |
|         | 22370                                                            | Altum WMS Zarządzanie                                       | 1                | 1              | 0     | 2019-05-31    |  |
|         | 22380                                                            | Altum WMS Magazynier                                        | 10               | 10             | 0     | 2019-05-31    |  |
|         | 22390                                                            | Altum Mobile POS                                            | 1                | 1              | 0     | 2019-05-31    |  |
|         | 22440                                                            | Altum Mobile Zakupy                                         | 1                | 1              | 0     | 2019-05-31    |  |
| •       | 22450                                                            | Altum DMS                                                   | 5                |                | 0     | 2019-05-31    |  |
| Wybier  | z klucz: 50000                                                   | 31357 [6967366798]                                          |                  |                |       |               |  |

Rys 11. Menadżer Kluczy z licencją 22450 Altum DMS

W wersji 2018.2 umożliwiono współpracę z systemem Comarch ERP Altum. Aktualnie współpraca opiera się na możliwości importu pracowników, działów i struktury organizacyjnej oraz logowaniu na dane operatorów Comarch ERP Altum.

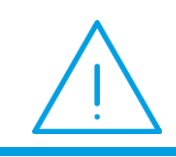

**Uwaga:** Podstawowym elementem Systemu Comarch DMS jest aplikacja webowa. Dlatego w pierwszej kolejności należy zainstalować aplikację webową następnie skonfigurować aplikację stacjonarną.

## 1.1.4.1 Instalacja aplikacji webowej

### 1.1.4.1.1 Instalacja za pomocą instalatora

Instalację aplikacji webowej należy przeprowadzić na serwerze (komputerze) z zainstalowanym serwisem IIS (Internet Information Services).

W katalogu Comarch DMS {wersja} Altum wersja instalacyjna- należy odszukać i uruchomić Install.exe

Zostanie uruchomiony instalator aplikacji webowej, dzięki któremu możliwe jest:

Instalacja koniecznych komponentów serwera IIS

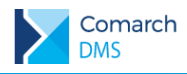

- Konfiguracja puli na której będzie pracowała aplikacji Comarch DMS
- Natalacja i konfiguracja aplikacji Comarch DMS

Po uruchomieniu instalatora należy postępować zgodnie z instrukcjami programu.

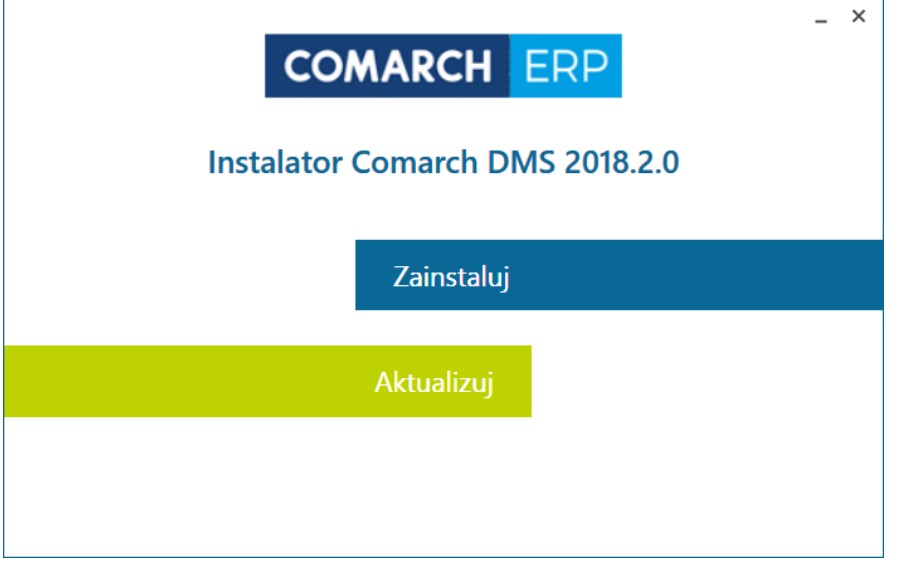

Rys 12. Instalator aplikacji webowej Comarch DMS

| COMARCH ERP      | 💶 🗙                                                                                                    |
|------------------|----------------------------------------------------------------------------------------------------|
| Kanfinung die UC | ✓ Konsola zarządzania usługami IIS                                                                                                    |
| Konfiguracja lis | ✓ Narzędzia i skrypty zarządzania usługami IIS                                                                                          |
|                  | ✓ Usługa zarządzania usługami IIS                                                                                                    |
| Pula Aplikacji   | ✓ ASP                                                                                                    |
|                  | ✓ Filtry ISAPI                                                                                                    |
| Aplikacja        | ✓ Rozszerzenia ISAPI                                                                                                    |
|                  | ✓ Błędy HTTP                                                                                                    |
| Opcie Instalacii | ✓ Dokument Domyślny                                                                                                    |
|                  | ✓ Przeglądanie katalogów                                                                                                    |
| Koniec           | ✓ Zawartość statyczna                                                                                                    |
| KOHIEC           | ✓ Filtrowanie żądań                                                                                                    |
|                  | Zainstaluj automatycznie Odśwież<br>Składniki Internetowych Usług Informacyjnych (IIS) zostały zainstalowane poprawnie.<br>Wstecz Dalej |

Rys 13. Konfiguracja IIS w instalatorze Comarch DMS

W tej części następuje konfiguracja Internetowych Usług Informacyjnych. Instalator weryfikuje, czy wszystkie niezbędne komponenty IIS są zainstalowane. Brakujące elementy zostaną wyszczególnione na liście, a ich instalacja zostanie zainicjowana po naciśnięciu uaktywnionego przycisku: Zainstaluj automatycznie. Po wykonaniu tych czynności przez instalator, należy nacisnąć przycisk: Dalej.

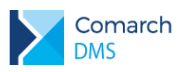

| COMARCH ERP      | Wybór puli aplikacji                                             | _ ×                      |
|------------------|------------------------------------------------------------------|--------------------------|
| Konfiguracja IIS | dms_2                                                            | Dodaj                    |
| Pula Aplikacji   | X .NET v2.0     NET v2.0 Classic     NET v4.5                    |                          |
| Aplikacja        | X .NET v4.5 Classic     Classic .NET AppPool     Default@appPool |                          |
| Opcje Instalacji | DMS     meslocal                                                 |                          |
| Koniec           | × WMSPool                                                        |                          |
|                  |                                                                  | Odśwież                  |
|                  | Wybierz pulę aplikacji.                                          |                          |
|                  | Ws                                                               | t <mark>ecz</mark> Dalej |

Rys 14. Wybór lub dodanie puli aplikacji w instalatorze Comarch DMS

Kolejnym krokiem jest konfiguracja puli aplikacji. Utworzenie nowej puli aplikacji odbywa się poprzez wpisanie jej Dodaj nazwy i kliknięcie w przycisk .Po dodaniu nowa pula aplikacji zostanie wyświetlona na liście aplikacji. Wybrana pula spełnia wymagania instalowanej aplikacji. należy

Po wyświetleniu informacji

przejść do kolejnego kroku za pomocą przycisku

Dalej

Następny etap instalacji to kreowanie aplikacji w witrynie IIS. Aplikacja może być utworzona w już istniejącej lub nowej witrynie:

Jako aplikacja w wybranej witrynie - opcja: Aplikacja w wybranej witrynie jest domyślnie  $\boldsymbol{\succ}$ zaznaczona. W takiej sytuacji nie jest potrzebne podawanie hosta do witryny ani numeru portu (czyli adresu, pod jakim uruchamiamy aplikację). Aplikacja będzie działała na hoście witryny, do której zostanie podpięta. Dla aplikacji należy:

- wybrać witrynę dodaną wcześniej w IIS.
- podać nazwę aplikacji, która zostanie podpięta pod dodaną witrynę w polu: Nazwa aplikacji.

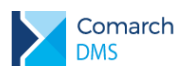

| COMARCH ERP      | Kreowanie aplik    | cacji                     | _ ×              |
|------------------|--------------------|---------------------------|------------------|
|                  | Nazwa witryny      |                           |                  |
| K C LUC          | Default Web Si     | ite                       | ~                |
| Konfiguracja IIS | Nazwa aplikacij    |                           |                  |
|                  | DMS_2              |                           |                  |
| Pula Aplikacji   | C\inetpub\wwwroot\ | DMS_2                     | 7                |
|                  | Aplikacia w v      | wybranei witrynie         | Zaawansowane     |
| Aplikacja        | Domyślna ap        | plikacja w nowej witrynie |                  |
|                  |                    |                           |                  |
| Opcie Instalacii | Port               | Host*                     |                  |
|                  |                    |                           |                  |
| Koniec           |                    |                           |                  |
| Komec            |                    |                           |                  |
|                  |                    |                           |                  |
|                  |                    |                           | Utwórz aplikacie |
|                  |                    |                           |                  |
|                  | V Wybierz 🗸        | opcję Utwórz aplikację.   |                  |
|                  |                    |                           |                  |
|                  |                    |                           | Wstecz Dalei     |
|                  |                    |                           | - Bud            |

Rys 15. Wskazanie witryny IIS oraz nazwy aplikacji, która zostanie utworzona w tej witrynie.

🔰 Jako domyślna aplikacja w nowej witrynie – należy zaznaczyć parametr:

Domyślna aplikacja w nowej witrynie . Aplikacja będzie działała w nowej witrynie, dla której należy podać:

- nazwę witryny, jaka zostanie dodana w IIS
- port, pod jakim będzie uruchamiana (np. 80)
- host, który będzie wpisywany w adresie strony web (w nazwie hosta nie należy stosować znaków specjalnych)

....

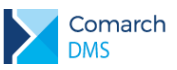

| COMARCH ERP      | Kreowanie aplikacji<br>Nazwa witryny<br>DMS_2018                 |                                    | _ ×              |
|------------------|------------------------------------------------------------------|------------------------------------|------------------|
| Konfiguracja IIS | C\inetpub\wwwroot\DMS_20                                         |                                    |                  |
| Pula Aplikacji   |                                                                  |                                    | Zaawansowane 🔨   |
| Aplikacja        | <ul> <li>Aplikacja w wybra</li> <li>Domyślna aplikacj</li> </ul> | nej witrynie<br>a w nowej witrynie |                  |
| Opcje Instalacji | Port<br>80                                                       | Host*<br>dms<br>*Opcjonalnie       |                  |
| Koniec           |                                                                  |                                    |                  |
|                  | Wybierz opcie                                                    | Utwórz aplikacie.                  | Utwórz aplikację |
|                  | V                                                                | -t                                 | Wstecz Dalej     |

Rys 16. Tworzenie domyślnej aplikacji w nowej witrynie IIS

| Po wykonaniu opisanych w    | yżej czynności, należy nacisnąć przycisk: Utworz aplikację         | a następnie |
|-----------------------------|--------------------------------------------------------------------|-------------|
| nacisnąć przycisk: Dalej    | . Domyślnie aplikacja DMS zostaje utworzona w lokalizacji: c:\inet | pub\wwwroot |
|                             | Nazwa witryny                                                      |             |
|                             | DMS_2018                                                           |             |
| w katalogu z nazwą witryny: | C-\inetpub\www.root\DMS_2018                                       |             |

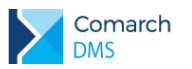

| COMARCH ERP      | _ X                                                  |
|------------------|------------------------------------------------------|
|                  | Kreowanie aplikacji                                  |
|                  | Nazwa witryny                                        |
| Kanfinungain UC  | Default Web Site                                     |
| Konliguracja lis | Namun anlikacii                                      |
|                  | Mazwa apirkagi<br>DMS 2                              |
| Pula Aplikacji   | C\\inetpub\wwwroat\DMS_2                             |
|                  | Zaawansowane 🗸                                       |
| Audilarata       |                                                      |
| Арпкасја         |                                                      |
|                  |                                                      |
| Opcje Instalacji |                                                      |
|                  |                                                      |
| 14 · ·           |                                                      |
| Koniec           |                                                      |
|                  |                                                      |
|                  |                                                      |
|                  | Utwórz aplikację                                     |
|                  |                                                      |
|                  | Trwa kreowanie aplikacji To może potrwać kilka minut |
|                  | 750                                                  |
|                  | Wstoez Dalai                                         |
|                  | wstecz Dalej                                         |

Rys 17. Kreowanie aplikacji w witrynie IIS przez instalator Comarch DMS

W kolejny kroku należy wybrać odpowiednie opcje instalacji aplikacji Comarch DMS. Zaznaczenie opcji: Niezależna baza danych Comarch DMS oznacza utworzenie w kolejnym kroku oddzielnej bazy Comarch DMS w ramach której będzie odbywała się praca. Na tej bazie zostaną uruchomione skrypty i zostaną założone tabele DMS.

| COMARCH ERP      | _ X<br>Wybór opcji instalacji                                                                                                    |
|------------------|----------------------------------------------------------------------------------------------------|
| Konfiguracja IIS |                                                                                                    |
| Pula Aplikacji   | ✓ Instalacja z ERP Altum                                                                                                    |
| Aplikacja        | <ul> <li>Konfiguracyjna baza danych Comarch ERP Altum</li> <li>Niezależna baza danych Comarch DMS</li> <li>Serwer klucza licencji Comarch DMS</li> </ul> |
| Opcje Instalacji | ☐ Nazwa IImy ✓ Maksymalna liczba kolumn na karcie obiegu                                                                                                 |
| Koniec           | Prezentuj zmianę języka na ekranie logowania Przestrzegaj polityki bezpieczeństwa haseł                                                                  |
|                  | Wstecz Dalej                                                                                                    |

Rys 18. Wybór opcji instalacji Comarch DMS

Jeśli opcja 'Niezależna baza danych Comarch DMS' pozostanie niezaznaczona, wówczas skrypty dla Comarch DMS należy uruchomić na bazie firmowej ERP Altum, zostaną na niej założone tabele Comarch DMS.

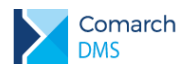

Zaznaczenie parametru 'Nazwa firmy' – decyduje o wyświetlaniu nazwy firmy w aplikacjach Comarch DMS przed loginem zalogowanego operatora.

Zaznaczenie parametru '**Prezentuj zmianę języka na ekranie logowania**' – powoduje, że na ekranie logowania do aplikacji użytkownik będzie mógł wybrać język, w którym będzie pracował w aplikacji.

Zaznaczenie parametru 'Przestrzegaj polityki bezpieczeństwa haseł' - wymusza stosowanie polityki mocnych haseł przez operatorów Comarch DMS (min 8 znaków, wielka litera, znak specjalny)

Aby przejść do wskazania szczegółów, należy nacisnąć przycisk: Dalej

| COMARCH ERP      | _ X                                                                                                    |  |
|------------------|----------------------------------------------------------------------------------------------------|--|
| Konfiguraçia IIS | Nazwa serwera                                                                                                    |  |
| Konnguracja no   | SerwerSQL                                                                                                    |  |
|                  | Logowanie zintegrowane                                                                                                    |  |
| Pula Aplikacji   | Logowanie SQL                                                                                                    |  |
|                  | Nazwa użytkownika                                                                                                    |  |
| Aplikacia        | Wpisz                                                                                                    |  |
| , ipintacja      | Hasło                                                                                                    |  |
|                  | Wpisz                                                                                                    |  |
| Opcje Instalacji | Połącz                                                                                                    |  |
|                  |                                                                                                    |  |
| Koniec           | $\sim$                                                                                                    |  |
|                  |                                                                                                    |  |
|                  |                                                                                                    |  |
|                  |                                                                                                    |  |
|                  | Nawiąż połączenie z serwerem SQL na prawach administratora, ustaw hasło<br>użytkownika, a następnie wybierz opcję Uruchom skrypty SQL. |  |
|                  | Wstecz Dalej                                                                                                    |  |

Rys 19. Wskazanie bazy danych ERP Altum - baza firmowa współpracująca z Comarch DMS

W tym kroku instalacji konieczne jest ustawienie hasła dla operatora ODUser, który dodawany jest do serwera SQL podczas pierwszej instalacji Comarch DMS z hasłem określonym w niniejszym kroku instalacji. Po wybraniu

#### Zmień hasło

przycisku należy wpisać hasło dla użytkownika ODUser. Hasło zostanie również wpisane do wszystkich "connection string" znajdujących się pliku web.config aplikacji WWW. Jeżeli definiujemy połączenia bazodanowe w trybie wielospółkowym, należy pamiętać, aby nowe hasło podać we wszystkich połączeniach definicji spółek.

W przypadku aktualizacji Comarch DMS instalator wymusza ustawienie hasła operatora ODUser. Hasło może zostać zmienione (zalecane), ale można również wprowadzić aktualne hasło. Przy zmienionym haśle i włączonym trybie wielospółkowym należy nowe hasło ustawić we wszystkich konfiguracjach wielospółkowych połączeń do baz danych. W przypadku instalacji kilku aplikacji Comarch DMS, korzystających z jednego MS SQL Serwera, przy zmianie hasła podczas instalacji należy pamiętać, aby zmienione hasło dla ODUser zmienić w plikach web.config oraz w konfiguracji spółek, jeżeli aplikacje pracują w trybie wielospółkowym.

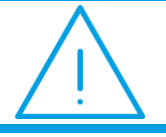

**Uwaga:** Operator ODUser jest wspólnym operatorem dla wszystkich instalacji Comarch DMS realizowanych w ramach jednego serwera MS SQL.

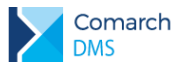

| COMARCH ERP      | _ X<br>Typ logowania i baza danych Comarch ERP Altum (konfiguracyjna)                                                                  |
|------------------|----------------------------------------------------------------------------------------------------|
| Konfiguracja IIS | Nazwa serwera                                                                                                    |
| Pula Aplikacji   | Logowanie zintegrowane Logowanie SQL                                                                                                   |
| Aplikacja        | Nazwa użytkownika<br>Wpisz                                                                                                    |
| Opcje Instalacji | Hasło<br>Wpisz<br>Połacz                                                                                                    |
| Koniec           | Lista baz danych                                                                                                    |
|                  | Uruchom skrypty                                                                                                    |
|                  | Nawiąż połączenie z serwerem SQL na prawach administratora, ustaw hasło<br>użytkownika, a następnie wybierz opcję Uruchom skrypty SQL. |
|                  | Wstecz Dalej                                                                                                    |

Rys 20. Wskazanie bazy danych ERP Altum- baza konfiguracyjna współpracująca z Comarch DMS.

W przypadku, gdy w opcjach instalacji wybrano <sup>✓</sup> Niezależna baza danych <sup>Comarch DMS</sup> następnym etapem instalacji jest utworzenie bazy danych <sup>Comarch DMS</sup>, w przypadku, gdy <sup>Comarch DMS</sup> i <sup>Comarch ERP</sup> Altum będą pracowały na jednej bazie niniejszy krok jest pomijany.

W etapie tym należy wskazać nazwę serwera, typ logowania oraz dane użytkownika, na którego nastąpi logowanie do serwera SQL. Analogicznie do poprzedniego etapu instalacji po podaniu danych do logowania do serwera SQL

należy kliknąć przycisk **Połącz**. Następnie po wybraniu przycisku **Dodaj** należy wpisać nazwę bazy Comarch DMS i uruchomić skrypty.

Instalator blokuje możliwość uruchomienia skryptów na bazie Comarch ERP do momentu ustawienia i zapisu hasła

dla ODUser. Po wyświetleniu informacji Hasło użytkownika ODUser zostało zmienione. zostaje aktywowany przycisk

Uruchom skrypty administratorem serwera SQL, na którym znajduje się wybrana baza. Po wykonaniu wszystkich czynności za

pomocą przycisku Dalej należy przejść do kolejnego etapu instalacji.

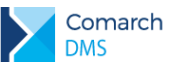

| COMARCH ERP      | Typ logowania i baza danych Comarch DMS   | _ ×                          |
|------------------|-------------------------------------------|------------------------------|
| Konfiguraçia IIS | Nazwa serwera                             |                              |
| Konnguracja no   | serwerSQL                                 |                              |
|                  | Logowanie zintegrowane                    |                              |
| Pula Aplikacji   | Logowanie SQL                             |                              |
|                  | Nazwa użytkownika                         |                              |
| Aplikacja        | sa                                        |                              |
|                  | Hasło                                     |                              |
| Opcje Instalacji |                                           | Połacz                       |
|                  | Lista baz danych                          | č                            |
| Koniec           | DMSAL                                     | ✓ Dodaj                      |
|                  | V Skrypty SQL zostały wykonane pomyślnie. | Uruchom skrypty Wstecz Dalej |

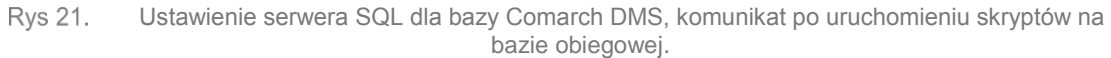

Następnie należy wprowadzić nazwę serwera klucza licencji dla Comarch DMS. Po jego uzupełnieniu należy nacisnąć przycisk Dalej .

| COMARCH ERP      | _ ×<br>Serwer klucza licencji Comarch DMS               |
|------------------|---------------------------------------------------------|
| Konfiguracja IIS |                                                         |
| Aplikacja        |                                                         |
| Pula Aplikacji   | Serwer klucza licencji Comarch DMS<br>SerwerLicencjiDMS |
| Opcje Instalacji |                                                         |
| Koniec           |                                                         |
|                  | Wstecz Dalej                                            |

Rys 22. Wskazanie serwera klucza licencji Comarch DMS

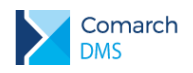

Jeżeli w opcjach instalacji wybrano Vazwa firmy w kolejnym oknie instalatora można będzie uzupełnić nazwę firmy, jeżeli w opcjach odznaczono parametr, niniejszy krok zostanie pominięty.

| COMARCH ERP      | L X Nazwa firmy        |
|------------------|------------------------|
| Konfiguracja IIS |                        |
| Pula Aplikacji   |                        |
| Aplikacja        | Nazwa firmy<br>Firma P |
| Opcje Instalacji |                        |
| Koniec           |                        |
|                  | Wstecz Dalej           |

Rys 23. Wskazanie nazwy firmy.

W następnym oknie instalatora należy wskazać maksymalną liczbę kolumn, w których będą prezentowane kontrolki na karcie obiegu w aplikacji Comarch DMS.

| COMARCH ERP      | – Maksymalna liczba kolumn na karcie obiegu     | × |
|------------------|-------------------------------------------------|---|
|                  |                                                 |   |
|                  |                                                 |   |
|                  | Maksymalna liczba kolumn na karcie obiegu<br>10 |   |
| Opcje Instalacji |                                                 |   |
| Koniec           |                                                 |   |
|                  | Wstecz Dalej                                    |   |

Rys 24. Określenie maksymalnej ilości kolumn na karcie obiegu.

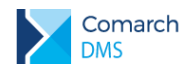

Po prawidłowym wykonaniu czynności opisanych powyżej, pojawi się ekran informujący o pomyślnym zakończeniu

instalacji. Należy nacisnąć przycisk: Zakończ, co spowoduje zamknięcie okna instalatora.

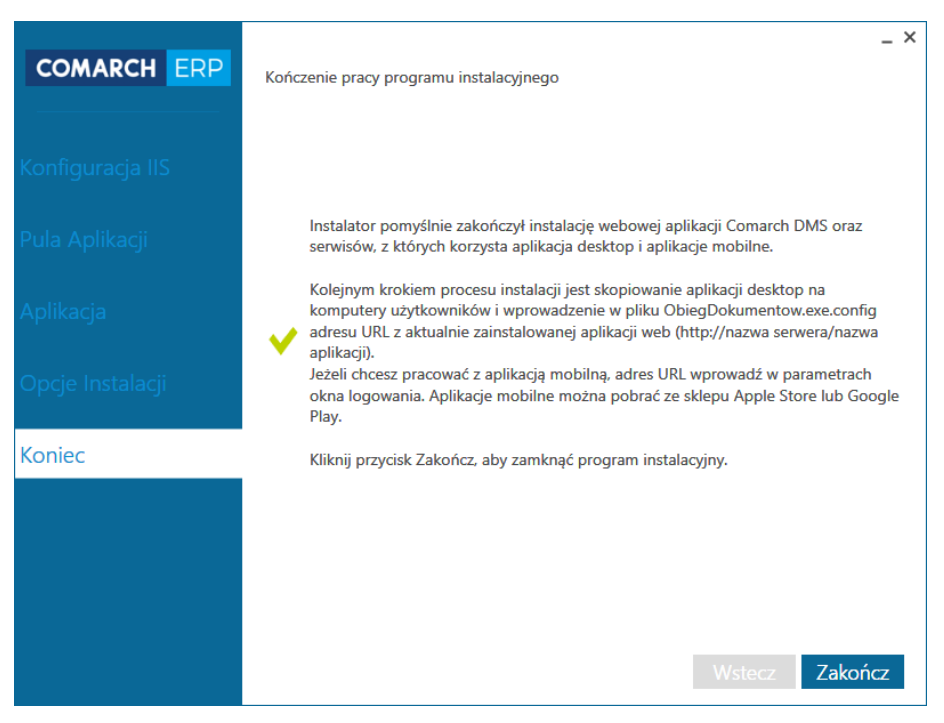

Rys 25. Okno kończące proces instalacji aplikacji webowej Comarch DMS.

### 1.1.4.1.2 Instalacja w trybie ręcznym

## 1.1.4.1.2.1 Konfiguracja Menedżera Internetowych Usług Informatycznych (IIS)

Do instalacji aplikacji Comarch DMS wymagane jest posiadanie dodatku Microsoft.Net Framework 4.6.0 oraz zainstalowanie serwera IIS. Po zainstalowaniu serwera IIS, należy włączyć następujące komponenty:

- Konsola zarzadzania Usługami IIS
- Narzędzia i skrypty zarządzania usługami IIS
- Usługa zarządzania usługami IIS
- ASP
- Filtry ISAPI
- Błędy HTTP
- Dokument Domyślny
- Przeglądanie katalogów
- Zawartość statyczna
- Filtrowanie żądań
- ASP.NET
- Rozszerzalność architektury .NET

W pobranym pliku instalacyjnym należy wejść do katalogu **Comarch DMS {wersja}** i przekopiować zawartość katalogu **DMS** do nowo utworzonego folderu na dysku C:\inetpub\wwwroot\**DMS**.

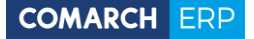

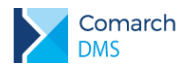

Nazwa folderu będzie zarazem nazwą aplikacji webowej uruchamianą poprzez przeglądarkę, w tym przypadku jest to również DMS.

|             | Uwaga: Lokalnemu użyt | kownikowi IUSR należy            | nadać uprav | vnienie do k     | atalogu DMS! |
|-------------|-----------------------|----------------------------------|-------------|------------------|--------------|
|             | 1                     | Uprawnienia                      | a dla DMS   | ×                |              |
|             |                       | Zabezpieczenia                   |             |                  |              |
|             |                       | Nazwa obiektu: C:\inetpub\www.ro | ot\DMS      |                  |              |
|             |                       | Nazwy grup lub użytkowników:     |             |                  |              |
|             |                       | & TWÓRCA-WŁAŚCICIEL              |             |                  |              |
|             |                       | SYSTEM                           |             |                  |              |
|             |                       | Administratorzy (PC \Administra  | itorzy)     |                  |              |
| $\wedge$    |                       | IIS IUSRS (PC\IIS IUSRS)         | *)          |                  |              |
|             |                       | & TrustedInstaller               |             |                  |              |
| $\sum \sum$ |                       | [                                | Dodaj       | U <u>s</u> uń    |              |
|             |                       | Uprawnienia dla: IIS_IUSRS       | Zezwalaj    | Odmów            |              |
|             |                       | Pełna kontrola                   |             | □ <u>^</u>       |              |
|             |                       | Modyfikacja                      | ✓           |                  |              |
|             |                       | Odczyt i wykonanie               | ~           |                  |              |
|             |                       | Wyświetlanie zawartości folderu  | ~           |                  |              |
|             |                       | Uaczyt                           | ~           |                  |              |
|             |                       |                                  |             |                  |              |
|             |                       | ОК                               | Anuluj      | <u>Z</u> astosuj |              |

Po uruchomieniu Menedżera Internetowych Usług Informatycznych należy podświetlić nazwę serwera i przejść do opcji "Ograniczenia ISAPI i CGI".

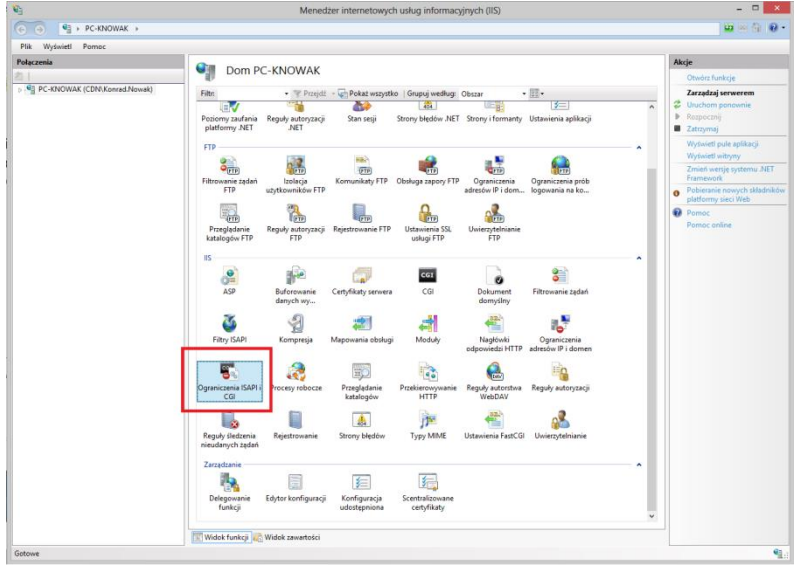

Rys 26. Okno Menadżer internetowych usług informatycznych (IIS)

Dla wpisów z Framework ASP.NetV4.0.\* należy wybrać z menu kontekstowego opcję "Zezwalaj".

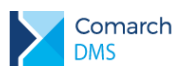

| lik Wyswietl Pomoc                                                                                |                                         |                                                                                                    |                       |                                                                                                    |                         |  |  |
|---------------------------------------------------------------------------------------------------|-----------------------------------------|----------------------------------------------------------------------------------------------------|-----------------------|----------------------------------------------------------------------------------------------------|-------------------------|--|--|
| Naczenia                                                                                          | 🗐 Ograni                                | czenia IS                                                                                                    | API i CGI             |                                                                                                    | Akcje                   |  |  |
| PC-KNOWAK (CDN/Konrad/Nowak)     PC-KNOWAK (CDN/Konrad/Nowak)     Pule aplikacji     P    Witryny | - H2 -                                  |                                                                                                    |                       |                                                                                                    |                         |  |  |
|                                                                                                   | Uzyj tej funkcji w ce                   | uzyj tej funkcji w celu okresienia rozszerzen iskuni i C.G., ktore mogą być uruchamiane na serverze sieci web. |                       |                                                                                                    |                         |  |  |
|                                                                                                   | Grupuj według: B                        | rak grupowania                                                                                                 | •                     |                                                                                                    | X Usuń                  |  |  |
|                                                                                                   | Opis                                    |                                                                                                    | Ograniczenie          | Sciezka                                                                                             | Edytuj ustawienia funkc |  |  |
|                                                                                                   | Active Server Page<br>ASD NET v2.0 5072 | 5                                                                                                    | Dozwolone             | 76windir%/systems2/inetsrv/asp.dll<br>%windir%/Microroft NET/Erampundi60v2.0.50727/arenat_irani.dll | Pomoc                   |  |  |
|                                                                                                   | ASP.NET v2.0.5072                       | ,                                                                                                    | Dozwolone             | %windir%\Microsoft.NET\Framework\v2.0.50727\aspnet_isapi.dll                                        | Pomoc online            |  |  |
|                                                                                                   | ASP.NET v4.0.3031                       | 9                                                                                                    | Dozwolone             | %windir%\Microsoft.NET\Framework\v4.0.30319\aspnet_isapi.dll                                        |                         |  |  |
|                                                                                                   | ASP.NET v4.0.3031                       | Dod                                                                                                    | Misdonuolone          | Swindir%\Microsoft.NET\Framework64\v4.0.30319\aspnet_isapi.dll                                      |                         |  |  |
|                                                                                                   | webDAV                                  | 7.00                                                                                                    |                       | Swindir%\system32\inetsrv\webdav.dll                                                                |                         |  |  |
|                                                                                                   |                                         | Zezwalaj                                                                                                    | ranaj<br>ul           | -                                                                                                   |                         |  |  |
|                                                                                                   |                                         | × Usur                                                                                                    |                       |                                                                                                    |                         |  |  |
|                                                                                                   |                                         | Edut                                                                                                    | ui ustawienia funkcii |                                                                                                    |                         |  |  |
|                                                                                                   |                                         |                                                                                                    |                       | -                                                                                                   |                         |  |  |
|                                                                                                   |                                         | e Pom                                                                                                    | oc                    |                                                                                                    |                         |  |  |
|                                                                                                   |                                         | Pom                                                                                                    | Politice of line      |                                                                                                    |                         |  |  |
|                                                                                                   |                                         |                                                                                                    |                       |                                                                                                    |                         |  |  |
|                                                                                                   |                                         |                                                                                                    |                       |                                                                                                    |                         |  |  |
|                                                                                                   |                                         |                                                                                                    |                       |                                                                                                    |                         |  |  |
|                                                                                                   |                                         |                                                                                                    |                       |                                                                                                    |                         |  |  |
|                                                                                                   |                                         |                                                                                                    |                       |                                                                                                    |                         |  |  |
|                                                                                                   |                                         |                                                                                                    |                       |                                                                                                    |                         |  |  |
|                                                                                                   |                                         |                                                                                                    |                       |                                                                                                    |                         |  |  |
|                                                                                                   |                                         |                                                                                                    |                       |                                                                                                    |                         |  |  |
|                                                                                                   |                                         |                                                                                                    |                       |                                                                                                    |                         |  |  |
|                                                                                                   |                                         |                                                                                                    |                       |                                                                                                    |                         |  |  |
|                                                                                                   |                                         |                                                                                                    |                       |                                                                                                    |                         |  |  |
|                                                                                                   |                                         |                                                                                                    |                       |                                                                                                    |                         |  |  |
|                                                                                                   |                                         |                                                                                                    |                       |                                                                                                    |                         |  |  |
|                                                                                                   |                                         |                                                                                                    |                       |                                                                                                    |                         |  |  |
|                                                                                                   |                                         |                                                                                                    |                       |                                                                                                    |                         |  |  |
|                                                                                                   |                                         |                                                                                                    |                       |                                                                                                    |                         |  |  |
|                                                                                                   | The second second second                |                                                                                                    |                       |                                                                                                    |                         |  |  |

Rys 27. Okno Ograniczenia ISAPI i CGI

W kolejnym kroku należy dodać/wybrać pulę aplikacji, na której będzie uruchamiana aplikacja Comarch DMS. Nową pulę aplikacji dodajemy klikając prawym przyciskiem myszy na kategorię "Pule aplikacji".

| <b>v</b> ii                                                                                     | Mer                                                                                                    | nedżer internetow                                                                                                    | ych usług info                                                             | macyjnych (IIS)                                                                                                  |                                                                                                    |                                                   | - = ×                                                                            |
|-------------------------------------------------------------------------------------------------|----------------------------------------------------------------------------------------------------|----------------------------------------------------------------------------------------------------|----------------------------------------------------------------------------|----------------------------------------------------------------------------------------------------|----------------------------------------------------------------------------------------------------|---------------------------------------------------|----------------------------------------------------------------------------------|
| (c) → PC-KNOWAK → Pule aplikacji                                                                |                                                                                                    |                                                                                                    |                                                                            |                                                                                                    |                                                                                                    |                                                   | 📴 🖂 🏠 🔞 •                                                                        |
| Plik Wyświetl Pomoc                                                                             |                                                                                                    |                                                                                                    |                                                                            |                                                                                                    |                                                                                                    |                                                   |                                                                                  |
| Połaczenia                                                                                      |                                                                                                    |                                                                                                    |                                                                            |                                                                                                    |                                                                                                    |                                                   | Akcie                                                                            |
| PC-KNOWAK (CDN/Konrad.Nowak)     Pule apli     Dule apli     Dodaj pule aplikacji     w Wrtryny | Pule aplikacj<br>Ta strona umożliwia wyświetł<br>zawierają jedną lub więcej apl                                                                          | i<br>anie listy pul aplikacji<br>ikacji i zapewniają izo                                                                     | na serwerze i zarzı<br>lację różnych aplik                                 | idzanie nią. Pule apli<br>acji.                                                                                  | ikacji są skojarzone z procesar                                                                                                    | ni roboczymi,                                     | Dodaj pule aplikacji     Określ ustawienia domyślne     puli aplikacji     Pomoc |
| 🖌 😜 Defa 😝 Odśwież                                                                              | Filtr: •                                                                                                    | 💚 Przejdź 🕞 🙀 Po                                                                                                    | każ wszystko 🛛 Gr                                                          | upuj według: Brak g                                                                                              | grupowania                                                                                                    | *                                                 | Pomoc online                                                                     |
| <ul> <li>Jame Callent</li> <li>Polyakontzahenta</li> <li>Polyakontzahenta</li> </ul>            | Nazva<br>N.NET V2.0<br>NET V2.0 Classic<br>Classic NET AppPool<br>Classic NET AppPool<br>OD<br>ProfusikappPool<br>PolpitKontrahenta<br>PulpitKontrahenta | Stan<br>Uruchomione<br>Uruchomione<br>Uruchomione<br>Uruchomione<br>Uruchomione<br>Uruchomione<br>Uruchomione<br>Uruchomione | Versja arc<br>v2.0<br>v4.0<br>v4.0<br>v4.0<br>v4.0<br>v4.0<br>v4.0<br>v4.0 | Zaraşdany ty<br>Klaşıçarıy<br>Klaşıçarıy<br>Xıntşıyovany<br>Klaşıçarıy<br>Klaşıçarıy<br>Klaşıçarıy<br>Klaşıçarıy | Totsamość<br>ApplicationPooldentky<br>ApplicationPooldentky<br>ApplicationPooldentky<br>ApplicationPooldentky<br>LocaSystem<br>LocaSystem<br>LocaSystem | Aplikacje<br>0<br>0<br>1<br>0<br>1<br>1<br>1<br>1 |                                                                                  |
|                                                                                                 | 🔄 Widok funkcji 🎼 Widok z                                                                                                    | awartości                                                                                                    |                                                                            |                                                                                                    |                                                                                                    |                                                   |                                                                                  |
| Gotowe                                                                                          |                                                                                                    |                                                                                                    |                                                                            |                                                                                                    |                                                                                                    |                                                   | ¶1.:                                                                             |

Rys 28. Wybór puli dla aplikacji

Pojawi się okno dodawania puli aplikacji. Należy wpisać w nim nazwę "ComarchDMS" i wybrać wersję Net Framework v4.0 lub wyższą, a następnie ustawić "Zarządzany tryb potokowy" na Zintegrowany i zaznaczyć opcję "Uruchom pulę aplikacji natychmiast".

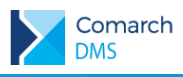

| Dodawanie puli aplikacji             | ?    | × |
|--------------------------------------|------|---|
| Nazwa:                               |      |   |
| ComarchDMS                           |      |   |
| Wersja środowiska .NET <u>C</u> LR:  |      |   |
| .NET CLR v4.0.30319                  |      | ~ |
| Zarządzany tryb potokowy:            |      |   |
| Zintegrowany 🗸                       |      |   |
| ✓ Uruchom pulę aplikacji natychmiast |      |   |
| OK An                                | uluj |   |
|                                      |      |   |

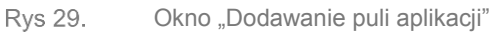

Dla wybranej puli należy skonfigurować ustawienia zaawansowane.

| <b>N</b>                                                                                                    | Menedżer internetowych usług informacyjnych (IIS)                                                                                                    | - <b>- ×</b>                                                                                                    |
|----------------------------------------------------------------------------------------------------|----------------------------------------------------------------------------------------------------|----------------------------------------------------------------------------------------------------|
| ( → PC > Pule aplikacji                                                                                                    |                                                                                                    | 😐 🖂 🏠 🔞                                                                                                    |
| Plik Wyświetl Pomoc                                                                                                    |                                                                                                    |                                                                                                    |
| Polaczenia                                                                                                    |                                                                                                    | Akcie                                                                                                    |
| Pik Wyświet Pomoc<br>Połączenia<br>Połęczenia<br>Połeczenia<br>Połeczenia | Pule aplikacji           Ta stona umodiwia wyświetlanie listy pul aplikacji na serwerze i zarządzanie nie. Pule aplikacji na serwerze i zarządzanie nie. Pule zarzegorani zarzegorani zar                                             | Akcje <sup>O</sup> Ocdaj puje aplikacji<br>Orderl urtavienia domyšlne<br>puli aplikacji<br>Poroconij <sup>D</sup> Ostopoznij <sup>O</sup> Zatropnaj <sup>O</sup> Odtvarzanie<br><sup>O</sup> Odtvarzanie<br><sup>O</sup> Odtvarzanie<br><sup>O</sup> Utravienia podstavovec<br>Odtvarzanie<br>Utravienia zaavantovane<br><u>Zmień nazwe</u> <sup>V</sup> Vowienia podstavovec<br>Ottvarzanie<br>Utravienia zaavantovane<br>Zmień nazwe <sup>V</sup> Vowietl aplikacje <sup>V</sup> Pomoc |
|                                                                                                    |                                                                                                    |                                                                                                    |
|                                                                                                    | Pomoc     C     C     Michael and the intervented intervented | ,                                                                                                    |
| -                                                                                                    | In widok turkcji wie Widok zawartości                                                                                                    |                                                                                                    |
| Gotowe                                                                                                    |                                                                                                    | 6                                                                                                    |

Rys 30. Ustawienia zaawansowane

Pojawi się okno, w którym należy ustawić opcję "Włącz aplikacje 32-bitowe" (w przypadku systemów 64 bitowych), "Tożsamość" – ApplicationPoolIdentity, a następnie sprawdzić czy pozostałe parametry zostały ustawione jak poniżej:

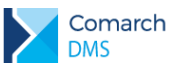

| 1000<br>Moja NOD         |
|--------------------------|
| 1000<br>Moja NOD         |
| Noja NOD                 |
| -                        |
| Inte                     |
| v4.0                     |
| True                     |
| Integrated               |
| Integrated               |
| NeAction                 |
| 5                        |
| False                    |
| 0                        |
| 4204067205               |
| 4234307233               |
| 20                       |
| 90                       |
| 90                       |
| 1                        |
| 90                       |
| 20                       |
| True                     |
| AnnlientienDeellidentitu |
|                          |
| lite                     |
| 5                        |
| 5                        |
| 2                        |
|                          |
|                          |
|                          |
| True                     |
|                          |
|                          |
| False                    |
|                          |
|                          |
|                          |
| 0                        |
| 0                        |
| 0                        |
| Tablica TimeSpan[]       |
| 1740                     |
| False                    |
|                          |
|                          |

Rys 31. Ustawienia zaawansowane – wzór

Następnie należy skonwertować katalog DMS na aplikację i przypisać do niej utworzoną pulę.

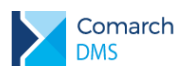

## COMARCH ERP

| <b>2</b> 3                                                                                                    | Me                                                                                                    | enedżer internetowy                                                      | ch usług inforn                                                                                                    | nacyjnych (IIS)                                                                                                    |                                                                                                    | - 🗆 🗙                                                                                           |
|----------------------------------------------------------------------------------------------------|----------------------------------------------------------------------------------------------------|--------------------------------------------------------------------------|----------------------------------------------------------------------------------------------------|----------------------------------------------------------------------------------------------------|----------------------------------------------------------------------------------------------------|-------------------------------------------------------------------------------------------------|
|                                                                                                    |                                                                                                    |                                                                          |                                                                                                    |                                                                                                    |                                                                                                    | 🔛 🐼 🙆 💌 🕶                                                                                       |
| Plik Wyświetl Pomoc                                                                                                    |                                                                                                    |                                                                          |                                                                                                    |                                                                                                    |                                                                                                    |                                                                                                 |
| Plik Wyświet Pomoc<br>Połączenia<br>Połączenia | Pule aplik<br>Ta strona umożliwia wyś<br>roboczymi, zawierają jed<br>Fittr:<br>Nazwa S<br>J. NET v2.0<br>MET v2.0<br>Classic LT AJ.<br>Classic LT AJ.<br>ComarchOMS<br>DefautAppPool<br>DMS<br>DefautAppPool<br>DMS<br>dms_2<br>DMS<br>UMSPool | Sacji       świetlanie listy pul aplika,<br>ing lub więcej aplikacji i z | ji na serwerze i zar.<br>apewniaja izolacje<br>okaż wszystko G<br>Zarządzany try<br>Zintegrowany<br>Klasyczny<br>Zintegrowany<br>Zintegrowany<br>Zintegrowany<br>Zintegrowany<br>Zintegrowany<br>Zintegrowany<br>Zintegrowany<br>Zintegrowany<br>Zintegrowany<br>Zintegrowany<br>Zintegrowany | ządzanie nią. Pule aplikacji są skojarzone<br>różnych aplikacji.<br>Tozsamość<br>ApplicationPoolldentity<br>ApplicationPoolldentity<br>LocalSystem | z procesami<br>Aplikacje<br>0<br>0<br>0<br>1<br>1<br>2<br>0<br>1<br>1<br>1<br>0<br>0<br>0<br>0<br>1<br>1<br>0<br>0<br>0<br>0<br>1<br>1<br>0<br>0<br>0<br>0<br>1<br>1<br>1<br>0<br>0<br>0<br>0<br>0<br>0<br>0<br>0<br>0<br>0<br>0<br>0<br>0 | Akçie<br>Ocdaj pule aplikacji<br>Określ ustawienia domyślne<br>puli aplikacji<br>Pomoc<br>Pomoc |
|                                                                                                    | <                                                                                                    |                                                                          |                                                                                                    |                                                                                                    | >                                                                                                    |                                                                                                 |
|                                                                                                    | Widok funkcii                                                                                                    | dok zawartości                                                           |                                                                                                    |                                                                                                    |                                                                                                    |                                                                                                 |
| Gotowe                                                                                                    | Trans                                                                                                    |                                                                          |                                                                                                    |                                                                                                    |                                                                                                    | •1.:                                                                                            |

Rys 32. Konwertowanie katalogu na aplikację

| Namua with mus            | Default Web Site       |                 |                  |
|---------------------------|------------------------|-----------------|------------------|
| Ścieżka:                  | /                      | -               |                  |
| <u>A</u> lias:            |                        | Pula aplikacji: |                  |
| OMS                       |                        | DMS             | Wybi <u>e</u> rz |
| rzykład: sprzedaż         |                        |                 |                  |
| Ścieżka <u>f</u> izyczna: |                        |                 |                  |
| C:\inetpub\wwwr           | oot\DMS                |                 |                  |
| Jwierzytelnianie p        | rzekazywane            |                 |                  |
| Polacz jako               | Testuj <u>u</u> stawie | enia            |                  |
| r olq <u>c</u> z jako     |                        |                 |                  |
| <u>W</u> łącz wstępne     | ładowanie              |                 |                  |

Rys 33. Okno dodawania aplikacji

## 1.1.4.1.2.2 Przygotowanie baz danych

W kolejnym kroku instalacji należy przygotować bazę danych dla aplikacji Comarch DMS oraz bazy dla Comarch ERP Altum.

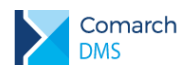

Aplikacja może pracować na odrębnych bazach danych (baza Comarch DMS, baza konfiguracyjna Comarch ERP Altum i baza firmowa Comarch ERP Altum) lub bez bazy Comarch DMS. Skrypty dla Comarch DMS można uruchomić na bazie firmowej Comarch ERP Altum.

Aby utworzyć nową bazę danych Comarch DMS, należy uruchomić program Microsoft SQL Server Management Studio i za pomocą opcji New Database wykreować nową bazę.

Pojawi się okno, w którym należy podać nazwę bazy danych.

| F                                                                                                    |                    | New       |       |                     |                   | - 1                     | ×     |
|----------------------------------------------------------------------------------------------------|--------------------|-----------|-------|---------------------|-------------------|-------------------------|-------|
| Select a page                                                                                                    | Script 🔻 🚺         | Help      |       |                     |                   |                         |       |
| Options                                                                                                    | Database           |           |       |                     |                   |                         |       |
| m riegroups                                                                                                    | Database name:     |           |       | ERFOD_FI            | ma                |                         |       |
|                                                                                                    | Owner:             |           |       | <default></default> |                   |                         |       |
|                                                                                                    | ✓ Use full-text in | dexing    |       |                     |                   |                         |       |
|                                                                                                    | Database files:    |           |       |                     |                   |                         |       |
|                                                                                                    | Logical Name       | File Type | Fileg | roup                | Initial Size (MB) | Autogrowth / Maxsize    |       |
|                                                                                                    | ERPOD_Fima         | Rows      | PR    | MARY                | 5                 | By 1 MB, Unlimited      |       |
|                                                                                                    | ERPOD_Fir          | Log       | Not   | Applicable          | 2                 | By 10 percent, Unlimite | d     |
|                                                                                                    |                    |           |       |                     |                   |                         |       |
| Connection                                                                                                    |                    |           |       |                     |                   |                         |       |
| Server:<br>PC-KNOWAK\SQL                                                                                                    |                    |           |       |                     |                   |                         |       |
| Connection:<br>CDN\Konrad.Nowak                                                                                                    |                    |           |       |                     |                   |                         |       |
| View connection properties                                                                                                    |                    |           |       |                     |                   |                         |       |
| Progress                                                                                                    |                    |           |       |                     |                   |                         |       |
| Ready                                                                                                    | <                  |           |       |                     |                   |                         | >     |
| The second second secon |                    |           |       |                     | Add               | Remov                   | e     |
|                                                                                                    |                    |           |       |                     |                   | ОК Са                   | ancel |

Rys 34. Tworzenie bazy w Microsoft SQL Serwer Management Studio

### 1.1.4.1.2.3Konfiguracja pliku web.config

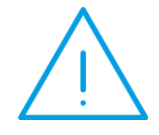

**Uwaga:** Comarch DMS może pracować w trybie jednofirmowym oraz wielofirmowym. Niektóre ustawienia pliku web.config w trybie wielofirmowym są nieużywane i nie ma potrzeby ich definiowania. Tryb pracy (jedno/wielofirmowy) ustawiany jest w klucz o nazwie "MultiCompany".

W pliku konfiguracyjnym Web.config znajdującym się w katalogu C:\inetpub\wwwroot\{nazwa aplikacji} należy wprowadzić następujące informacje:

#### Definicje connection string'ów używane w obu trybach

- V kluczu "strConnectDMS" należy wprowadzić connection string do bazy danych Comarch DMS
- V kluczu "strConnectERPConf1" należy wprowadzić connection string do konfiguracyjnej bazy ERP Altum

#### Definicje connection string'a używane w trybie jednofirmowym

W kluczu "strConnectERPComp" należy wprowadzić connection string do firmowej bazy danych ERP Altum

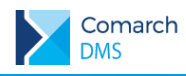

#### Ustawienia kluczy używane w obu trybach

- <add key="WorkMode" value="Altum" /> określenie współpracy Comarch DMS z ERP Optima wartość = "Optima", ERP XL – wartość = "XL", ERP Altum - wartość = "Altum", bez współpracy z systemem EPR – wartość = "Standalone"
- add key="MultiCompany" value="false" /> ustawienie trybu pracy jedno (false) i wielofirmowy (true)
- <add key="MaximumNumberOfControlCardColumns" value="10" /> definicja maksymalnej liczby kolumn karty obiegu, która będzie dostępna w konfiguracji typu obiegu
- <add key="LicenceKeyServerDMS" value="nazwa serwera klucza DMS" /> należy wpisać nazwę serwera licencji dla aplikacji Comarch DMS.
- <add key="ShowChangeLanguage" value="true" /> włącza możliwość wyboru języka pracy aplikacji Comarch DMS na oknie logowania
- <add key="UseStrongPassword" value="false" /> wymusza stosowanie polityki mocnych haseł przez operatorów Comarch DMS (min 8 znaków, wielka litera, znak specjalny).
- <add key="DocumentListDateRange" value="150" /> Możliwość zdefiniowania filtra zawężającego wyszukiwanie dokumentów, dla których przekazanie do kolejnego etapu odbyło się określoną w kluczu ilość dni temu. Niezależnie od ustawienia operator może usunąć lub zmienić zdefiniowany filtr. Ustawienie wartość = 0 wyłącza domyślny filtr.

#### Ustawienia kluczy używane w trybie jednofirmowym

- <add key="CompanyName" value="nazwa firmy" /> można zdefiniować nazwę firmy, która zostanie wyświetlona w aplikacjach przed loginem zalogowanego operatora.
- <add key="LicenceKeyServerERP" value="nazwa serwera klucza ERP" /> należy wpisać nazwę serwera licencji dla ERP Altum.
- <add key="EnableAnaliticDescription" value="false" /> parametr aktywny, jeżeli ustawiono <add key="WorkMode" value="XL" />. Umożliwia dekretację kosztów i generowanie dokumentów.
- <add key="UseNodDatabaseForAttachments" value="true" /> parametr aktywny, jeżeli ustawiono <add key="WorkMode" value="XL" />. Umożliwia wskazanie bazy przechowywania załączników (w bazie obiegu lub w bazie systemu ERP).
- <add key="CdnApiVersion" value="201761" /> nr wersji systemu ERP (XL lub Optima) z którym współpracuje Comarch DMS

#### 1.1.4.1.2.4 Uruchamianie skryptów

W katalogu DMS\Sql znajduje się plik Install.bat, który służy do instalacji skryptów na bazie Comarch DMS. Plik należy uruchomić z linii poleceń wpisując Install.bat <nazwa\_serwera> <nazwa\_bazy>.

Analogiczny scenariusz należy wykonać dla katalogu OD\SqlAltum. W katalogu tym znajdują się dwa pliki instalacyjne:

- 1. InstallAltumComp.bat plik należy uruchomić na wszystkich firmowych bazach ERP Altum. Przykład: InstallAltumComp.bat <nazwa\_serwera> <nazwa\_bazy>
- 2. InstallAltumConf.bat plik należy uruchomić na konfiguracyjnej bazie ERP Altum. Przykład: InstallAltumConf.bat <nazwa\_serwera> <nazwa\_bazy>

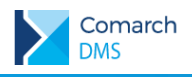

### 1.1.4.1.2.5 Reindeksacja bazy

W katalogu DMS\SQL znajduje się plik "reindex.bat", który umożliwia:

- Zreindeksowanie tabel schematu DO,
- Odbudowę statystyk,
- Rekompilacje procedur i funkcji schematu DO.

Przykład:

Reindex.bat <nazwa\_serwera> <nazwa\_bazy>

Zalecana jest reindeksacja bazy przy aktualizacji aplikacji Comarch DMS.

## 1.1.4.1.2.6Weryfikacja poprawności konfiguracji aplikacji web

Poprawność instalacji można zweryfikować poprzez uruchomienie skonfigurowanej aplikacji i zalogowanie się na użytkownika administrator (bez hasła).

| Comarch DMS 2018.2.0 ×  |                                                              | a = = × |
|-------------------------|--------------------------------------------------------------|---------|
| ← → C ☆ ③ localhost/DMS | /Account/Login?ReturnUrl=%2fDMS                              | ☆ :     |
|                         |                                                              |         |
|                         |                                                              |         |
|                         |                                                              |         |
|                         |                                                              |         |
|                         | COMARCH DMS                                                  |         |
|                         | COMAKCII DMJ                                                 |         |
|                         | Administrator                                                |         |
|                         | Hasło                                                        |         |
|                         | Zmieň haslo                                                  |         |
|                         | zapamiętaj hasło Zaloguj się                                 |         |
|                         | Zapamiętywanie hasła wymaga włączenia obsługi plików cookie. |         |
|                         | Comarch DMS                                                  |         |
|                         |                                                              |         |
|                         |                                                              |         |
|                         |                                                              |         |
|                         |                                                              |         |
|                         |                                                              |         |

Rys 35. Okno do logowania w Comarch DMS

### 1.1.4.2 Instalacja aplikacji stacjonarnej

W pobranym pliku instalacyjnym należy wejść do katalogu **Comarch DMS {wersja}**, następnie zawartość katalogu **Obieg dokumentów** przekopiować do nowo utworzonego folderu na lokalnym dysku. Np. do c:\DMS

Następnie należy otworzyć do edycji plik **ObiegDokumentow.exe.config** i w kluczu **ServerUri** wprowadzić adres URL którym uruchamiana jest aplikacja webowa. Np. <add key="ServerUri" value="http://nazwaserwera/DMS" />

Po zapisaniu pliku **ObiegDokumentow.exe.config** należy sprawdzić działanie aplikacji uruchamiając plik **ObiegDokumentow.exe** 

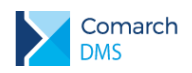

| ObiegDokumentow.exe.config — Notatnik                                                                                                    | -    |       | ×  |
|----------------------------------------------------------------------------------------------------|------|-------|----|
| Plik Edycja Format Widok Pomos                                                                                                    |      |       |    |
| <pre><?xml version="1.0" encoding="utf-8"?></pre>                                                                                                    |      |       | ^  |
| <configuration></configuration>                                                                                                    |      |       |    |
| <appsettings></appsettings>                                                                                                    |      |       |    |
| <pre><add key="ServerUri" value="http://localhost/DMS"></add></pre>                                                                                                    |      |       |    |
| <add key="ExtendedViewer" value="false"></add>                                                                                                    |      |       |    |
| <add key="IntegratedPdfViewer" value="true"></add>                                                                                                    |      |       |    |
| <pre><add key="SystemScrollbars" value="false"></add></pre>                                                                                                    |      |       |    |
| <pre>{add key="DocumentListRowsCount" value="50" /&gt;</pre>                                                                                                    |      |       |    |
| <pre> cada key="Uptimawindowsmode" value="0" /&gt;</pre>                                                                                                    |      |       |    |
| <i neight<br="" obszar="" opcja="" skalowania:="" xyywach,="">wywistawa w wywach, neight<br/>wywistawa w wywach, neight<br/>wywistawa w wywach, neight<br/>wywistawa w wywach, neight<br/>wywistawa w wywach, neight<br/>wywistawa w wywach, neight<br/>wywistawa w wywistawa w wywach, neight<br/>wywistawa w wywistawa w wywach, neight<br/>wywistawa w wywistawa w wywach, neight<br/>wywistawa w wywistawa w wywach, neight<br/>wywistawa w wywistawa w wywistawa w wywistawa w wywistawa w wywistawa<br/>w wywistawa w wywistawa w wywistawa<br/>w wywistawa w wywistawa w wywistawa w wywistawa w wywistawa w wywistawa w wywistawa w wywistawa w wywistawa w wywistawa w wywistawa w wywistawa w wywy w wywistawa w wywistawa w wywistawa w wywistawa w wywistawa w wywistawa w wywistawa w wywistawa w wywistawa w wywistawa w wywistawa w wywistawa w wywistawa w wywistawa w wywistawa w wywistawa w wywistawa w wywistawa w wywistawa w wywistawa w wywistawa w wywistawa w wywistaw<br/>w wywistawa w wywistawa w wywistawa w wywistawa w wywistawa w wywistawa w wywistawa w wywistawa w wywistawa w wywistawa w wywistawa w wywistawa w wywistawa w wywistawa w wywistawa w wywistawa w wywistawa w wywistawa w wywistawa w wywis</i> |      |       |    |
| x: wspoirzędna x lewego gornego rogu                                                                                                    |      |       |    |
| y. wsportzenia y rewego gomego rogu,<br>width cranokość                                                                                                    |      |       |    |
| heidt: szervezete                                                                                                    |      |       |    |
| >                                                                                                    |      |       |    |
| <add key="ScanRectangle" value="0,0,450,90"/ >                                                                                                    |      |       |    |
| opcja kody kreskowe: AZTEC, CODABAR, CODE_39, CODE_93, CODE_128, DATA_MATRIX, EAN_8, EAN_13, ITF, PDF_417,</p                                                                                                    |      |       |    |
| QR_CODE, RSS_14, UPC_A, UPC_E, MSI>                                                                                                    |      |       |    |
| <add key="ScanFormats" value="CODE_39"/ >                                                                                                    |      |       |    |
| <pre><add key="ClientSettingsProvider.ServiceUri" value=""></add></pre>                                                                                                    |      |       |    |
|                                                                                                    |      |       |    |
| <runtime></runtime>                                                                                                    |      |       |    |
| <pre><assemblybinding xmlns="urn:schemas-microsoft-com:asm.v1"></assemblybinding></pre>                                                                                                    |      |       |    |
| <pre><dependentassembly></dependentassembly></pre>                                                                                                    |      |       |    |
| <pre><assemplyidentity culture="neutral" name="wewtonsort.ison" publickeytoken="30ad4te0b2abaeed"></assemplyidentity> </pre>                                                                                                    |      |       |    |
| (dopadartect outversion= 0.0.0-0.0.0.0 newversion= 0.0.0.0 //                                                                                                    |      |       |    |
| <pre>//ucperimencessembly/<br/>//accemblyRinding</pre>                                                                                                    |      |       |    |
|                                                                                                    |      |       |    |
| <svstem.web></svstem.web>                                                                                                    |      |       |    |
| <pre><membership defaultprovider="ClientAuthenticationMembershipProvider"></membership></pre>                                                                                                    |      |       |    |
| <providers></providers>                                                                                                    |      |       |    |
| <add "="" name="ClientAuthenticationMembershipProvider" t<="" td="" type="System"><td>Prov</td><td>/ider</td><td>°,</td></add>                                                                                                    | Prov | /ider | °, |
| System.Web.Extensions, Version=4.0.0.0, Culture=neutral, PublicKeyToken=31bf3856ad364e35" serviceUri="" />                                                                                                    |      |       |    |
|                                                                                                    |      |       |    |
|                                                                                                    |      |       |    |
| <pre><rolemanager defaultprovider="ClientKoleProvider" enabled="true"> </rolemanager></pre>                                                                                                    |      |       |    |
| <pre><pre>cyroviders&gt;</pre></pre>                                                                                                    |      |       |    |
| <pre>sduu name= clientholerrovider (ype= bystem.web.lientbervides.rroviders.clientholerrovider, System.web.Extensions, Version=4.0.<br/>Culture_nouthal Dublic/Culture_faces/files/file</pre>                                                                                                    | 0.0, |       |    |
| Culture-neutral, rubilikeyruken-siursussaasukess serviceuri- cacherimeout- oo400 />                                                                                                    |      |       |    |
|                                                                                                    |      |       |    |
|                                                                                                    |      |       |    |
| <pre></pre>                                                                                                    |      |       | ~  |
|                                                                                                    | _    |       |    |

Rys 36. Plik konfiguracyjny ObiegDokumentow.exe.config

## 1.1.4.2.1 Weryfikacja poprawności konfiguracji aplikacji stacjonarnej (desktop)

W utworzonym katalogu (np. C:\DMS) należy odszukać i uruchomić plik ObiegDokumentow.exe. Zostanie otwarte okno logowania do aplikacji stacjonarnej, w którym należy się zalogować na operatora administrator (bez hasła).

|                    | ×                   |
|--------------------|---------------------|
| COMARCH DMS        | COMARCH DMS         |
|                    |                     |
| Login              | Spółka              |
| Administrator      | Domyślna spółka 🗸 🗸 |
| Hasło              | Login               |
|                    | Administrator       |
|                    | Hasło               |
|                    |                     |
| Zmień hasło        |                     |
|                    | Zmień hasło         |
| 🗌 zapamiętaj hasło | ✓ zapamiętaj hasło  |

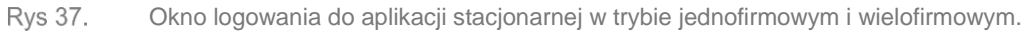

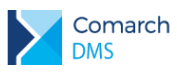

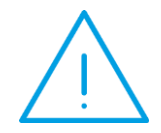

**Uwaga:** Po zainstalowaniu aplikacji w trybie ręcznym należy zmienić hasło dla operatora ODUser na serwerze SQL. Następnie w pliku konfiguracyjnym web.config ustawić takie samo hasło we wszystkich sekcjach "connectionstring".

# 1.1.4.3 Konfiguracja aplikacji Comarch DMS we współpracy z Comarch ERP Altum.

## 1.1.4.3.1 Tryb jednofirmowy Comarch DMS

Do pracy w trybie jednofirmowym Comarch DMS należy w pliku web.config uzupełnić następujące informacje:

- V kluczu "strConnectDMS" należy wprowadzić connection string do bazy danych Comarch DMS
- W kluczu "strConnectERPConf" należy wprowadzić connection string do konfiguracyjnej bazy Comarch ERP Altum
- W kluczu "strConnectERPComp" należy wprowadzić connection string do firmowej bazy danych Comarch ERP Altum
- <add key="WorkMode" value="ALTUM" /> określenie współpracy Comarch DMS z ERP Altum należy wpisać wartość 'ALTUM'
- <add key="MultiCompany" value="false" /> ustawienie trybu pracy jednofirmowy (false), w przypadku zmiany trybu na wielofirmowy należałoby zmienić wartość na 'true'.
- <add key="MaximumNumberOfControlCardColumns" value="10" /> definicja maksymalnej liczby kolumn karty obiegu, która będzie dostępna w konfiguracji typu obiegu
- <add key="LicenceKeyServerDMS" value="nazwa serwera klucza DMS" /> należy wpisać nazwę serwera licencji dla aplikacji Comarch DMS.
- <add key="ShowChangeLanguage" value="true" /> włącza możliwość wyboru języka pracy aplikacji Comarch DMS na oknie logowania
- <add key="UseStrongPassword" value="false" /> wymusza stosowanie polityki mocnych haseł przez operatorów Comarch DMS (min 8 znaków, wielka litera, znak specjalny).
- <add key="DocumentListDateRange" value="150" /> Możliwość zdefiniowania filtra zawężającego wyszukiwanie dokumentów, dla których przekazanie do kolejnego etapu odbyło się określoną w kluczu ilość dni temu. Niezależnie od ustawienia operator może usunąć lub zmienić zdefiniowany filtr. Ustawienie wartość = 0 wyłącza domyślny filtr.
- <!-- <add key="XLAPIOpeHaslo" value="haslo" / />--> Musi pozostać zakomentowane. Parametr aktywny jeżeli ustawiono <add key="WorkMode" value="XL" />. Umożliwia pracę na wspólnym haśle podczas generowania dokumentów.
- <add key="CompanyName" value="nazwa firmy" /> można zdefiniować nazwę firmy, która zostanie wyświetlona w aplikacjach przed loginem zalogowanego operatora.
- <add key="LicenceKeyServerERP" value="nazwa serwera klucza ERP" /> należy wpisać nazwę serwera licencji dla ERP Altum.
- <add key="EnableAnaliticDescription" value="false" /> parametr aktywny jeżeli ustawiono <add key="WorkMode" value="XL" />. Umożliwia dekretację kosztów i generowanie dokumentów.

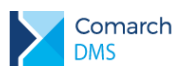

- <add key="UseNodDatabaseForAttachments" value="true" /> parametr aktywny jeżeli ustawiono <add key="WorkMode" value="XL" />. Umożliwia wskazanie bazy przechowywania załączników (w bazie obiegu lub w bazie systemu ERP).
- <add key="CdnApiVersion" value="201761" /> parametr aktywny jeżeli ustawiono tryb pracy 'XL' lub 'Optima' - nr wersji systemu ERP z którym współpracuje Comarch DMS

## 1.1.4.3.2 Tryb wielofirmowy Comarch DMS

Konfiguracja pracy w trybie wielofirmowym DMS odbywa się w pierwszej kolejności w pliku web.config, gdzie należy zmienić wartość klucza 'MultiCompany' na 'true'. Po wprowadzeniu zmiany i ponownym uruchomieniu aplikacji stacjonarnej, na zakładce Ustawienia zostanie wyświetlona zakładka Powiązania z ERP.

|             | Comarch DN                                       | /IS 2018.2.0        |          | [Firma] DK 💷 🗆 🗙 |
|-------------|--------------------------------------------------|---------------------|----------|------------------|
|             | Ustawienia                                       |                     |          |                  |
| 4           | POŁĄCZENIA Z ERP SERWER POCZTOWY EMAIL NARZĘDZIA |                     |          |                  |
| יש          |                                                  |                     |          |                  |
|             |                                                  |                     |          |                  |
|             | (PaP) Papirus                                    | System ERP          | Altum    | ~                |
| <u> </u>    | (KOMP) KOMPUTERY<br>(ALL4U) Firma                | Baza konfiguracyjna | Zmień    |                  |
| <b>*</b> ** |                                                  | Nazwa spółki        | ALTUM_DK | ~                |
| ि           |                                                  | Spółka (skrót)      | ALL4U    |                  |
|             |                                                  | Baza firmowa        | Zmień    |                  |
| *           |                                                  | Nazwa firmy Altum   | ALL 4 U  | ~                |
| *           |                                                  | Lituwai domeny      |          |                  |
|             |                                                  | Nazwa domeny        |          | -                |
|             |                                                  | Nu2wu domeny        |          | -                |
|             |                                                  | Grupa               |          | ~                |
|             | Ustawienia konfiguracyjne dla wszystkich spółek  |                     |          | $\sim$           |
|             |                                                  |                     |          |                  |
|             |                                                  |                     |          |                  |
|             |                                                  |                     |          |                  |
|             |                                                  |                     |          |                  |
|             |                                                  |                     |          |                  |
|             |                                                  |                     |          |                  |
|             |                                                  |                     |          |                  |
|             |                                                  |                     |          |                  |

Rys 38. Definiowanie spółki Comarch ERP Altum

Aby zdefiniować nową spółkę Comarch ERP Altum należy uzupełnić informacje:

- System ERP wskazanie typu systemu, z którym konfigurowana jest współpraca, w tym przypadku Altum.
- Baza konfiguracyjna należy wskazać serwer, bazę danych oraz hasło dla użytkownika ODUser

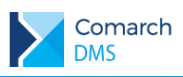

|                          | Połączenie do bazy                                                                                   |
|--------------------------|----------------------------------------------------------------------------------------------------|
| SQL Server               |                                                                                                    |
| Serwer                   | ServerSQL                                                                                            |
| Baza danych              | AltumConfiguration                                                                                   |
| Użytkownik               | ODUser                                                                                               |
| Hasło                    | •••••                                                                                                |
| Niestandardo             | we                                                                                                   |
| Data Source<br>ID=ODUser | e=ServerSQL;Initial Catalog=AltumConfiguration;User<br>Password=•••••••;Asynchronous Processing=True |
|                          |                                                                                                    |
|                          | Test połączenia                                                                                      |

Rys 39. Ustawienie połączenia do bazy konfiguracyjnej Comarch ERP Altum

- Nazwa spółki po połączeniu z bazą konfiguracyjną prezentowane są wszystkie bazy firmowe Comarch ERP Altum.
- Spółka (skrót) skrót nazwy spółki, maksymalnie 5 znaków
- Baza firmowa po wskazaniu bazy w polu Nazwa spółki, automatycznie uzupełniane są dane do połączenia z bazą firmową
- Nazwa firmy Altum w polu należy wskazać firmę, na liście rozwijanej dostępne są do wyboru wszystkie firmy ze wskazanej baz firmowej
- Używaj domeny określa czy logowanie do Comarch DMS będzie odbywało się poprzez konto domenowe

# 1.1.4.4 Import pracowników, działów i struktury organizacyjnej z Comarch ERP Altum

W Comarch DMS we współpracy z Comarch ERP Altum umożliwiono import pracowników, działów oraz struktury organizacyjnej firmy. Import pracowników, działów i struktury organizacyjnej jest analogiczny zarówno w trybie

jednospółkowym jak i wielospółkowym. Importu można dokonać w oknie Struktura . W przypadku konfiguracji wielospółkowej, w pierwszej kolejności należy wskazać Firmę, dla której zostanie przeprowadzony import.

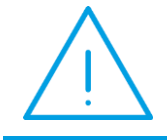

**Uwaga:** W trybie jednofirmowym Comarch DMS import pracowników, działów i struktury organizacyjnej odbywa się wyłącznie dla Firmy głównej Comarch ERP Altum.

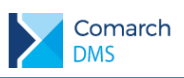

## COMARCH ERP

|          |                                     |            | ~~~~~~~~~~~~~~~~~~~~~~~~~~~~~~~~~~~~~~ | Comarch DMS 20 | 18.2.0 | [P9 Sp. z o.o.] AKowal 🔔 🗆 🗙                             |
|----------|-------------------------------------|------------|----------------------------------------|----------------|--------|----------------------------------------------------------|
|          | Struktura organizacyjna Małopolskie | ~          | E                                      |                |        |                                                          |
| ٥        | Szukaj × 🔨                          | Działy Pra | cownicy St                             | tanowiska      |        | Dział                                                    |
|          |                                     | Szukaj     |                                        | ×              | (+)    | By zobaczyć szczegóły zaznacz element w środkowym panelu |
|          |                                     |            |                                        |                |        |                                                          |
| <u> </u> |                                     |            |                                        |                |        |                                                          |
|          |                                     |            |                                        |                |        |                                                          |
| đ        |                                     |            |                                        |                |        |                                                          |
| \$       |                                     |            |                                        |                |        |                                                          |
| аî       |                                     |            |                                        |                |        |                                                          |
| *        |                                     |            |                                        |                |        |                                                          |
|          |                                     |            |                                        |                |        |                                                          |
|          |                                     |            |                                        |                |        |                                                          |
| j,       |                                     |            |                                        |                |        |                                                          |
|          |                                     |            |                                        |                |        |                                                          |
|          |                                     |            |                                        |                |        |                                                          |
|          |                                     |            |                                        |                |        |                                                          |
|          |                                     |            |                                        |                |        |                                                          |
|          |                                     |            |                                        |                |        |                                                          |

Rys 40. Okno Struktura organizacyjna

Import z systemu ERP odbywa się w oknie wywoływanym przyciskiem 🍉. W oknie dostępne są funkcje:

Odśwież] – funkcjonalność odświeża zakładkę z danymi na liście pozycji, jeżeli po stronie systemu Comarch ERP lub innej instancji Comarch DMS zostały wprowadzone zmiany.

Procedura SQL] – okno dialogowe umożliwiające wprowadzenie zapytania SQL w celu migracji danych z systemów ERP.

(**Zapisz]** – opcja zapisu danych zaimportowanych z systemu ERP.

## 1.1.4.4.1 Import pracowników

Funkcjonalność umożliwia importowanie listy pracowników lub wybranych osób z Comarch ERP Altum do Comarch DMS.

Okno składa się z dwóch paneli (Stan Aktualny, Import):

- Id numer operatora w bazie Comarch DMS.
- Nat Id numer operatora w bazie Comarch ERP Altum.
- Nazwa nazwa pracownika Comarch ERP Altum, złożona z informacji zawartych w tabeli [dbo].[Dic\_Employees] w polach Name oraz Surname. Jeśli pola to nie zostały uzupełnione w Comarch ERP Altum, system prezentuje login Operatora.
- Nazwa 2 pole niewykorzystywane przy imporcie pracowników z Comarch ERP Altum
  - Nazwa 3 pole niewykorzystywane przy imporcie pracowników z Comarch ERP Altum

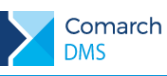

Login główny – login operatora zdefiniowany w Comarch ERP Altum. Dla operatorów Comarch ERP Altum logujących się za pomocą logowania zintegrowanego NT prezentowany jest login domenowy.

- 2 Login pomocniczy pole niewykorzystywane przy imporcie pracowników z Comarch ERP Altum
- Typ operatora przyjmuje wartości 6 dla operatora uniwersalnego z systemu Comarch ERP Altum;
- 7 dla operatora uniwersalnego z systemu Comarch ERP Altum logującego się za pomocą logowania

zintegrowanego NT (logowanie domenowe), 8 - dla operatora zewnętrznego z systemu Comarch ERP Altum

- Zarchiwizowany– określenie czy dany operator jest aktywny czy oznaczony jako archiwalny.
- Email adres mailowy z karty pracownika w Comarch ERP Altum.

Typ porównania danych pracowników pomiędzy bazą Comarch ERP Altum a bazą Comarch DMS przyjmuje statusy: Nowy, Bez zmian, Zmieniony, Usunięty, Niemożliwe.

| PR                   | ACOWNICY DZI        | LY STRUKTURA ORGANIZACYJNA |                |                                                     |                |    |        |                      |                 |                      |                 |               |                       |
|----------------------|---------------------|----------------------------|----------------|-----------------------------------------------------|----------------|----|--------|----------------------|-----------------|----------------------|-----------------|---------------|-----------------------|
| $(\mathbf{\hat{o}})$ |                     |                            |                |                                                     |                |    |        |                      |                 |                      |                 |               |                       |
| $\smile$             | $\bigcirc \bigcirc$ |                            |                | Stan Aktualny                                       |                |    |        | Impor                | t               |                      |                 |               |                       |
|                      | Id Nat Id           | Nazwa Nazwa 2 Nazwa        | 3 Login główny | Login pomocniczy Typ Operatora Zarchiwizowany Email | Typ Porównania | Id | Nat Id | Nazwa                | Nazwa 2 Nazwa 3 | Login główny Lo      | ogin pomocniczy | Typ Operatora | a Zarchiwizowany Emai |
|                      |                     |                            |                |                                                     | Nowy           | 0  | 0      | admin                |                 | admin                |                 | 6             | Nie                   |
|                      |                     |                            |                |                                                     | Nowy           | 0  | 0      | administrator_alt    |                 | administrator_alt    |                 | 6             | Nie                   |
|                      |                     |                            |                |                                                     | Nowy           | 0  | 0      | Aneta Grudziądzka    |                 | AGR                  |                 | 6             | Nie                   |
|                      |                     |                            |                |                                                     | Nowy           | 0  | 0      | CN\ Olga.Poniatowska |                 | CN\ Olga.Poniatowski | 3               | 7             | Nie                   |
|                      |                     |                            |                |                                                     | Nowy           | 0  | 0      | Joanna Kapała        |                 | ЈКА                  |                 | 6             | Nie                   |
|                      |                     |                            |                |                                                     | Nowy           | 0  | 0      | Krystyna Poniatowska |                 | KP                   |                 | 6             | Nie                   |
|                      |                     |                            |                |                                                     | Nowy           | 0  | 0      | Olga Zazu            |                 | OZAZ                 |                 | 8             | Nie                   |
|                      |                     |                            |                |                                                     | Nowy           | 0  | 0      | Tadeusz Domański     |                 | TDOM                 |                 | 6             | Nie                   |
|                      |                     |                            |                |                                                     | Nowy           | 0  | 0      | Tomasz Pomorski      |                 | TPO                  |                 | 6             | Nie                   |
|                      |                     |                            |                |                                                     | Nowy           | 0  | 0      | Wojciech Krajewski   |                 | WKR                  |                 | 6             | Nie                   |
|                      |                     |                            |                |                                                     |                |    |        |                      |                 |                      |                 |               |                       |
|                      |                     |                            |                |                                                     |                |    |        |                      |                 |                      |                 |               |                       |
|                      |                     |                            |                |                                                     |                |    |        |                      |                 |                      |                 |               |                       |
|                      |                     |                            |                |                                                     |                |    |        |                      |                 |                      |                 |               |                       |
|                      |                     |                            |                |                                                     |                |    |        |                      |                 |                      |                 |               |                       |
|                      |                     |                            |                |                                                     |                |    |        |                      |                 |                      |                 |               |                       |
|                      |                     |                            |                |                                                     |                |    |        |                      |                 |                      |                 |               |                       |

Rys 41. Okno importu pracowników

Aby zaimportować pracowników należy w panelu Stan aktualny zaznaczyć pracowników, których konta zostaną utworzone w Comarch DMS i zapisać import.

### 1.1.4.4.2 Import działów

Funkcjonalność umożliwia importowanie listy działów lub wybranych działów z Comarch ERP Altum do Comarch DMS.

Okno zawiera dwa panele (Stan Aktualny, Import):

- Id numer działu w bazie Comarch DMS,
- Nazwa nazwa działu,
- Nazwa 2 pole niewykorzystywane przy imporcie działów z Comarch ERP Altum
- Nat Id numer działu w strukturze organizacyjnej Comarch ERP Altum,
- Archival określenie czy dany dział jest aktywny czy oznaczony, jako archiwalny. Wartość: 1 = archiwalny, wartość 0 = aktywny,
- **V** Typ porównania przyjmuje statusy: Nowy, Bez zmian, Zmieniony, Usunięty.

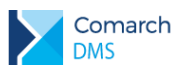

| PR               | ACOWNICY   | DZIAŁY    | STRUK  | TURA ORGANIZA  | CYJNA |            |    |                   |         |        |                | Π× |
|------------------|------------|-----------|--------|----------------|-------|------------|----|-------------------|---------|--------|----------------|----|
| $(\mathfrak{d})$ |            |           |        |                |       |            |    |                   |         |        |                |    |
| $\smile$         | $\bigcirc$ | Zapisz    |        | Stan Aktu      | alny  |            |    | Import            |         |        |                |    |
| ✓                | ld Nazw    | a Nazwa 2 | Nat Id | Zarchiwizowany | Тур   | Porównania | Id | Nazwa             | Nazwa 2 | Nat Id | Zarchiwizowany |    |
| ~                |            |           |        |                | Nowy  |            | 0  | ALL_4_U           |         | 1      | Nie            |    |
| ~                |            |           |        |                | Nowy  |            | 0  | Kadry             |         | 19     | Nie            |    |
| ~                |            |           |        |                | Nowy  |            | 0  | Księgowość        |         | 20     | Nie            |    |
| ~                |            |           |        |                | Nowy  |            | 0  | Serwis wewnętrzny |         | 21     | Nie            |    |
|                  |            |           |        |                |       |            |    |                   |         |        |                |    |
|                  |            |           |        |                |       |            |    |                   |         |        |                |    |
|                  |            |           |        |                |       |            |    |                   |         |        |                |    |
|                  |            |           |        |                |       |            |    |                   |         |        |                |    |
|                  |            |           |        |                |       |            |    |                   |         |        |                |    |
|                  |            |           |        |                |       |            |    |                   |         |        |                |    |
|                  |            |           |        |                |       |            |    |                   |         |        |                |    |
|                  |            |           |        |                |       |            |    |                   |         |        |                |    |
|                  |            |           |        |                |       |            |    |                   |         |        |                |    |
|                  |            |           |        |                |       |            |    |                   |         |        |                |    |
|                  |            |           |        |                |       |            |    |                   |         |        |                |    |
|                  |            |           |        |                |       |            |    |                   |         |        |                |    |
|                  |            |           |        |                |       |            |    |                   |         |        |                |    |

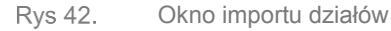

## 1.1.4.4.3 Import struktury organizacyjnej

Funkcjonalność umożliwia importowanie struktury organizacyjnej z Comarch ERP Altum do Comarch DMS.

Okno zawiera dwa panele (Stan Aktualny, Import):

- Nat ID numer nadrzędnej gałęzi struktury organizacyjnej w bazie Comarch ERP Altum,
- NatSystemParentId numer gałęzi podrzędnej struktury organizacyjnej w bazie Comarch ERP Altum,
- Typ określenie typu obiektów: pracownicy = 2, działy = 1,
- Archival określenie czy dany dział/pracownik jest aktywny czy oznaczony, jako archiwalny. Wartość
- 1 = archiwalny, wartość 0 = aktywny,
- Nazwa nazwa pracownika lub działu,
- ParentName nazwa jednostki nadrzędnej w strukturze organizacyjnej,
- Typ porównania przyjmuje statusy: Nowy, Bez zmian, Zmieniony, Usunięty, Niemożliwe.

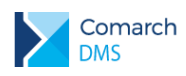

| F | PRACOV | /NICY DZIAŁY      | STRUK | TURA ORGANIZAG | CYJNA                |                      |                   |                |        |                   |     |                |                      |                      | □ ×               |
|---|--------|-------------------|-------|----------------|----------------------|----------------------|-------------------|----------------|--------|-------------------|-----|----------------|----------------------|----------------------|-------------------|
| 0 |        |                   |       |                |                      |                      |                   |                |        |                   |     |                |                      |                      |                   |
|   | Nat Id | NatSystemParentid | Тур   | Zarchiwizowany | y Nazwa              | Login główny         | ParentName        | Typ Porównania | Nat Id | NatSystemParentid | Typ | Zarchiwizowany | Nazwa                | Login główny         | ParentName        |
|   | 1      |                   | 1     | Nie            | ALL_4_U              |                      |                   | Bez zmian      | 1      |                   | 1   | Nie            | ALL_4_U              |                      |                   |
|   | 19     | 1                 | 1     | Nie            | Kadry                |                      | ALL_4_U           | Bez zmian      | 19     | 1                 | 1   | Nie            | Kadry                |                      | ALL_4_U           |
|   | 20     | 1                 | 1     | Nie            | Księgowość           |                      | ALL_4_U           | Bez zmian      | 20     | 1                 | 1   | Nie            | Księgowość           |                      | ALL_4_U           |
|   | 21     | 1                 | 1     | Nie            | Serwis wewnętrzny    |                      | ALL_4_U           | Bez zmian      | 21     | 1                 | 1   | Nie            | Serwis wewnętrzny    |                      | ALL_4_U           |
|   |        | 1                 | 2     | Nie            | admin                | admin                | ALL_4_U           | Bez zmian      | 0      | 1                 | 2   | Nie            |                      | admin                | ALL_4_U           |
|   |        | 1                 | 2     | Nie            | administrator_alt    | administrator_alt    | ALL_4_U           | Bez zmian      | 0      | 1                 | 2   | Nie            |                      | administrator_alt    | ALL_4_U           |
|   |        | 1                 | 2     | Nie            | CN\ Olga.Poniatowska | CN\ Olga.Poniatowska | ALL_4_U           | Bez zmian      | 0      | 1                 | 2   | Nie            |                      | CN\ Olga.Poniatowska | ALL_4_U           |
|   |        | 1                 | 2     | Nie            | Olga Zazu            | OZAZ                 | ALL_4_U           | Bez zmian      | 0      | 1                 | 2   | Nie            | Olga Zazu            | OZAZ                 | ALL_4_U           |
|   |        | 19                | 2     | Nie            | Krystyna Poniatowska | KP                   | Kadry             | Bez zmian      | 0      | 19                | 2   | Nie            | Krystyna Poniatowska | KP                   | Kadry             |
|   |        | 20                | 2     | Nie            | Aneta Grudziądzka    | AGR                  | Księgowość        | Bez zmian      | 0      | 20                | 2   | Nie            | Aneta Grudziądzka    | AGR                  | Księgowość        |
|   |        | 20                | 2     | Nie            | Joanna Kapała        | ЈКА                  | Księgowość        | Bez zmian      | 0      | 20                | 2   | Nie            | Joanna Kapała        | ЈКА                  | Księgowość        |
|   |        | 21                | 2     | Nie            | Tadeusz Domański     | TDOM                 | Serwis wewnętrzny | Bez zmian      | 0      | 21                | 2   | Nie            | Tadeusz Domański     | TDOM                 | Serwis wewnętrzny |
|   |        | 21                | 2     | Nie            | Tomasz Pomorski      | тро                  | Serwis wewnętrzny | Bez zmian      | 0      | 21                | 2   | Nie            | Tomasz Pomorski      | тро                  | Serwis wewnętrzny |
|   |        | 21                | 2     | Nie            | Wojciech Krajewski   | WKR                  | Serwis wewnętrzny | Bez zmian      | 0      | 21                | 2   | Nie            | Wojciech Krajewski   | WKR                  | Serwis wewnętrzny |
|   |        |                   |       |                |                      |                      |                   |                |        |                   |     |                |                      |                      |                   |

Rys 43. Okno importu struktury organizacyjnej, po imporcie struktury

## 1.1.4.5 Dodawanie pracownika ERP Altum na liście pracowników.

Oprócz mechanizmu importu wielu pracowników, możliwe jest dodawanie operatorów Comarch ERP Altum pojedynczo na liście pracowników Comarch DMS.

|          |                                  | Comarch DMS 2018.2.0         | [P9 Sp. z o.o.] AKowal 💶 🖂 🛪                             |
|----------|----------------------------------|------------------------------|----------------------------------------------------------|
|          | Struktura organizacyjna Małopols | kie 🗸 💽                      |                                                          |
| 1        | Szukaj × 🔨 🗸                     | Działy Pracownicy Stanowiska | Pracownik                                                |
|          |                                  | Szukaj 😧 🕂 🖶                 | ۲                                                        |
|          | Wyszukaj                         | użytkownika ERP              | By zobaczyć szczegóły zaznacz element w środkowym panelu |
|          | a                                |                              |                                                          |
|          | AA                               |                              |                                                          |
|          | AK                               |                              |                                                          |
| 5        | AMNOW                            |                              |                                                          |
|          |                                  |                              |                                                          |
| 1        |                                  | Anuluj Dodaj                 |                                                          |
| <u>,</u> |                                  |                              |                                                          |
|          |                                  |                              |                                                          |
| 20       |                                  |                              |                                                          |
| 1        |                                  |                              |                                                          |
|          |                                  |                              |                                                          |
|          |                                  |                              |                                                          |
|          |                                  |                              |                                                          |
|          |                                  | Pokaż archiwalne             |                                                          |
|          |                                  | Pokaž archiwalne             |                                                          |

Rys 44. Struktura organizacyjna, lista pracowników, dodawanie pracownika ERP Altum

Aby dodać pracownika z systemu Comarch ERP Altum, należy użyć przycisku . Zostanie wywołane okno, w którym należy wyszukać login operatora ERP. Po wskazaniu operatora ERP Altum i kliknięciu przycisku . Dodaj zostanie wyświetlona karta dodanego pracownika.

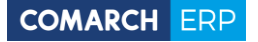

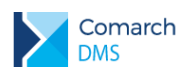

|                  | Struktura organizacyjna Małopols | Comarch DMS 2018.2.0                   | [P9 Sp. z o.o.] AKowal 🔔 🗆 🗙                   |
|------------------|----------------------------------|----------------------------------------|------------------------------------------------|
| 0                | Szukaj × 🔨                       | Działy Pracownicy Stanowiska<br>Szukaj | Pracownik                                      |
|                  |                                  | AMNOW (AMNOW)                          | OGÓLNE UPRAWNIENIA TYPY OBIEGU DANE OSOBOWE    |
|                  |                                  |                                        | Uprawnienia ogólne                             |
| <b>i</b>         |                                  |                                        | Administrator Nie 🗸                            |
| e                |                                  |                                        | Praca z dokumentem                             |
| ä                |                                  |                                        | dokumentu                                      |
|                  |                                  |                                        | Przekazanie dokumentu Pozostań na dokumencie 🗸 |
| <u>[[]]]</u><br> |                                  |                                        | Usuwanie dokumentów Nie 🗸                      |
|                  |                                  |                                        | Funkcjonalności 🗸                              |
| 20               |                                  |                                        |                                                |
| -                |                                  |                                        |                                                |
|                  |                                  |                                        |                                                |
|                  |                                  |                                        |                                                |
|                  |                                  | Pokaż archiwalne                       |                                                |

#### Rys 45. Karta pracownika Comarch DMS, zakładka Uprawnienia

## 1.1.5 Pozostałe zmiany

## 1.1.5.1 Wyróżnienie nieprzeczytanych dokumentów

Od wersji 2018.2 dokumenty nieprzeczytane oznaczane są na liście dokumentów pogrubioną czcionką.

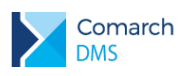

## COMARCH ERP

|            |               |                  | c                             | omarch DMS 2018.2.0 |               |                      | [P9 Sp. z o.o.] Administrator 💷 🗆 🛪 |
|------------|---------------|------------------|-------------------------------|---------------------|---------------|----------------------|-------------------------------------|
|            | Dokumenty     | + 🗰 🛙 Wszy       | stkie 🗸 Szukaj                |                     |               |                      | •••                                 |
| ٥          | NUMER         | NAZWA OBIEGU     | NAZWA ETAPU                   | DATA PRZEKAZANIA    | STATUS        | ETAP                 | PRZEKAŻ                             |
|            | FKK/1/6/2018  | Faktura kosztowa | Akceptacja kierownika         | 2018-06-13          | Niezakończony | Przypisany do Ciebie | Księgowość                          |
|            | FKK/2/6/2018  | Faktura kosztowa | Akceptacja kierownika         | 2018-06-13          | Niezakończony | Przypisany do Ciebie | Księgowość                          |
| Acd        | FKK/3/6/2018  | Faktura kosztowa | Akceptacja kierownika         | 2018-06-13          | Niezakończony | Przypisany do Ciebie | Księgowość                          |
|            | FKK/4/6/2018  | Faktura kosztowa | Akceptacja kierownika         | 2018-06-13          | Niezakończony | Przypisany do Ciebie | Księgowość                          |
| <b>(</b> ) | FKK/5/6/2018  | Faktura kosztowa | Akceptacja kierownika         | 2018-06-13          | Niezakończony | Przypisany do Ciebie | Księgowość                          |
| E          | FKK/6/6/2018  | Faktura kosztowa | Dekretacja kosztów            | 2018-06-13          | Niezakończony | Przypisany do Ciebie | Akceptacja kierownika               |
|            | FKK/7/6/2018  | Faktura kosztowa | Dekretacja kosztów            | 2018-06-13          | Niezakończony | Przypisany do Ciebie | Akceptacja kierownika               |
| <b>4</b>   | FKK/8/6/2018  | Faktura kosztowa | Dekretacja kosztów            | 2018-06-13          | Niezakończony | Przypisany do Ciebie | Akceptacja kierownika               |
| ส์         | FKK/9/6/2018  | Faktura kosztowa | Dekretacja kosztów            | 2018-06-13          | Niezakończony | Przypisany do Ciebie | Akceptacja kierownika               |
|            | FKK/10/6/2018 | Faktura kosztowa | Rejestracja faktury kosztowej | 2018-06-06          | Niezakończony | Przypisany do Ciebie | Dekretacja kosztów                  |
|            | FKK/11/6/2018 | Faktura kosztowa | Rejestracja faktury kosztowej | 2018-06-06          | Niezakończony | Przypisany do Ciebie | Dekretacja kosztów                  |
| 20         | FKK/12/6/2018 | Faktura kosztowa | Rejestracja faktury kosztowej | 2018-06-06          | Niezakończony | Przypisany do Ciebie | Dekretacja kosztów                  |
|            | FKK/13/6/2018 | Faktura kosztowa | Rejestracja faktury kosztowej | 2018-06-06          | Niezakończony | Przypisany do Ciebie | Dekretacja kosztów                  |
|            | FKK/14/6/2018 | Faktura kosztowa | Rejestracja faktury kosztowej | 2018-06-06          | Niezakończony | Przypisany do Ciebie | Dekretacja kosztów                  |
|            | FKK/15/6/2018 | Faktura kosztowa | Rejestracja faktury kosztowej | 2018-06-06          | Niezakończony | Przypisany do Ciebie | Dekretacja kosztów                  |
|            | FKK/16/6/2018 | Faktura kosztowa | Rejestracja faktury kosztowej | 2018-06-06          | Niezakończony | Przypisany do Ciebie | Dekretacja kosztów                  |
|            | FKK/17/6/2018 | Faktura kosztowa | Rejestracja faktury kosztowej | 2018-06-06          | Niezakończony | Przypisany do Ciebie | Dekretacja kosztów                  |
|            | FKK/18/6/2018 | Faktura kosztowa | Rejestracja faktury kosztowej | 2018-06-06          | Niezakończony | Przypisany do Ciebie | Dekretacja kosztów                  |
|            | FKK/19/6/2018 | Faktura kosztowa | Rejestracja faktury kosztowej | 2018-06-06          | Niezakończony | Przypisany do Ciebie | Dekretacja kosztów                  |
|            | FKK/20/6/2018 | Faktura kosztowa | Rejestracja faktury kosztowej | 2018-06-06          | Niezakończony | Przypisany do Ciebie | Dekretacja kosztów                  |
|            | FKK/21/6/2018 | Faktura kosztowa | Rejestracja faktury kosztowej | 2018-06-06          | Niezakończony | Przypisany do Ciebie | Dekretacja kosztów                  |
|            | FKK/22/6/2018 | Faktura kosztowa | Rejestracja faktury kosztowej | 2018-06-06          | Niezakończony | Przypisany do Ciebie | Dekretacja kosztów                  |
|            | FKK/23/6/2018 | Faktura kosztowa | Rejestracja faktury kosztowej | 2018-06-11          | Niezakończony | Przypisany do Ciebie | Dekretacja kosztów                  |
|            | FKK/24/6/2018 | Faktura kosztowa | Rejestracja faktury kosztowej | 2018-06-11          | Niezakończony | Przypisany do Ciebie | Dekretacja kosztów                  |
|            | FKK/25/6/2018 | Faktura kosztowa | Rejestracja faktury kosztowej | 2018-06-11          | Niezakończony | Przypisany do Ciebie | Dekretacja kosztów                  |

Rys 46. Lista dokumentów, wyróżnienie dokumentów nieprzeczytanych.

# 1.1.5.2 Podświetlenie dokumentu na liście, po wyjściu ze szczegółów dokumentu

Jak dotąd operator po wykonaniu swojej pracy na dokumencie i powrocie do listy dokumentów musiał pamiętać którym dokumentem zajmował się ostatnio. Od wersji 2018.2 po zamknięciu dokumentu i powrocie do listy, ostatnio edytowany dokument zostaje podświetlony (Rys 46).

## 1.1.5.3 Podgląd załącznika w formacie \*.pdf w oknie Comarch DMS

W systemie Comarch DMS do tej pory załączniki w formacie \*.pdf po uruchomieniu podglądu otwierane były w zewnętrznym programie. Od wersji 2018.2 takie załączniki otwierane są bezpośrednio w aplikacji Comarch DMS, w prawym panelu karty obiegu.

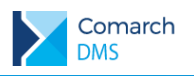

|          |     |                                      |                  |           |                     |                          |      | Com    | rch DMS 2018.2.0                       |                      |                  |             |             | [P9 S      | p. z o.o.] AKowal | - 🗆 × |
|----------|-----|--------------------------------------|------------------|-----------|---------------------|--------------------------|------|--------|----------------------------------------|----------------------|------------------|-------------|-------------|------------|-------------------|-------|
|          |     | EKK C /12 /C /2019                   |                  |           |                     |                          |      |        |                                        |                      |                  |             |             |            |                   |       |
|          |     | FKK_5/15/0/2010                      |                  |           |                     |                          |      |        |                                        |                      |                  |             |             |            |                   |       |
| 1        | 8   |                                      |                  |           |                     | 0.00                     |      | $\sim$ | - d-l- d                               |                      |                  |             |             |            |                   |       |
| 0        | ř.  | Karta obiegu                         |                  |           |                     | Data utworzenia : 20-00- | 010  | 5      | bagiád                                 |                      |                  |             |             |            |                   |       |
|          | enț | Rejectracia fakturu korstowai        |                  |           | Skap dokumantu      |                          | ۲    | 0 🕚    | 1 /2 🖲 🔍 🔍 - 🗒 -                       |                      |                  |             |             |            |                   |       |
| <u> </u> | ۲   | nejestracja taktury kosztowej        |                  |           | skan dokumentu      |                          | Pa   |        |                                        |                      |                  |             |             |            |                   |       |
| ACD      |     |                                      |                  |           | 2018                |                          | ge T |        |                                        |                      |                  |             |             |            |                   |       |
| 6.2      |     |                                      |                  |           | <b>(+</b> )         |                          | hum  |        |                                        |                      |                  |             |             |            |                   |       |
| 175      |     | Data wystawienia                     |                  |           | Numer dokumentu     |                          | bnai |        | Sprzedawca                             |                      | 1                | F           | aktura V    | AT         |                   |       |
|          |     | 2018-05-26 00:00:00 ¥                |                  |           | FA/1/2018           |                          | 5    |        | Komputery                              |                      |                  |             |             | 10         |                   |       |
| B        |     | Katalat                              |                  |           |                     |                          |      |        | Biolog 2/I                             |                      |                  |             | IF F A/1/20 | 18         |                   |       |
| <u> </u> |     | Kontrahent     KOMPUTERYI KOMPUTERYI | NIP              |           | Dodatkowe informacj | e o kontrahencie         |      |        | 30-072 Kraków                          |                      | Data wystawienia |             |             |            | 2018-06-26        |       |
| Ö.       |     |                                      | 4979678887       |           |                     |                          |      |        | NIP: 4979678887                        |                      | Data dostawy / w | ykonania u  | sługi:      |            | 2018-06-26        |       |
|          |     | Forma platności                      | Termin płatności |           | Waluta              |                          |      |        |                                        |                      |                  |             | -           |            | Strona: 1/2       | - 17  |
| 11       |     | Przelew ~                            | 201              | 8-07-03 🗸 | PLN                 | ~                        |      |        | Bank: PKO I O./KRAKOW Nr rachunku: 84- | 10202892-12348570045 | 597854           |             |             |            |                   |       |
|          |     | De de la const                       |                  |           |                     |                          |      |        |                                        |                      |                  |             |             |            |                   |       |
|          |     | Otworz dokument                      |                  |           |                     |                          |      |        | Nabywca:                               |                      | Odbiorca:        |             |             |            |                   |       |
|          |     | 0                                    |                  |           |                     |                          |      |        | P9 Sp. z o.o.                          |                      | P9 Sp. z o.o.    |             |             |            |                   |       |
| 200      |     | tabela                               |                  |           |                     |                          |      |        |                                        |                      |                  |             |             |            |                   |       |
| -        | ~   | LP twr Ilosc                         | JM               | ena       | Stawka VAT          |                          |      |        |                                        |                      |                  |             |             |            |                   |       |
|          |     | (+)                                  |                  |           |                     |                          |      |        |                                        |                      |                  |             |             |            |                   |       |
|          |     | Onir                                 |                  |           |                     |                          |      |        |                                        |                      |                  |             |             |            |                   |       |
|          |     | - Chu                                |                  |           |                     |                          |      |        | Lp. Nazwa towaru/usługi                | PKWiU                | Hość             | J.m.        | VAT         | Cena netto | Wartość netto     |       |
|          |     |                                      |                  |           |                     |                          |      |        | 2 Designed 3D                          |                      | 1                | 821.<br>art | 23.%        | 3 252.03   | 3 252.03          |       |
|          |     |                                      |                  |           |                     |                          |      |        | 3 FAX                                  |                      | 1                | azt.        | 23 %        | 121,95     | 121,95            |       |
|          |     | Dodatkowe dokumenty                  |                  |           |                     |                          |      |        | 4 HUB USB                              |                      | 1                | azt.        | 23 %        | 16,25      | 16,25             |       |
|          |     | <b>A</b>                             |                  |           |                     |                          |      |        | 5 Kabel HDMI                           |                      | 1                | szt.        | 23 %        | 5,45       | 5,45              |       |
|          |     | Ð                                    |                  |           |                     |                          |      |        | 6 Kabel USB                            |                      | 1                | szt.        | 23 %        | 8,13       | 8,13              |       |
|          |     |                                      |                  |           |                     |                          |      |        | 7 Kabel VG A                           |                      | 1                | szt.        | 23 %        | 13,00      | 13,00             |       |
|          |     |                                      |                  |           |                     |                          |      |        | 8 Kamera internetowa                   |                      | 1                | szt.        | 23 %        | \$5,00     | 85,00             |       |
|          |     |                                      |                  |           |                     |                          |      |        | 9 Karta dźwięlcowa                     |                      | 1                | szt.        | 23 %        | 250,00     | 250,00            |       |
|          |     |                                      |                  |           |                     |                          |      |        | 10 Karta graficzna                     |                      | 1                | szt.        | 23 %        | 859,00     | 859,00            |       |
|          |     |                                      |                  |           |                     |                          |      |        | 11 Karta pamięci 32 GB                 |                      | 1                | szt.        | 23 %        | 129,00     | 129,00            |       |
|          |     |                                      |                  |           |                     |                          |      |        | 12 Klawiatura                          |                      | 1                | szt.        | 23 %        | 25,00      | 25,00             |       |
|          |     |                                      |                  |           |                     |                          |      |        | 13 Komputer stacjonarny                |                      | 1                | azt.        | 23 %        | 3 350,00   | 3 350,00          |       |
|          |     |                                      |                  |           |                     |                          |      |        | 14 Kontroler do gry                    |                      | 1                | szt.        | 23 %        | 157,00     | 157,00            |       |
|          |     |                                      |                  |           |                     |                          |      |        |                                        |                      | -                |             |             |            |                   | _     |
|          |     |                                      |                  |           |                     |                          |      |        |                                        |                      |                  |             |             |            |                   |       |

Rys 47. Karta obiegu dokumentów z włączonym do podglądu załącznikiem w formacie \*.pdf.

## 1.1.5.4 Automatyczne wyświetlanie załącznika po wejściu w dokument

Na zakładce Ogólne w definicji etapu na definicji obiegu dokumentów udostępniono obszar Akcje. W obszarze znajduje się parametr 'Otwórz załącznik', w którym administrator może określić kontrolkę typu Załącznik, której zawartość zostanie wyświetlona do podglądu po przekazaniu dokumentu do tego etapu.

| Etap              |                |             |           |          |
|-------------------|----------------|-------------|-----------|----------|
| OGÓLNE UPF        | RAWNIENIA      | PRZEKAZANIE | KONTROLKI |          |
| Nazwa             | Dekretacja k   | osztów      |           |          |
| Oznacz etap jako  | Brak           |             |           | ~        |
| Źródło            |                |             |           |          |
|                   |                |             |           |          |
|                   |                |             |           |          |
| Postępowanie      |                |             |           |          |
| Uzupełnij opis an | alityczny doku | mentu.      |           |          |
|                   |                |             |           |          |
| Kolor etapu       |                |             |           | ~        |
| Wyślij e-mail     |                |             |           | $\vee$   |
| Terminarz ERP XL  |                |             |           | $\vee$   |
| Akcje             |                |             |           | $\wedge$ |
| Otwórz załącznik  |                |             |           | ~        |
|                   | _              |             |           | _        |
|                   | Skan dokun     | nentu       |           |          |
|                   | Dodatkowe      | dokumenty   |           |          |

Rys 48. Definicja etapu obiegu dokumentów, obszar 'Akcje', parametr 'Otwórz załącznik'

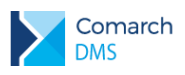

## 1.1.5.5 Dostęp do listy dokumentów z poziomu karty obiegu

W aplikacji desktop i web na karcie obiegu dokumentów udostępniono boczny panel, w którym wyświetlana jest lista dokumentów z widoku listy, na której znajdował się operator przed wejściem w edytowany dokument. W przypadku, gdy na liście zostanie użyty filtr, po wejściu z tej listy w szczegóły dokumentu, podgląd listy dokumentów przejmie użyty filtr.

|             |       |                                 |        |           |              | Comarch           | DMS 2018       | 2.0                |        |                                      | [P9 Sp. z o.o.] AKowal 🔔 🗆 🗙 |
|-------------|-------|---------------------------------|--------|-----------|--------------|-------------------|----------------|--------------------|--------|--------------------------------------|------------------------------|
|             |       | FKK/29/6/2018                   |        |           | $\bigcirc$   |                   |                |                    |        |                                      |                              |
| ٥           | Dokum | Karta obiegu                    |        |           |              |                   | Data u         | tworzenia : 21-06- | 5-2018 | Przebieg                             |                              |
|             | enty  | Rejestracja faktury kosztowej   |        |           |              | Skan dokumentu    |                |                    |        | Ţ                                    | $\bigcirc$                   |
| [c]         |       |                                 |        |           |              | ✓ ×lcfcf          |                | ☆ 目                |        | ¥<br>Dekretacja kosztów              | (poniżej minuty)             |
| <b>*</b> ** |       | Data wystawienia                |        |           |              | Numer dokumentu   |                |                    |        | Administrator (XL)                   |                              |
|             |       | 2018-06-14 00:00:00 🗸           |        |           |              | FS-6457/12/06/2   | 018            |                    |        | 2018-06-21 15:36                     |                              |
| 2           |       | Kontrahent                      | NIP    |           |              | Dodatkowe informa | icje o kontral | nencie             |        |                                      |                              |
| Ŭ.          |       | (iii) (KUKSPZOO) KUK Sp. z o.o. | 9876   | 543215    |              |                   |                |                    |        | Akceptaria duraktora                 |                              |
|             |       | Forma płatności                 | Termin | płatności |              | Waluta            |                |                    |        | Accentoja Grentoja                   |                              |
| <u>M</u>    |       | Przelew 🗸                       |        |           | 2018-07-14 🗸 | PLN               |                | ~                  |        |                                      |                              |
| ×           |       | Utwórz dokument                 |        |           |              |                   |                |                    |        | Uprawnienia do obecnego etapu        | <u>^</u>                     |
|             | >>    | ( <u>q</u> )                    |        |           |              |                   |                |                    |        | Nazwa spółki Typ Wartoś              | ć                            |
| <u>M</u> O  |       | tabela                          |        | llosc     | IM           | Cena              | STVAT          |                    |        | P9 Sp. z o.o. Pracownik Mateusz      | Malinowski                   |
| •           |       | 1 (III) (MONITOR 23") Monitor   | 23" X  | 100       | szt. v       | 564.00            | 23%            | ~                  |        | P9 Sp. z o.o. Dział Firma P9         | 9 Sp. z o.o.                 |
|             |       |                                 | 20 /1  | 1,00      |              | •                 |                |                    |        |                                      |                              |
|             |       | 2 (I) (I) (MONITOR 24"] Monitor | 24" G  | 1,00 🗸    | szt. 🗸       | 652,00 🗸          | 23%            | ~                  |        |                                      |                              |
|             |       | 3 🗐 🛞 [MYSZ KOMPUTEROWA]        | Mysz   | 2,00      | szt. 👻       | 45,00 🔹           | 23%            | ~                  |        | Następny etap                        |                              |
|             |       | +                               |        |           |              |                   |                |                    |        | Do wyjaśnienia                       | ~ (→)                        |
|             |       | Opis                            |        |           |              |                   |                |                    |        |                                      |                              |
|             |       |                                 |        |           |              |                   |                |                    |        |                                      |                              |
|             |       |                                 |        |           |              |                   |                |                    |        |                                      |                              |
|             |       | Dodatkowe dokumenty             |        |           |              |                   |                |                    |        | Uprawnieni do wybranego etapu        | ~                            |
|             |       | (+)                             |        |           |              |                   |                |                    |        | Osoby uprawnione do następnego etapu |                              |
|             |       |                                 |        |           |              |                   |                |                    |        |                                      |                              |

Rys 49. Karta obiegu ze zwiniętym panelem podglądu listy dokumentów.

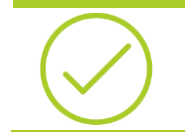

**Przykład:** Operator znajduje się na liście dokumentów, przypisano do niego kilkadziesiąt dokumentów:

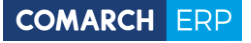

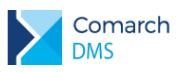

|       |               |                  | Comarch                            | DMS 2018.2.0     |               | [P                   | 9 Sp. z o.o.] ABLASZCZ 🔔 🗆 🛪 |
|-------|---------------|------------------|------------------------------------|------------------|---------------|----------------------|------------------------------|
|       | Dokumenty (   | + iii wszy       | stkie 🗸 Szukaj                     |                  | K             |                      | •••                          |
| 1     | NUMER         | NAZWA OBIEGU     | NAZWA ETAPU                        | DATA PRZEKAZANIA | STATUS        | ETAP                 | CZAS NA REALIZACJĘ ZADA      |
|       | FKK/2/6/2018  | Faktura kosztowa | Akceptacja kierownika              | 2018-06-13       | Niezakończony | Przypisany do Ciebie |                              |
|       | FKK/3/6/2018  | Faktura kosztowa | Akceptacja kierownika              | 2018-06-13       | Niezakończony | Przypisany do Ciebie |                              |
| Acd   | FKK/4/6/2018  | Faktura kosztowa | Akceptacja kierownika              | 2018-06-13       | Niezakończony | Przypisany do Ciebie |                              |
| 1     | FKK/5/6/2018  | Faktura kosztowa | Rejestracja faktury kosztowej (<-) | 2018-06-15       | Niezakończony | Przypisany do Ciebie |                              |
| 1111  | FKK/6/6/2018  | Faktura kosztowa | Dekretacja kosztów                 | 2018-06-13       | Niezakończony | Przypisany do Ciebie |                              |
| *     | FKK/7/6/2018  | Faktura kosztowa | Dekretacja kosztów                 | 2018-06-13       | Niezakończony | Przypisany do Ciebie |                              |
|       | FKK/8/6/2018  | Faktura kosztowa | Dekretacja kosztów                 | 2018-06-13       | Niezakończony | Przypisany do Ciebie |                              |
| ALC . | FKK/9/6/2018  | Faktura kosztowa | Dekretacja kosztów                 | 2018-06-13       | Niezakończony | Przypisany do Ciebie |                              |
| 1     | FKK/10/6/2018 | Faktura kosztowa | Dekretacja kosztów                 | 2018-06-15       | Niezakończony | Przypisany do Ciebie |                              |
|       | FKK/11/6/2018 | Faktura kosztowa | Akceptacja kierownika              | 2018-06-15       | Niezakończony | Przypisany do Ciebie |                              |
|       | FKK/12/6/2018 | Faktura kosztowa | Rejestracja faktury kosztowej      | 2018-06-06       | Niezakończony | Przypisany do Ciebie |                              |
|       | FKK/13/6/2018 | Faktura kosztowa | Rejestracja faktury kosztowej      | 2018-06-06       | Niezakończony | Przypisany do Ciebie |                              |
|       | FKK/14/6/2018 | Faktura kosztowa | Rejestracja faktury kosztowej      | 2018-06-06       | Niezakończony | Przypisany do Ciebie |                              |
|       | FKK/15/6/2018 | Faktura kosztowa | Rejestracja faktury kosztowej      | 2018-06-06       | Niezakończony | Przypisany do Ciebie |                              |
|       | FKK/16/6/2018 | Faktura kosztowa | Rejestracja faktury kosztowej      | 2018-06-06       | Niezakończony | Przypisany do Ciebie |                              |
|       | FKK/17/6/2018 | Faktura kosztowa | Rejestracja faktury kosztowej      | 2018-06-06       | Niezakończony | Przypisany do Ciebie |                              |
|       | FKK/18/6/2018 | Faktura kosztowa | Rejestracja faktury kosztowej      | 2018-06-06       | Niezakończony | Przypisany do Ciebie |                              |
|       | FKK/19/6/2018 | Faktura kosztowa | Rejestracja faktury kosztowej      | 2018-06-06       | Niezakończony | Przypisany do Ciebie |                              |
|       | FKK/20/6/2018 | Faktura kosztowa | Rejestracja faktury kosztowej      | 2018-06-06       | Niezakończony | Przypisany do Ciebie |                              |
|       | FKK/21/6/2018 | Faktura kosztowa | Rejestracja faktury kosztowej      | 2018-06-06       | Niezakończony | Przypisany do Ciebie |                              |
|       | FKK/22/6/2018 | Faktura kosztowa | Rejestracja faktury kosztowej      | 2018-06-06       | Niezakończony | Przypisany do Ciebie |                              |
|       | FKK/23/6/2018 | Faktura kosztowa | Rejestracja faktury kosztowej      | 2018-06-11       | Niezakończony | Przypisany do Ciebie |                              |
|       | FKK/24/6/2018 | Faktura kosztowa | Dekretacja kosztów                 | 2018-06-15       | Niezakończony | Przypisany do Ciebie |                              |
|       |               |                  |                                    |                  |               |                      |                              |

Po wejściu w szczegóły dowolnego dokumentu w panelu bocznym operator ma dostęp do tej samej listy dokumentów.

|   |                                                                                                    | Comarch DMS 2018.2.0                                                                                                    |
|---|----------------------------------------------------------------------------------------------------|----------------------------------------------------------------------------------------------------|
|   | FKK/24/6/2018                                                                                                    |                                                                                                    |
|   | FxX/2/6/2018     FXX/2/6/2018     FXX/3/6/2018     FXX/5/6/2018     FXX/6/2018     FXX/6/2018     FXX/7/6/2018     FXX/7/6/2018     FXX/7/6/2018     FXX/7/6/2018 | Data unvorzania : 11-06-2918<br>Karta obiegu<br>Rejestracja faktury kosztowej<br>Skan dokumentu<br>Data wystawienia<br>2018-06-04 00.00.00 |
| ✓ | FKK/9/6/2018<br>FKK/10/6/2018<br>FKK/1/6/2018<br>FKK/12/6/2018<br>FKK/14/6/2018                                                                                   | Numer dokumentu       56/06/159/PP       Kontrahent                                                                                        |
|   | FKK/15/6/2018                                                                                                    | NIP Forma płatności                                                                                                    |
|   | FKK/16/6/2018<br>FKK/17/6/2018                                                                                                    | 4751236899 Przelew ~                                                                                                    |
|   | FKK/18/6/2018                                                                                                    | Termin platności Waluta                                                                                                    |
|   | FKK/19/6/2018                                                                                                    | 2018-06-25 V PLN V                                                                                                    |
|   | FKK/20/6/2018<br>FKK/21/6/2018<br>FKK/22/6/2018                                                                                                    | Nazwa Utwórz dokument                                                                                                    |
|   | FKK/23/6/2018                                                                                                    | tabela                                                                                                    |
|   | FKK/24/6/2018                                                                                                    | LP twr Ilosc JM Cena STVAT                                                                                                    |
|   | FKK/26/6/2018                                                                                                    | 1 🗐 🛞 [DŁUGOPIS A] długopis typ A 25,00 🗘 szt. 🗸 1,65 🗘 23% 🗸                                                                              |
|   | FKK/27/6/2018                                                                                                    |                                                                                                    |
|   | FFK/1/6/2018<br>FFK/2/6/2018                                                                                                    |                                                                                                    |
|   | FFK/3/6/2018                                                                                                    | 3 (EXTRA A5) koperta A5 150,00 🔽 szt. V 0,45 🔽 23% V                                                                                       |
|   | FFK/4/6/2018                                                                                                    | $\overline{\bullet}$                                                                                                    |
|   | FFK/5/6/2018                                                                                                    |                                                                                                    |
|   | FFK/7/6/2018                                                                                                    | ops                                                                                                    |
|   | FFK/8/6/2018                                                                                                    |                                                                                                    |

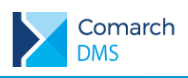

Po odfiltrowaniu listy do kilku pozycji, po wejściu w szczegóły dokumentu widoczna jest lista z uwzględnieniem tego filtra.

|           |                                                           | Comarch DMS 2018.2.0                                        |
|-----------|-----------------------------------------------------------|-------------------------------------------------------------|
|           | FKK/24/6/2018                                             |                                                             |
|           | Fodgląd listy dokumentów<br>FKK/19/4/2018<br>FKK/5/6/2018 | Data utworzenia :<br>Rejestracja faktury kosztowej          |
| асд       | FKK/10/6/2018<br>FKK/11/6/2018<br>FKK/24/6/2018           | Skan dokumentu Data wystawienia                             |
| <u>ui</u> | FKK/26/6/2018<br>FKK/27/6/2018                            |                                                             |
|           |                                                           | Numer dokumentu                                             |
| 20        |                                                           | S6/06/159/PP Kontrahent Adres kontrahenta                   |
| ł         |                                                           |                                                             |
|           |                                                           | NIP Forma płatności                                         |
|           |                                                           | 4751236899 Vrzelew V                                        |
|           |                                                           | Termin płatności Waluta                                     |
|           |                                                           | 2018-06-25 🗸 PLN 🗸                                          |
|           |                                                           | Nazwa Utwórz dokument                                       |
|           |                                                           | tabela                                                      |
|           |                                                           | 1                                                           |
|           |                                                           | 2 🗐 🛞 [DŁUGOPIS ŻELOWY] KK987_C 25,00 🐺 szt. 🗸 1,78 🗭 23% 🗸 |
|           |                                                           | 3 🗐 🛞 [KOPERTA A5] koperta A5 150,00 😴 szt. 🔹 0,45 😴 23% 💌  |
|           |                                                           | $\odot$                                                     |
|           |                                                           | Opis                                                        |

Panel boczny może być zwinięty i wyświetlany na żądanie operatora lub zadokowany w oknie poprzez przypięcie pinezką.

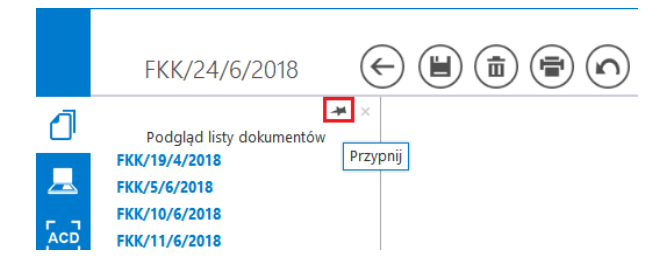

Rys 50. Podgląd listy dokumentów na szczegółach dokumentu, dokowanie listy w oknie.

# 1.1.5.6 Wyróżnienie dokumentów które zostały cofnięte do poprzedniego etapu.

W Comarch DMS na liście dokumentów wprowadzono nowe oznaczenie dla dokumentów, które zostały cofnięte do poprzedniego etapu. W przypadku, gdy dokument wrócił do aktualnego etapu, w kolumnie z nazwą etapu wyświetlana jest ikona <sup>(<--)</sup>.

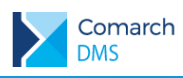

## COMARCH ERP

|                    |                 | Comarch DMS 2018.2.0 [P9 Sp. z o.o.] AKowal _ |                                   |                  |               |                      |                       |  |  |  |
|--------------------|-----------------|-----------------------------------------------|-----------------------------------|------------------|---------------|----------------------|-----------------------|--|--|--|
|                    | Dokumenty       | Wszys                                         | tkie 🖌 Szukaj                     |                  | <b></b>       |                      | ••••                  |  |  |  |
| 1                  | NUMER           | NAZWA OBIEGU                                  | NAZWA ETAPU                       | DATA PRZEKAZANIA | STATUS        | ETAP                 | PRZEKAŻ               |  |  |  |
|                    | FKK/29/6/2018   | Faktura kosztowa                              | Akceptacja dyrektora              | 2018-06-21       | Niezakończony | Przypisany do Ciebie | Księgowość            |  |  |  |
|                    | FKK/30/6/2018   | Faktura kosztowa                              | Akceptacja kierownika             | 2018-06-21       | Niezakończony | Przypisany do Ciebie | Księgowość            |  |  |  |
|                    | FKK/31/6/2018   | Faktura kosztowa                              | Dekretacja kosztów (<)            | 2018-06-26       | Niezakończony | Przypisany do Ciebie | Akceptacja kierownika |  |  |  |
| •=•                | FKK/32/6/2018   | Faktura kosztowa                              | Do wyjaśnienia                    | 2018-06-21       | Niezakończony | Przypisany do Ciebie | Akceptacja kierownika |  |  |  |
|                    | FKK/33/6/2018   | Faktura kosztowa                              | Dekretacja kosztów (<)            | 2018-06-26       | Niezakończony | Przypisany do Ciebie | Akceptacja kierownika |  |  |  |
| 2                  | FKK/34/6/2018   | Faktura kosztowa                              | Dekretacja kosztów (<)            | 2018-06-26       | Niezakończony | Przypisany do Ciebie | Akceptacja kierownika |  |  |  |
| -                  | FKK/35/6/2018   | Faktura kosztowa                              | Rejestracja faktury kosztowej     | 2018-06-21       | Niezakończony | Przypisany do Ciebie | Dekretacja kosztów    |  |  |  |
| - <del>• •</del> • | FKK/36/6/2018   | Faktura kosztowa                              | Dekretacja kosztów                | 2018-06-21       | Niezakończony | Przypisany do Ciebie | Akceptacja kierownika |  |  |  |
| 1                  | FKK/37/6/2018   | Faktura kosztowa                              | Dekretacja kosztów                | 2018-06-21       | Niezakończony | Przypisany do Ciebie | Akceptacja kierownika |  |  |  |
|                    | FKK/38/6/2018   | Faktura kosztowa                              | Dekretacja kosztów                | 2018-06-26       | Niezakończony | Przypisany do Ciebie | Akceptacja kierownika |  |  |  |
|                    | FKK/39/6/2018   | Faktura kosztowa                              | Rejestracja faktury kosztowej     | 2018-06-26       | Niezakończony | Przypisany do Ciebie | Dekretacja kosztów    |  |  |  |
| 20                 | FKK/40/6/2018   | Faktura kosztowa                              | Rejestracja faktury kosztowej     | 2018-06-26       | Niezakończony | Przypisany do Ciebie | Dekretacja kosztów    |  |  |  |
|                    | FKK/41/6/2018   | Faktura kosztowa                              | Rejestracja faktury kosztowej     | 2018-06-26       | Niezakończony | Przypisany do Ciebie | Dekretacja kosztów    |  |  |  |
|                    | FKK_S/1/6/2018  | FKK_Saldeo                                    | Rejestracja faktury kosztowej     | 2018-06-21       | Niezakończony | Przypisany do Ciebie | Dekretacja kosztów    |  |  |  |
|                    | FKK_S/2/6/2018  | FKK_Saldeo                                    | Dekretacja kosztów                | 2018-06-26       | Niezakończony | Przypisany do Ciebie | Akceptacja kierownika |  |  |  |
|                    | FKK_S/3/6/2018  | FKK_Saldeo                                    | Dekretacja kosztów (<)            | 2018-06-26       | Niezakończony | Przypisany do Ciebie | Akceptacja kierownika |  |  |  |
|                    | FKK_S/4/6/2018  | FKK_Saldeo                                    | Dekretacja kosztów                | 2018-06-26       | Niezakończony | Przypisany do Ciebie | Akceptacja kierownika |  |  |  |
|                    | FKK_S/5/6/2018  | FKK_Saldeo                                    | Akceptacja kierownika             | 2018-06-26       | Niezakończony | Przypisany do Ciebie | Księgowość            |  |  |  |
|                    | FKK_S/6/6/2018  | FKK_Saldeo                                    | Dekretacja kosztów (<)            | 2018-06-26       | Niezakończony | Przypisany do Ciebie | Akceptacja kierownika |  |  |  |
|                    | FKK_S/7/6/2018  | FKK_Saldeo                                    | Akceptacja kierownika             | 2018-06-26       | Niezakończony | Przypisany do Ciebie | Księgowość            |  |  |  |
|                    | FKK_S/8/6/2018  | FKK_Saldeo                                    | Rejestracja faktury kosztowej (<) | 2018-06-26       | Niezakończony | Przypisany do Ciebie | Dekretacja kosztów    |  |  |  |
|                    | FKK_S/12/6/2018 | FKK_Saldeo                                    | Akceptacja kierownika (<)         | 2018-06-26       | Niezakończony | Przypisany do Ciebie | Księgowość            |  |  |  |
|                    |                 |                                               |                                   |                  |               |                      |                       |  |  |  |

Rys 51. Lista dokumentów Comarch DMS

## 1.2 Aplikacja web

Od wersji 2018.2 w webowej wersji Comarch DMS wprowadzono zmiany w warstwie wizualnej aplikacji. Przyciski

związane z wyświetlaniem listy dokumentów w widoku kafli oraz widoku kafli oraz wido

przeniesienie przycisku

wylogowania z aplikacji w prawy górny róg okna. Obok przycisku wylogowania

umieszczono przycisk , który uruchamia Panel użytkownika (funkcjonalność opisano w punkcie 1.2.2 Panel użytkownika).

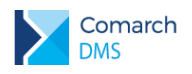

| ✓ Co | Comarch DMS 2018.20 ×                                                                                              |                                                                             |                                                                                                    |                                                                             |                                                                                                    |                                                                                 |  |  |
|------|----------------------------------------------------------------------------------------------------|-----------------------------------------------------------------------------|----------------------------------------------------------------------------------------------------|-----------------------------------------------------------------------------|----------------------------------------------------------------------------------------------------|---------------------------------------------------------------------------------|--|--|
| € →  | C 1 localhost/xz/docu                                                                                              | ments                                                                       |                                                                                                    |                                                                             |                                                                                                    | ☆ :                                                                             |  |  |
|      | Faktura kosztowa                                                                                                   | ▼ Szukaj                                                                    |                                                                                                    |                                                                             | (P9                                                                                                | Sp. z o.o.) Administrator 🔬 🔱                                                   |  |  |
|      | Faktura kosztowa<br>FKK/28/6/2018<br>Dekretacja kosztów<br>Akceptacja kierownika<br>Przekszano: 2018-06-21         | Kontrahent:<br>[KJKSPZOO] KJK Sp. z o.o.<br>Termin platności:<br>2018-07-14 | Faktura kosztowa<br>FKK/29/6/2018<br>Akceptacja dyrektora<br>Księgowość<br>Przekazano: 2018-06-21                  | Kontrahent:<br>[KJKSPZOO] KJK Sp. z o.o.<br>Termin platności:<br>2018-07-14 | Faktura kosztowa<br>FKK/30/6/2018<br>Akceptacja kierownika<br>Księgowość<br>Przekazano: 2018-06-21 | Kontrahent:<br>[OKNOP] OKNA I DRZWI<br>Termin platności:                        |  |  |
|      | Faktura kosztowa<br>FKK/31/6/2018<br>Rejestracja faktury kosztowej<br>Dekretacja kosztów<br>Przekazano: 2018-06-21 | Kontrahent:<br>[PAPIERY] PAPIERY<br>Termin platności:<br>2018-07-21         | Faktura kosztowa<br>FKK/32/6/2018<br>Do wyjaśnienia<br>Akceptacja kierownika<br>Przekazaro: 2018-06-21             | Kontrahent:<br>[PAPIERY] PAPIERY<br>Termin platności:<br>2018-07-21         | Faktura kosztowa<br>FKK/33/6/2018<br>Akceptacja kierownika<br>Księgowość<br>Przekazano: 2018-06-21 | Kontrahent:<br>IPPHUORIONI P.P.H.U.<br>ORION<br>Termin platności:<br>2018-06-27 |  |  |
|      | Faktura kosztowa<br>FKK/34/6/2018<br>Akceptacja dyrektora<br>Księgowość<br>Przekzano: 2018-06-21                   | Kontrahent:<br>[SADOW] Sady owocowe<br>Termin platności:<br>2018-07-02      | Faktura kosztowa<br>FKK/35/6/2018<br>Rejestracja faktury kosztowej<br>Dekretacja kosztów<br>Przekazano: 2018-06-21 | Kontrahent:<br>[OFFICE_AB] OFFICE AB<br>Termin platności:<br>2018-07-05     |                                                                                                    |                                                                                 |  |  |
| >    | rizekazano, 2019-00-21                                                                                             |                                                                             | Υιζεκαζαιο, 2018-06-21                                                                                             | )                                                                           |                                                                                                    |                                                                                 |  |  |
|      |                                                                                                    | Rys 52. L                                                                   | ista dokumentów                                                                                                    | w aplikacji web – w                                                         | vidok kafle                                                                                        |                                                                                 |  |  |

| s 52. Lista dokumentów w aplikacji web – widok | kafle |
|------------------------------------------------|-------|
|------------------------------------------------|-------|

|          | A . 0 2                            |                     |                       |                                      |                  |                            |                            |                                     |                               |  |
|----------|------------------------------------|---------------------|-----------------------|--------------------------------------|------------------|----------------------------|----------------------------|-------------------------------------|-------------------------------|--|
| < -      | C                                  | O localhost/xz/docu | ments                 |                                      |                  |                            |                            |                                     | ☆ :                           |  |
|          | $( \bullet )$                      | Faktura kosztowa    | Faktura kosztowa      |                                      |                  |                            | )                          | (P9 Sp. z o.o.) Administrator 🛛 🔒 🔱 |                               |  |
| ٥        |                                    | Numer dokumentu     | Nazwa Obiegu          | Nazwa etapu                          | Data przekazania | Status                     | Etap                       | Przekaż                             | Kontrahent                    |  |
| m        |                                    | FKK/28/6/2018       | Faktura kosztowa      | Rejestracja faktury<br>kosztowej (<) | 2018-06-21       | Niezakończony              | Przypisany do Ciebie       | Dekretacja kosztów                  | [KJKSPZOO] KJK Sp. z o.o.     |  |
|          |                                    | FKK/29/6/2018       | Faktura kosztowa      | Akceptacja dyrektora                 | 2018-06-21       | Niezakończony              | Przypisany do Ciebie       | Księgowość                          | [KJKSPZOO] KJK Sp. z o.o.     |  |
|          |                                    | FKK/30/6/2018       | Faktura kosztowa      | Akceptacja kierownika                | 2018-06-21       | Niezakończony              | Przypisany do Ciebie       | Księgowość                          | [OKNOP] OKNA I DRZWI          |  |
|          |                                    | FKK/31/6/2018       | Faktura kosztowa      | Rejestracja faktury<br>kosztowej     | 2018-06-21       | Niezakończony              | Przypisany do Ciebie       | Dekretacja kosztów                  | [PAPIERY] PAPIERY             |  |
|          |                                    | FKK/32/6/2018       | Faktura kosztowa      | Do wyjaśnienia                       | 2018-06-21       | Niezakończony              | Przypisany do Ciebie       | Akceptacja kierownika               | [PAPIERY] PAPIERY             |  |
|          |                                    | FKK/33/6/2018       | Faktura kosztowa      | Akceptacja kierownika                | 2018-06-21       | 2018-06-21 Niezakończony   |                            | Kslęgowość                          | [PPHUORION] P.P.H.U.<br>ORION |  |
|          |                                    | FKK/34/6/2018       | Faktura kosztowa      | Akceptacja dyrektora                 | 2018-06-21       | Niezakończony              | Przypisany do Ciebie       | Księgowość                          | [SADOW] Sady owocowe          |  |
|          |                                    | FKK/35/6/2018       | Faktura kosztowa      | Rejestracja faktury<br>kosztowej     | 2018-06-21       | Niezakończony              | Przypisany do Ciebie       | Dekretacja kosztów                  | [OFFICE_AB] OFFICE AB         |  |
|          | Cà.                                | FKK/10/6/2018       | Faktura kosztowa      | Dekretacja kosztów                   | 2018-06-15       | Niezakończony              | Nieprzypisany do<br>Ciebie |                                     | [KJKSPZOO] KJK Sp. z<br>o.o.  |  |
|          | 🔓 🕒 FKK/11/6/2018 Faktura kosztowa |                     | Akceptacja kierownika | 2018-06-15                           | Niezakończony    | Nieprzypisany do<br>Ciebie |                            | [KJKSPZOO] KJK Sp. z<br>o.o.        |                               |  |
|          | Cà.                                | FKK/36/6/2018       | Faktura kosztowa      | Dekretacja kosztów                   | 2018-06-21       | Niezakończony              | Nieprzypisany do Ciebie    |                                     | [PAPIERY] PAPIERY             |  |
|          | Cà.                                | FKK/37/6/2018       | Faktura kosztowa      | Dekretacja kosztów                   | 2018-06-21       | Niezakończony              | Nieprzypisany do Ciebie    |                                     | [PAPIERY] PAPIERY             |  |
| <u> </u> |                                    |                     |                       |                                      |                  |                            |                            |                                     |                               |  |

Rys 53.

Lista dokumentów w aplikacji web - widok lista

## 1.2.1 Informacja o operatorach uprawnionych do aktualnego etapu

W aplikacji web oprogramowano wyświetlanie pracowników, działów i stanowisk uprawnionych do pracy z dokumentem w etapie, w którym aktualnie znajduje się dokument.

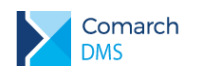

| Coma                       |                                  |                                                                                                    |                                                                                                    |  |  |  |  |  |  |
|----------------------------|----------------------------------|----------------------------------------------------------------------------------------------------|----------------------------------------------------------------------------------------------------|--|--|--|--|--|--|
| $\leftarrow \rightarrow 0$ | C 10 localhost/xz/documents/6074 |                                                                                                    | \$                                                                                                    |  |  |  |  |  |  |
| FI FI                      | KK/37/6/2018 ⊖⊜ා                 |                                                                                                    | (P9 Sp. z o.o.) Administrator 🔬 😃                                                                                                    |  |  |  |  |  |  |
| 1                          | Karta obiegu                     |                                                                                                    | Przekazanie                                                                                                    |  |  |  |  |  |  |
| P Dolumenty                | KK/37/6/2018                     | San dolumentu<br>San dolumentu<br>S-SaSay I (B/ASD/06<br>Dodatoure informaçãe o iontrahence<br>Wakra<br>P.N. v<br>10 STVAT<br>67 V 23% v | (P Sp. 2 o 0) Administrar №                                                                                                    |  |  |  |  |  |  |
| >                          | •                                |                                                                                                    | Austepry etap<br>Nastlerybe przyckalu przeriedle dokument do nastgorego etapu.<br>Akceptacja kierownika<br>Uprawnieni: Firma P9 Sp. z o.o. (XL)<br>Akceptacja dyrektora<br>Uprawnieni: Mateusz Malinowski (XL), Firma P9 Sp. z o.o. (XL) |  |  |  |  |  |  |

Rys 54. Karta obiegu zawierająca informacje o pracownikach, działach i stanowiskach posiadających uprawnienia do pracy z dokumentem w etapie, w którym aktualnie znajduje się dokument.

## 1.2.2 Panel użytkownika

Okno Panel użytkownika dostępne jest dla każdego operatora i nie wymaga uprawnień administratora. Aby wejść

do panelu należy kliknąć w ikonę . Okno zawiera dwie zakładki:

- Lista dokumentów
- Szczegóły dokumentu

Na zakładce Lista dokumentów operator ma możliwość ustawienia własnego zestawu kolumn na liście dokumentów. Widoczność i szerokości kolumn mogą być ustawiane dla listy wszystkich dokumentów oraz dla listy w ramach każdego zdefiniowanego typu obiegu.

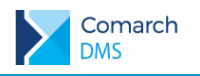

| _ ► c                    | omarch DMS 2018.2.0 ×          |            |                     |                |                                   |
|--------------------------|--------------------------------|------------|---------------------|----------------|-----------------------------------|
| $\leftarrow \rightarrow$ | C 🕜 localhost/xz/preferences   |            |                     |                | ☆ :                               |
| $\geq$                   | Panel użytkownika              |            |                     |                | (P9 Sp. z o.o.) Administrator 💂 💧 |
| đ                        | Lista dokumentów Szczegóły dok | umentu     |                     |                |                                   |
| m                        | Typy obiegu Wszystkie          |            | T                   | Domyślny układ | Właściwości kolumny               |
|                          | Niewidoczne kolumny            |            | Widoczne kolumny    |                | Szerokość kolumny (px) 50         |
|                          | Czas na realizację zadania     |            | 1. Numer            |                |                                   |
|                          | Zostanie przekazany            |            | 2. Nazwa Obiegu     |                |                                   |
|                          |                                | $\bigcirc$ | 3. Nazwa etapu      |                |                                   |
|                          |                                |            | 4. Data przekazania |                |                                   |
|                          |                                | $\bigcirc$ | 5. Status           |                |                                   |
|                          |                                |            | 6. Etap             |                |                                   |
|                          |                                |            | 7. Przekaż          |                |                                   |
|                          |                                |            |                     |                |                                   |
|                          |                                |            |                     |                |                                   |
|                          |                                |            |                     |                |                                   |
|                          |                                |            |                     |                |                                   |
|                          |                                |            |                     |                |                                   |
|                          |                                |            |                     |                |                                   |

Rys 55. Panel użytkownika w aplikacji web, zakładka Lista dokumentów

Na zakładce Lista dokumentów znajdują się elementy:

- zapisanie ustawionego zestawu kolumn

Typy obiegu – w polu należy wskazać typ obiegu, dla którego będzie definiowany zestaw kolumn

Domyślny układ

- za pomocą przycisku można przywrócić domyślny układ kolumn

 ${\cal V}$  - za pomocą przycisków można zmienić kolejność wyświetlanych kolumn

- za pomocą przycisków można przenieść kolumnę pomiędzy listami kolumn widocznych i niewidocznych.

Oprócz ustawień widoku list dokumentów na zakładce dostępny jest panel 'Właściwości kolumny', na którym operator może zmienić szerokość wyświetlanej kolumny, wartość należy podać w pikselach (px) w polu 'Szerokość kolumny'.

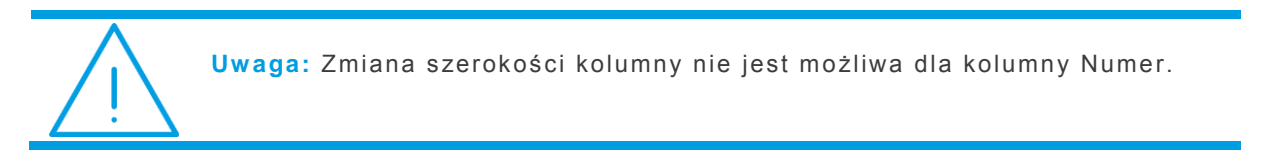

Na zakładce Szczegóły dokumentu udostępniono parametry, których wartości mogą być zmieniane przez operatora.

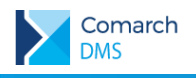

|              | Comarch DMS 20182.0 ×                                                                                                |                    |
|--------------|----------------------------------------------------------------------------------------------------|--------------------|
| $\leftarrow$ | C C localhost/xz/preferences                                                                                         | ☆ :                |
|              | Panel użytkownika                                                                                                    | (KOMPUTERY) KK 🔝 😃 |
| ٦            | Lista dokumentów Szczegóły dokumentu                                                                                 |                    |
|              |                                                                                                    |                    |
|              | Przekazanie dokumentu Pozostań na dokumencie  Pozostań na dokumencie Powrót na listę Przejdź do następnego dokumentu |                    |
|              |                                                                                                    |                    |
|              |                                                                                                    |                    |
|              |                                                                                                    |                    |
|              |                                                                                                    |                    |
|              |                                                                                                    |                    |
|              |                                                                                                    |                    |
|              |                                                                                                    |                    |
|              |                                                                                                    |                    |
| >            |                                                                                                    |                    |

Rys 56. Panel użytkownika w aplikacji web, zakładka Szczegóły dokumentu

Na zakładce dostępny jest parametr 'Przekazanie dokumentu' odpowiadający za zachowanie aplikacji po przekazaniu dokumentu do następnego etapu. Parametr jest również dostępny z poziomu karty pracownika w aplikacji stacjonarnej (zakładka Uprawnienia, obszar Praca z dokumentem). Opis działania parametru dostępny jest w punkcie 1.1.2.3.1 Parametr 'Przekazanie dokumentu'.

## 1.2.3 Możliwość podpinania towarów i kontrahentów z systemu Comarch ERP Optima

W aplikacji Comarch DMS w wersji web umożliwiono podpinanie kontrahentów towarów pochodzących z systemu

Comarch ERP Optima. Po kliknięciu w ikonę 🕀 wyświetlana jest lista kontrahentów lub towarów, w zależności od kontrolki, w której użyto przycisku dodaj. Funkcjonalność została udostępniona dla kontrolki typu 'Kontrahent', 'Towar' oraz dla kolumny typu 'Kontrahent' i 'Towar' w kontrolce 'Dane tabelaryczne'.

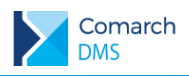

## COMARCH ERP

| ∕ <b>)</b> ∥ Cor         | A . Consete DMS 2018/20 x                         |                                                        |                       |                                                                      |                  |                        |                 |                        |                  |                                         |
|--------------------------|---------------------------------------------------|--------------------------------------------------------|-----------------------|----------------------------------------------------------------------|------------------|------------------------|-----------------|------------------------|------------------|-----------------------------------------|
| $\leftarrow \rightarrow$ | C D localhost/xz/documents/new/2064               |                                                        |                       |                                                                      |                  |                        |                 |                        |                  | \$                                      |
|                          | $   \in \mathbb{H} $                              |                                                        |                       |                                                                      |                  |                        |                 |                        | 000MF            | PUTERY) JM 🙇 🕛                          |
| 0                        | Karta obiegu                                      |                                                        | Kontrahent            |                                                                      |                  |                        |                 |                        |                  |                                         |
|                          | Data utworzenia: 22-06-2018<br>Rejerancja zakudow | San dolumentu<br>—xida36                               | (ALOZA)               | F.H. ALOZA sp. z<br>o.o.<br>Big Gun LTD                              | 2819498945<br>G8 | Kwiatowa<br>Great Town | 31-321<br>13213 | Kraków<br>Willing Town | 012 345-33-33    | info@aloza.com.pl ▲<br>biggun@biggun.en |
|                          | Data wystawienia                                  | (+)<br>Numer dokumentu                                 | [BIUROWIEC]           | Blurowiec sp. z<br>o.o.                                              | 5482279924       | Jasngörska             | 22-323          | Kraków                 | 012 555-55-45    | biuro@wiec.pl                           |
|                          | Z018-06-13                                        | FS-87/06/2018/ZK<br>Dodatiowe informaçie o kontrahence | (BIUROWIEC_SKAWINA)   | Blurowiec sp. z<br>o.o. Oddział w<br>Skawinie                        | 3333333333       | Miłosza                | 22-323          | Kraków                 | 012 555-55-45    | bluro@skaw.pl                           |
|                          | Forma planoid Termin planoid (Gotówka v)          | Weixta                                                 | (BIUROWIEC_WIELICZKA) | Biurowiec sp. z<br>o.o. Oddział w<br>Wieliczce                       | 2222222222       | Soina                  | 22-323          | Wieliczka              | 012 555-55-45    | biuro@wiel.pl                           |
|                          | tabela                                            | ·                                                      | (BLEIM]               | Bleim<br>International                                               | DE 26754295      | Takustraße             |                 | 14195 Berlin           |                  | bleim@int.de                            |
|                          | Lp. twr llosc Cena                                |                                                        | [CPN]                 | CPN Stacja paliw                                                     | 5663786292       | Karmelicka             | 31-300          | Kraków                 | 12345678         | cpn@stacja.com.pl                       |
|                          | » Cpis                                            |                                                        | (ELEKTROWNIA)         | Zakład<br>Energetyczny o.<br>II Kraków                               | 5926994379       | Nowohucka              | 31-212          | Kraków                 | 012 333-66-55    | elektro@test.pl                         |
|                          |                                                   |                                                        | [KOLASA]              | Marek Kolasa                                                         | 4523893679       | Dywizjonu 303          | 31-321          | Kraków                 | 012 413-23-23    | kolasa@marek.pl                         |
|                          |                                                   |                                                        | (LAS)                 | Szkólka leśna<br>LAS                                                 | 6761236699       | Krakowska              | 32-323          | Proszowice             | 012 666-45-45    | handel@las.com.pl                       |
|                          |                                                   |                                                        | (MARIZA)              | F.H.U. MARIZA                                                        | 2828929310       | Nowowiejska            | 33-323          | Kraków                 | 012 345-54-45    | mariza@mariza.pl                        |
|                          |                                                   |                                                        | [MARKUS]              | Markus s.c.<br>Hurtownia<br>nasion i<br>sadzonek roślin<br>ozdobnych | 3612278892       | Złota                  | 22-222          | Kraków                 | 012 555-44-55    | markus@markus.pl                        |
|                          |                                                   |                                                        | (MARSZALIK)           | Plotr Marszalik                                                      | 7811966591       | Malwowa                | 32-444          | Zabrze                 |                  | marszalik@marszali                      |
|                          |                                                   |                                                        | (Pucuš)               | Pucuś s.c.<br>Sprzątanie blur i<br>budynków                          | 1188363973       | Krakowska              | 33-330          | Węgrzce Wik            | 012 419-33-17    | pucus@pucus.pl                          |
|                          |                                                   |                                                        | [SOFTLAND]            | Softland s.c.                                                        | 7388839774       | Zakoplańska            | 32-322          | Myslenice              | 012 333-55-44    | soft@land.pl                            |
|                          |                                                   |                                                        | (STILL)               | STILL GmbH                                                           | DE 62847153      | Berzellusstraße        |                 | D-22113<br>Hamburg     | 0180-47 84 55 33 | stillgmbh@test.de _                     |
|                          |                                                   |                                                        |                       |                                                                      |                  |                        |                 |                        |                  | •                                       |
| >                        |                                                   |                                                        |                       |                                                                      |                  | 5                      | »               |                        |                  |                                         |

Rys 57. Lista kontrahentów Comarch ERP Optima wywołana z kontrolki typu 'Kontrahent'

| <b>)</b> Co              | A Comarch EMS 20182.0 x |                                 |                                         |                                     |                        |                      |               |  |  |  |
|--------------------------|-------------------------|---------------------------------|-----------------------------------------|-------------------------------------|------------------------|----------------------|---------------|--|--|--|
| $\leftarrow \rightarrow$ | С                       | localhost/xz/documents/new/2064 | 4                                       |                                     |                        |                      | ☆ :           |  |  |  |
|                          | ¢                       | -)                              |                                         |                                     | (KOMPUTERY) JM  🧟      |                      |               |  |  |  |
| 1                        | 8                       | Karta obiegu                    |                                         |                                     | Towar                  |                      |               |  |  |  |
|                          | n l                     | Data utworzenia: 22-06-2018     |                                         |                                     | Szukai                 |                      |               |  |  |  |
|                          | ą                       | Rejestracja zakupów             |                                         |                                     | Akronim                | Nazwa                | Kod FAN       |  |  |  |
|                          |                         |                                 |                                         | Skan dokumentu                      | [DRUKARKA]             | Drukarka             | 201000000495  |  |  |  |
|                          |                         |                                 |                                         | ~xida36                             | [DRUKARKA_3D]          | Drukarka 3D          | 201000000489  |  |  |  |
|                          |                         |                                 |                                         | ۲                                   | [FAX]                  | FAX                  | 2010000000472 |  |  |  |
|                          |                         | Data wystawienia                |                                         | Numer dokumentu                     | [GŁOŚNIK_2.1]          | Głośniki 2.1         | 201000000465  |  |  |  |
|                          |                         | 2018-06-13                      |                                         | FS-87/06/2018/ZK                    | [GŁOŚNIK_5.1]          | Głośniki 5.1         | 201000000458  |  |  |  |
|                          |                         | Kontrahent                      | NIP                                     | Dodatkowe informacje o kontrahencie | (HUB_US8)              | HUB USB              | 2010000000441 |  |  |  |
|                          |                         | (I) (SOFTLAND] Softland s.c.    |                                         |                                     | (KABEL_HDMI)           | Kabel HDMI           | 201000000434  |  |  |  |
|                          |                         | Forma platności                 | Termin platności                        | Waluta                              | (KABEL_USB)            | Kabel USB            | 201000000427  |  |  |  |
|                          |                         | Gotówka •                       |                                         | PLN *                               | (KABEL_VGA)            | Kabel VGA            | 201000000410  |  |  |  |
|                          |                         | tabela                          |                                         | [KAMERA_INT]                        | Kamera Internetowa     | 201000000403         |               |  |  |  |
|                          |                         | Lp. twr llosc                   | Cena                                    |                                     | [KARTA_DŹWIĘK]         | Karta dźwiękowa      | 201000000397  |  |  |  |
|                          |                         | 1 (PODST_CHEODZ)                | (I) (I) (I) (I) (I) (I) (I) (I) (I) (I) |                                     | (KARTA_GRAF)           | Karta graficzna      | 201000000380  |  |  |  |
|                          | 39                      | Podstawka chłodząca do          |                                         |                                     | [KARTA_PAM]            | Karta pamięci 32 GB  | 201000000373  |  |  |  |
|                          |                         | laptopa                         |                                         |                                     | (KLAWIATURA)           | Klawiatura           | 201000000366  |  |  |  |
|                          |                         | 2                               |                                         |                                     | [KOMPUTER_STACJONARNY] | Komputer stacjonarny | 201000000359  |  |  |  |
|                          |                         | Sustan analysis use 10          |                                         |                                     | (KONTROLER)            | Kontroler do gry     | 201000000342  |  |  |  |
|                          |                         | System operacyjny ver to        |                                         |                                     | [LAMPKA_USB]           | Lampka USB           | 201000000335  |  |  |  |
|                          |                         | 3 (III) (X) [RAM_DDR4_4GB]      |                                         |                                     | (LAPTOP_13,3)          | Laptop 13,3"         | 201000000328  |  |  |  |
|                          |                         | Pamięć RAM DDR4 4GB             |                                         |                                     | [LAPTOP_15,6]          | Laptop 15,6"         | 201000000311  |  |  |  |
|                          |                         | 4 🕀                             |                                         | *                                   | (ŁADOWARKA_LAP)        | Ładowarka do laptopa | 201000000304  |  |  |  |
|                          |                         |                                 |                                         |                                     |                        |                      | ŝ             |  |  |  |
|                          |                         |                                 |                                         |                                     |                        |                      | -             |  |  |  |
|                          |                         |                                 |                                         |                                     | 4                      |                      | ÷             |  |  |  |
| 2                        |                         |                                 |                                         |                                     |                        | 1 11                 |               |  |  |  |

Rys 58. Lista towarów Comarch ERP Optima wywołana z kolumny typu 'Towar' w kontrolce 'Dane tabelaryczne'

## 1.2.4 Pozostałe zmiany

## 1.2.4.1 Wyróżnienie nieprzeczytanych dokumentów

Od wersji 2018.2 dokumenty nieprzeczytane oznaczane są na liście dokumentów pogrubioną czcionką.

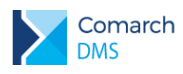

|     | A                                                                      |                  |                  |                                      |                  |               |                         |                       |                               |  |  |  |
|-----|------------------------------------------------------------------------|------------------|------------------|--------------------------------------|------------------|---------------|-------------------------|-----------------------|-------------------------------|--|--|--|
| < - | $\leftrightarrow$ $\rightarrow$ C $\triangle$ O localhost/xz/documents |                  |                  |                                      |                  |               |                         |                       |                               |  |  |  |
| Σ   | +                                                                      | Faktura kosztowa | ▼ Szu            | ıkaj                                 |                  |               |                         | (P9 Sp                | . z o.o.) AKowal 🔝 🕛          |  |  |  |
| ٥   |                                                                        | Numer dokumentu  | Nazwa Obiegu     | Nazwa etapu                          | Data przekazania | Status        | Etap                    | Przekaż               | Kontrahent                    |  |  |  |
| m   |                                                                        | FKK/28/6/2018    | Faktura kosztowa | Rejestracja faktury<br>kosztowej (<) | 2018-06-21       | Niezakończony | Przypisany do Ciebie    | Dekretacja kosztów    | [KJKSPZOO] KJK Sp. z o.o.     |  |  |  |
|     |                                                                        | FKK/29/6/2018    | Faktura kosztowa | Akceptacja dyrektora                 | 2018-06-21       | Niezakończony | Przypisany do Ciebie    | Księgowość            | [KJKSPZOO] KJK Sp. z o.o.     |  |  |  |
|     |                                                                        | FKK/30/6/2018    | Faktura kosztowa | Akceptacja kierownika                | 2018-06-21       | Niezakończony | Przypisany do Ciebie    | Księgowość            | [OKNOP] OKNA I<br>DRZWI       |  |  |  |
|     |                                                                        | FKK/31/6/2018    | Faktura kosztowa | Rejestracja faktury<br>kosztowej     | 2018-06-21       | Niezakończony | Przypisany do Ciebie    | Dekretacja kosztów    | [PAPIERY] PAPIERY             |  |  |  |
|     |                                                                        | FKK/32/6/2018    | Faktura kosztowa | Do wyjaśnienia                       | 2018-06-21       | Niezakończony | Przypisany do Ciebie    | Akceptacja kierownika | [PAPIERY] PAPIERY             |  |  |  |
|     |                                                                        | FKK/33/6/2018    | Faktura kosztowa | Akceptacja kierownika                | 2018-06-21       | Niezakończony | Przypisany do Ciebie    | Księgowość            | [PPHUORION] P.P.H.U.<br>ORION |  |  |  |
|     |                                                                        | FKK/34/6/2018    | Faktura kosztowa | Akceptacja dyrektora                 | 2018-06-21       | Niezakończony | Przypisany do Ciebie    | Księgowość            | [SADOW] Sady<br>owocowe       |  |  |  |
|     |                                                                        | FKK/35/6/2018    | Faktura kosztowa | Rejestracja faktury<br>kosztowej     | 2018-06-21       | Niezakończony | Przypisany do Ciebie    | Dekretacja kosztów    | [OFFICE_AB] OFFICE AB         |  |  |  |
|     |                                                                        | FKK/36/6/2018    | Faktura kosztowa | Dekretacja kosztów                   | 2018-06-21       | Niezakończony | Przypisany do Ciebie    | Akceptacja kierownika | [PAPIERY] PAPIERY             |  |  |  |
|     |                                                                        | FKK/37/6/2018    | Faktura kosztowa | Dekretacja kosztów                   | 2018-06-21       | Niezakończony | Przypisany do Ciebie    | Akceptacja kierownika | [PAPIERY] PAPIERY             |  |  |  |
|     | Ca                                                                     | FKK/10/6/2018    | Faktura kosztowa | Dekretacja kosztów                   | 2018-06-15       | Niezakończony | Nieprzypisany do Ciebie |                       | [KJKSPZOO] KJK Sp. z o.o.     |  |  |  |
|     | Cà.                                                                    | FKK/11/6/2018    | Faktura kosztowa | Akceptacja kierownika                | 2018-06-15       | Niezakończony | Nieprzypisany do Ciebie |                       | [KJKSPZOO] KJK Sp. z o.o.     |  |  |  |
|     |                                                                        |                  |                  |                                      |                  |               |                         |                       |                               |  |  |  |

Rys 59. Lista dokumentów w aplikacji web, widok lista – wyróżnione dokumenty nieprzeczytane

| <b>∕</b> ► Co     | march DMS 2018.2.0 ×                                                                                               |                                                                             |                                                                                                    |                                                                                 |                                                                                                    |                                                                        |
|-------------------|----------------------------------------------------------------------------------------------------|-----------------------------------------------------------------------------|----------------------------------------------------------------------------------------------------|---------------------------------------------------------------------------------|----------------------------------------------------------------------------------------------------|------------------------------------------------------------------------|
| $\leftrightarrow$ | C 1 localhost/xz/docum                                                                                             | ients                                                                       |                                                                                                    |                                                                                 |                                                                                                    | ☆ :                                                                    |
|                   | Faktura kosztowa                                                                                                   | ▼ Szukaj                                                                    |                                                                                                    |                                                                                 |                                                                                                    | (P9 Sp. z o.o.) AKowal 💂 🕛                                             |
| <u>(</u> ]        | Faktura kosztowa<br>FKK/29/6/2018<br>Akceptacja dyrektora<br>Kslęgowóść<br>Przekazano: 2018-06-21                  | Kontrahent:<br>[KIKSF2CO] KJK Sp. z o.o.<br>Termin platności:<br>2018-07-14 | Faktura kosztowa<br>FKK/30/6/2018<br>Akceptacja kierownika<br>Księgowość<br>Przekazano: 2018-06-21         | Kontrahent:<br>[OKNOP] OKNA I DRZWI<br>Termin platności:                        | Faktura kosztowa<br>FKK/31/6/2018<br>Rejestracja faktury kosztowej<br>Dekretacja kosztów<br>Przekazano: 2018-06-21 | Kontrahent:<br>[PAPIERY] PAPIERY<br>Termin platności:<br>2018-07-21    |
|                   | Faktura kosztowa<br>FKK/32/6/2018<br>Do wyjaśnienia<br>Akceptacja kierownika<br>Przekazano: 2018-06-21             | Kontrahent:<br>[PAPIERY] PAPIERY<br>Termin platności:<br>2018-07-21         | Faktura kosztowa<br>FKK/33/6/2018<br>Akceptacja kierownika<br>Księgowość<br>Przekazano: 2018-06-21         | Kontrahent:<br>[PPHUORION] P.P.H.U.<br>ORION<br>Termin platności:<br>2018-06-27 | Faktura kosztowa<br>FKK/34/6/2018<br>Akceptacja dyrektora<br>Księgowość<br>Przekazano: 2018-06-21                  | Kontrahent:<br>[SADOW] Sady owocowe<br>Termin platności:<br>2018-07-02 |
|                   | Faktura kosztowa<br>FKK/35/6/2018<br>Rejestracja faktury kosztowej<br>Dekretacja kosztów<br>Przekazano: 2018-06-21 | Kontrahent:<br>[OFFICE_A8] OFFICE AB<br>Termin platności:<br>2018-07-05     | Faktura kosztowa<br>FKK/36/6/2018<br>Dekretacja kosztów<br>Akceptacja kierownika<br>Przekazano: 2018-06-21 | Kontrahent:<br>[PAPIERY] PAPIERY<br>Termin platności:<br>2018-07-21             | Faktura kosztowa<br>FKK/37/6/2018<br>Dekretacja kosztów<br>Akceptacja kierownika<br>Przekazano: 2018-06-21         | Kontrahent:<br>[PAPIERY] PAPIERY<br>Termin platności:<br>2018-07-21    |
|                   | Faktura kosztowa<br>FKK/10/6/2018<br>Dekretacja kosztów                                                            |                                                                             | Faktura kosztowa<br>FKK/11/6/2018<br>Akceptacja kierownika                                                 |                                                                                 |                                                                                                    |                                                                        |
| >                 | Przekazano: 2018-06-15                                                                                             | C.                                                                          | Przekazano: 2018-06-15                                                                                     | C                                                                               |                                                                                                    |                                                                        |

Rys 60. Lista dokumentów w aplikacji web, widok kafle – wyróżnione dokumenty nieprzeczytane

## 1.2.4.2 Możliwość wyłączenia prezentacji przebiegu etapów

W Comarch DMS w wersji webowej na karcie obiegu w panelu Przekazanie umożliwiono wyłączenie prezentacji przebiegu etapów. Gdy przebieg etapów jest wyłączony prezentowana jest ikona . Gdy przebieg etapów jest prezentowany w panelu Przekazanie, kliknięcie w ikonę ukryje przebieg etapów.

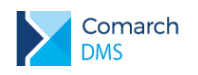

|                  | A                                                   |                |                           |       |             |          |        |                  |                                       |    |                                                                                             |
|------------------|-----------------------------------------------------|----------------|---------------------------|-------|-------------|----------|--------|------------------|---------------------------------------|----|---------------------------------------------------------------------------------------------|
| < ⇒              | ← → ℃ 介       ① localhost/x2/documents/6066       ☆ |                |                           |       |             |          |        |                  |                                       |    |                                                                                             |
|                  | FKK/29/6/2018 € 🗑 🗑 🕥                               |                |                           |       |             |          |        |                  |                                       |    | (P9 Sp. z o.o.) AKowal 🔒 😃                                                                  |
|                  | Dok                                                 | z Karta obiegu |                           |       |             |          |        |                  |                                       |    | Przekazanie                                                                                 |
| 1<br>1<br>1<br>1 | umen                                                | Data ut        | worzenia: 21-06-2018      |       |             |          |        |                  |                                       |    |                                                                                             |
|                  | 4                                                   | Rejestr        | acja faktury kosztowej    |       |             |          |        | Skan dokumentu   |                                       |    | Uprawnienia do obecnego etapu                                                               |
|                  |                                                     |                |                           |       |             |          |        | ~xlcfcf          |                                       | 亩Ⅲ | Pracownik<br>Mateusz Malinowski (P9 Sp. z o.o.)                                             |
|                  |                                                     |                |                           |       |             |          |        | ۲                |                                       |    | Dział                                                                                       |
|                  |                                                     | Data w         | ystawienia                |       |             |          |        | Numer dokument   |                                       |    | Firma P9 Sp. z o.o. (P9 Sp. z o.o.)                                                         |
|                  |                                                     | Kontra         | hent                      |       | NIP         |          |        | Dodatkowe inform | acje o kontrahencie                   |    | Dodatkowe uprawnienia w następnym etapie                                                    |
|                  |                                                     | 0              | [KJKSPZOO] KJK Sp. z o.o. |       | 9876543     | 215      |        |                  |                                       |    | · · · · · · · · · · · · · · · · · · ·                                                       |
|                  |                                                     | Forma          | płatności                 |       | Termin płat | ności    |        | Waluta           |                                       |    |                                                                                             |
|                  |                                                     | Prze           | lew                       | ٣     | 2018-07     | -14      |        | PLN              |                                       | ٣  |                                                                                             |
|                  |                                                     |                |                           |       |             |          |        |                  | · · · · · · · · · · · · · · · · · · · |    |                                                                                             |
|                  |                                                     | tabela         |                           |       |             |          |        |                  |                                       |    |                                                                                             |
|                  |                                                     | Lp.            |                           | liosc | ~           |          | Cena   |                  |                                       |    | Komentarz                                                                                   |
|                  | *                                                   | 1              | Manifes 221 XVZ           | 1,00  | ~           | J szt. * | 564,00 | ~                | 23%                                   | *  |                                                                                             |
|                  |                                                     | 2              |                           | 1.00  | ^           | leat -   | 652.00 | ^                | [220]                                 |    |                                                                                             |
|                  |                                                     | 2              | Monitor 24" GHD           | 1,00  | ~           |          | 652,00 | ~                | 2370                                  | *  | Następny etap<br>Naciśnięcie przycisku przekazania przeniesie dokument do następnego etapu. |
|                  |                                                     | 3              |                           | 2.00  | ^           | ][r=t    | 45.00  | ^                | 22%                                   | -  |                                                                                             |
|                  |                                                     | -              | KOMPUTEROWAI Mysz         | 2,00  | ~           |          | 45,00  | v                |                                       |    | Do wyjasnienia                                                                              |
|                  |                                                     |                | komputerowa               |       |             |          |        |                  |                                       |    | Kriegowałć (10)                                                                             |
|                  |                                                     | <b>(</b>       |                           |       |             |          |        |                  |                                       |    | Uprawnieni: Dział księgowości i kosztów (XL)                                                |
|                  |                                                     | Opis           |                           |       |             |          |        |                  |                                       |    |                                                                                             |
|                  |                                                     |                |                           |       |             |          |        |                  |                                       |    |                                                                                             |
|                  |                                                     |                | and delements             |       |             |          |        |                  |                                       | 10 |                                                                                             |
|                  |                                                     | Dodats         | owe dokumenty             |       |             |          |        |                  |                                       |    |                                                                                             |
|                  |                                                     | U              |                           |       |             |          |        |                  |                                       |    |                                                                                             |
| >                |                                                     |                |                           |       |             |          |        |                  |                                       |    |                                                                                             |
|                  |                                                     |                |                           |       |             |          |        |                  |                                       |    | · · · · · · · · · · · · · · · · · · ·                                                       |

Rys 61. Karta obiegu w aplikacji web, ukryty przebieg etapów w panelu Przekazanie.

# 1.2.4.3 Wyróżnienie dokumentów które zostały cofnięte do poprzedniego etapu.

W Comarch DMS na liście dokumentów wprowadzono nowe oznaczenie dla dokumentów, które zostały cofnięte do poprzedniego etapu. W przypadku, gdy dokument wrócił do aktualnego etapu, w kolumnie z nazwą etapu wyświetlana jest ikona <sup>(<--)</sup>.

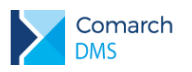

| Comarch DMS 2018.2.0 ×   |                       |                  |                                  |                  |               |  |  |  |
|--------------------------|-----------------------|------------------|----------------------------------|------------------|---------------|--|--|--|
| $\epsilon \rightarrow c$ | C 🛈 localhost/xz/docu | uments           |                                  |                  |               |  |  |  |
| $\mathbf{i}$             | Faktura kosztowa      | ▼ Sz             | zukaj                            | •                |               |  |  |  |
| ٥                        | Numer dokumentu       | Nazwa Obiegu     | Nazwa etapu                      | Data przekazania | Status        |  |  |  |
| 1                        | FKK/29/6/2018         | Faktura kosztowa | Akceptacja dyrektora             | 2018-06-21       | Niezakończony |  |  |  |
|                          | FKK/30/6/2018         | Faktura kosztowa | Akceptacja kierownika            | 2018-06-21       | Niezakończony |  |  |  |
|                          | FKK/31/6/2018         | Faktura kosztowa | Dekretacja kosztów (<)           | 2018-06-26       | Niezakończony |  |  |  |
|                          | FKK/32/6/2018         | Faktura kosztowa | Do wyjaśnienia                   | 2018-06-21       | Niezakończony |  |  |  |
|                          | FKK/33/6/2018         | Faktura kosztowa | Dekretacja kosztów (<)           | 2018-06-26       | Niezakończony |  |  |  |
|                          | FKK/34/6/2018         | Faktura kosztowa | Dekretacja kosztów (<)           | 2018-06-26       | Niezakończony |  |  |  |
|                          | FKK/35/6/2018         | Faktura kosztowa | Rejestracja faktury<br>kosztowej | 2018-06-21       | Niezakończony |  |  |  |
|                          | FKK/36/6/2018         | Faktura kosztowa | Dekretacja kosztów               | 2018-06-21       | Niezakończony |  |  |  |
|                          | FKK/37/6/2018         | Faktura kosztowa | Dekretacja kosztów               | 2018-06-21       | Niezakończony |  |  |  |
|                          | FKK/38/6/2018         | Faktura kosztowa | Dekretacja kosztów               | 2018-06-26       | Niezakończony |  |  |  |

Rys 62.

2. Aplikacja web, oznaczenie dokumentów cofniętych do poprzedniego etapu

## 1.3 Aplikacja Mobile DMS

# 1.3.1 Powiadomienia o dodanych i przekazanych dokumentach do operatora

W wersji 2018.2 aplikacji Mobile DMS w menu Ustawienia dodano sekcję Powiadomienia, w której można włączyć wyświetlanie powiadomień o dodanych i przekazanych dokumentach do operatora.

W celu zapewnienia poprawnego działania powiadomień aplikacja DMS powinna mieć zapewnioną swobodę komunikacji z dostawcami powiadomień.

W przypadku obu platform aplikacja webowa musi mieć dostęp do internetu. Zalecana przez dostawców powiadomień konfiguracja firewalla przedstawia się następująco:

Google (Android):

Dla połączeń przychodzących powinny być odblokowane porty 5228-5230, bez ograniczeń dla adresów IP,

- Dla połączeń wychodzących brak ograniczeń dla adresów IP, odblokowany port WWW
- Apple (iOS)
  - Odblokowane porty 5223, 2195, 2196, 443
  - Zalecane jest wyłączenie ograniczeń dla bloku adresów IP 17.0.0.0/8

Szczegółowe informacje dotyczące niestandardowych konfiguracji można znaleźć na stronach dostawców powiadomień:

Google: <u>https://firebase.google.com/docs/cloud-messaging/concept-options</u>

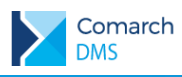

#### Apple:

https://support.apple.com/pl-pl/HT202944

| i⊡t 🐼 💬ttltl99% 🎟 14:21                                                        | ا⊫∎ 99% <b>ا</b> ار بال                                               |
|--------------------------------------------------------------------------------|-----------------------------------------------------------------------|
| ≡                                                                              | ← Powiadomienia                                                       |
| ROZSZERZONY TRYB LISTY                                                         | Zezwalaj na powiadomienia                                             |
| Rozszerzony tryb listy<br>Rozszerzony tryb listy dokumentów                    | Typy obiegu<br>Wybór typów obiegów z których otrzymamy powiadomienie. |
| POWIADOMIENIA                                                                  | (A)Faktura zakupu                                                     |
| Powiadomienia<br>Włącza powiadomienia o dokumentach przypisanych do operatora. | [ALT] Dokumenty                                                       |
| JĘZYK APLIKACJI                                                                | [ALT] Zapotrzebowanie                                                 |
| Język aplikacji Polski 🚽                                                       | [NAG] Zapotrzebowanie                                                 |
|                                                                                | [POZ] Zapotrzebowanie                                                 |
|                                                                                | 1. Zamówienie zakupu                                                  |
|                                                                                | Faktura zakupu                                                        |
|                                                                                | Realizacja zapotrzebowania                                            |
|                                                                                | Repozytorium                                                          |
|                                                                                | Równoległa akceptacja                                                 |
|                                                                                | $\triangleleft$ O $\Box$                                              |

Rys 63. Aplikacja Mobile DMS (Android), zarządzanie powiadomieniami z aplikacji.

Włączenie powiadomień w aplikacji Mobile DMS (Android) odbywa się w menu Ustawienia, następnie należy wejść w sekcję Powiadomienia i zaznaczyć opcję 'Zezwalaj na powiadomienia'. Kolejnym krokiem jest odznaczenie typów obiegów, w ramach których operator nie chce otrzymywać powiadomień.

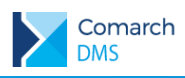

| Brak SIM 🗢      | 13:48        | 78% 🔲      |
|-----------------|--------------|------------|
|                 | Ustawienia   |            |
| Ustawienia jęz  |              |            |
| Język           |              | Polski >   |
| Powiadomieni    | a dla obiegu |            |
| Wszystkie       |              | $\bigcirc$ |
| (A)Faktura zak  | upu          |            |
| [ALT] Dokume    | nty          | $\bigcirc$ |
| [ALT] Zapotrze  | bowanie      | $\bigcirc$ |
| [NAG] Zapotrz   | ebowanie     |            |
| [POZ] Zapotrzo  | ebowanie     |            |
| 1. Zamówienie   | zakupu       |            |
| Faktura zakupu  | L            | $\bigcirc$ |
| Realizacja zapo | otrzebowania | $\bigcirc$ |
| Repozytorium    |              | $\bigcirc$ |
| Równoległa ak   | ceptacja     | $\bigcirc$ |

Rys 64. Aplikacja Mobile DMS (iOS), zarządzanie powiadomieniami z aplikacji.

Włączenie powiadomień w aplikacji Mobile DMS (iOS) odbywa się w menu Ustawienia, następnie należy w obszarze Powiadomienia dla obiegu można włączyć powiadomienia dla wszystkich typów obiegów na raz lub tylko dla wybranych.

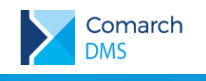

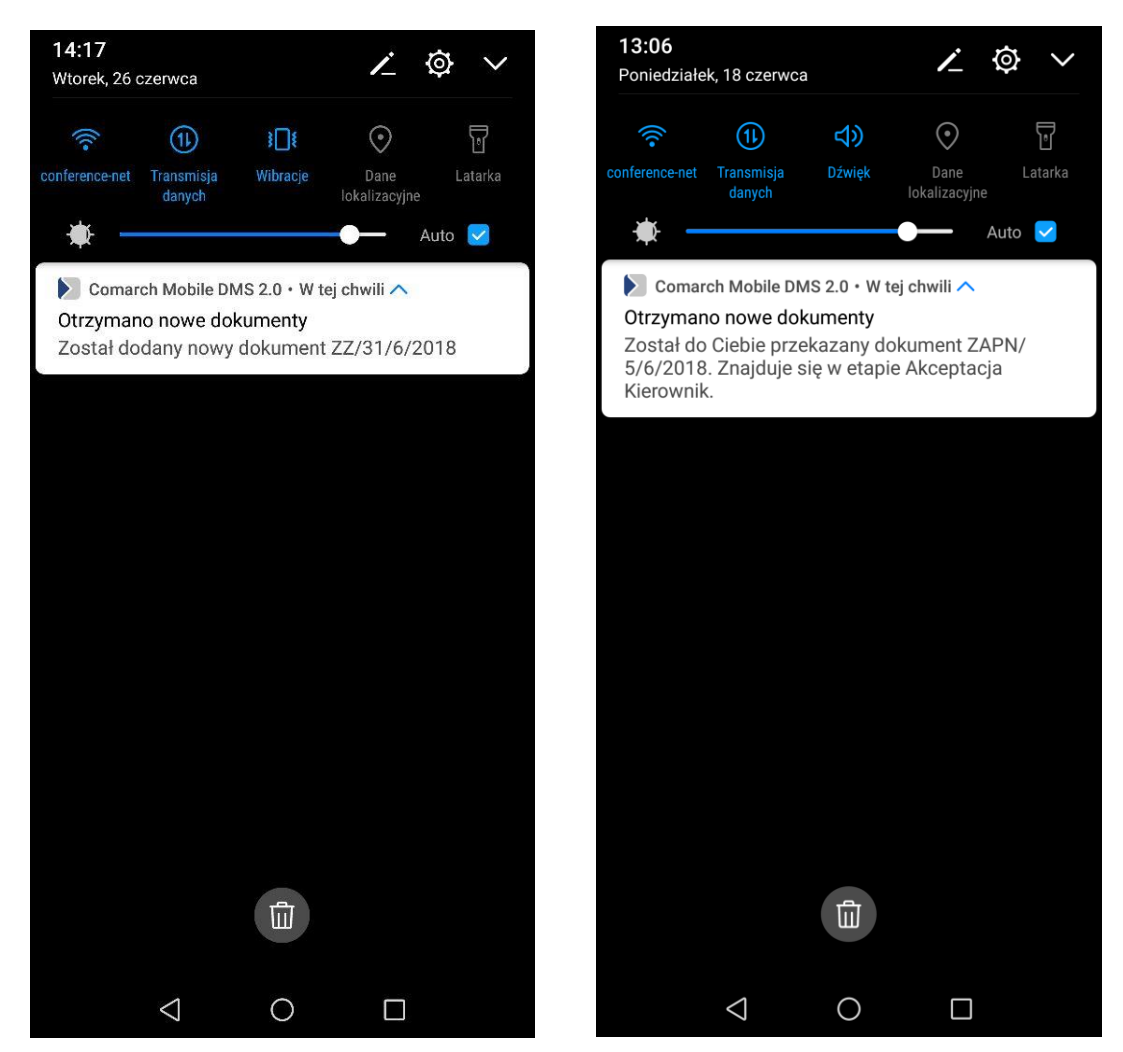

Rys 65. Aplikacja Mobile DMS (Android) powiadomienia o nowo dodanych i przekazanych dokumentach

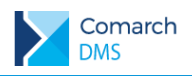

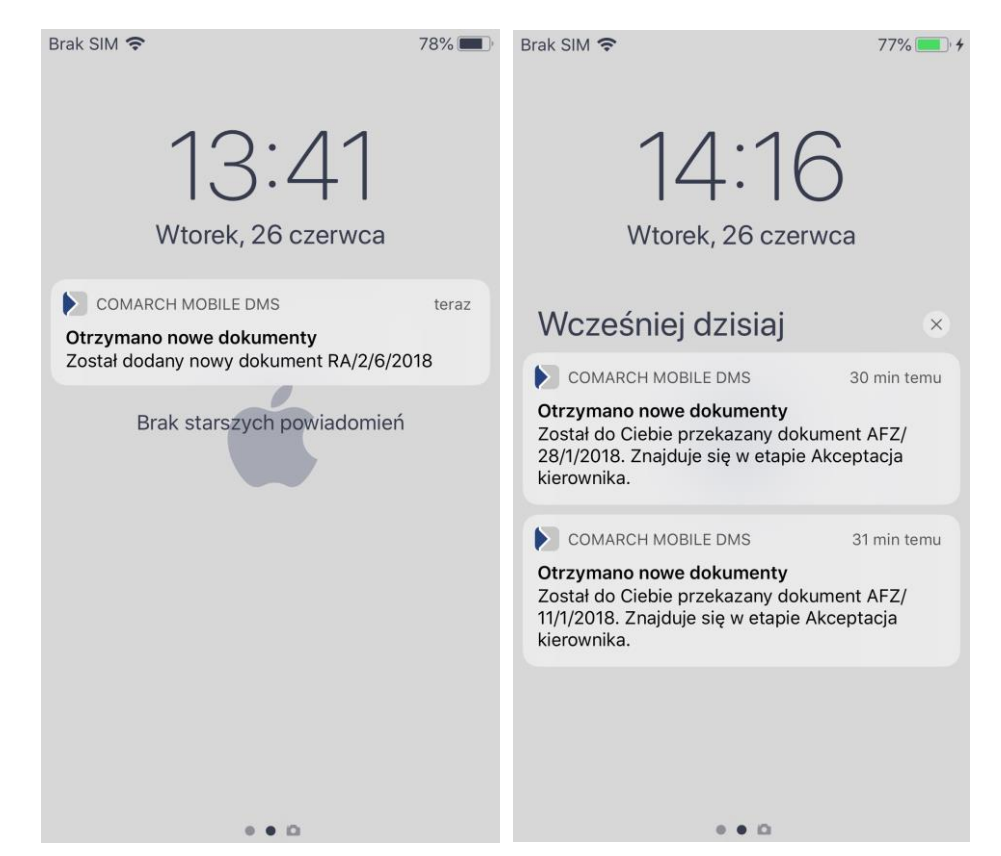

Rys 66. Aplikacja Mobile DMS (iOS) powiadomienia o nowo dodanych i przekazanych dokumentach

Powiadomienia o nowododanych i przekazanych dokumentach mogą być wyświetlane na smartwatchach. Bezpośrednio z powiadomienia na smartwatchu możliwe jest przejście do dokumentu w aplikacji Comarch Mobile DMS na smartfonie.

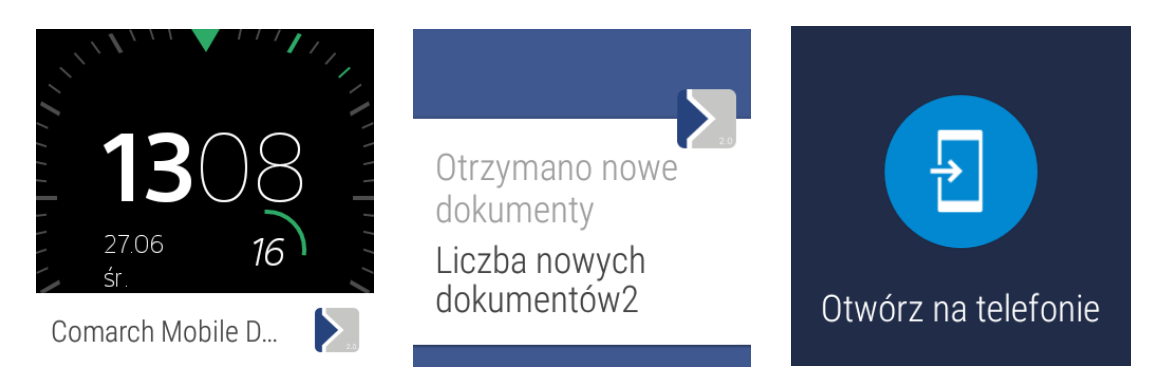

Rys 67. Comarch Mobile DMS (Android) - Powiadomienie o otrzymaniu nowych dokumentów na smartwatch

# 1.3.2 Informacja o uprawnionych do etapu, w którym aktualnie znajduje się dokument

W aplikacji Comarch Mobile DMS oprogramowano wyświetlanie pracowników, działów i stanowisk uprawnionych do pracy z dokumentem w etapie, w którym aktualnie znajduje się dokument.

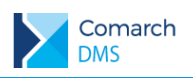

| Brak SIM 奈       | 14:40                       | 78% 💻 <sup>,</sup> <del>/</del> |
|------------------|-----------------------------|---------------------------------|
| 🕻 Wróć           | AFZ/33/1/2018               | Zachowaj                        |
| Jprawnienia do   | obecnego etapu              |                                 |
| Pracownik        |                             |                                 |
| Konrad Nowa      | ak ()                       |                                 |
| RSZ ()           |                             |                                 |
| KNOWAK2 ()       | )                           |                                 |
| Dział            |                             |                                 |
| Dział Handlo     | wy ()                       |                                 |
| Dodatkowe upra   | awnienia w następnym etapie |                                 |
| 🖶 dodaj          |                             |                                 |
| Czas na realizad | cję zadania w etapie        |                                 |
| 25 minut         |                             |                                 |
| Komentarz        |                             |                                 |
|                  |                             |                                 |
|                  |                             |                                 |
| Etapy            |                             |                                 |
| Dekretacja       | a kosztów                   |                                 |
|                  |                             |                                 |
|                  |                             |                                 |
|                  |                             |                                 |
|                  |                             |                                 |
|                  |                             |                                 |
|                  |                             |                                 |
|                  |                             |                                 |
|                  |                             |                                 |
|                  |                             |                                 |
|                  | <b>I</b> →D                 | <u>₽</u> ₽                      |
|                  |                             |                                 |

Rys 68. Karta obiegu zawierająca informacje o pracownikach, działach i stanowiskach posiadających uprawnienia do pracy z dokumentem w etapie, w którym aktualnie znajduje się dokument. (aplikacja iOS i Android)

## 1.3.3 Wyróżnienie nieprzeczytanych dokumentów na liście

W Comarch Mobile DMS udostępniono funkcjonalność wyróżnienia na liście dokumentów, które nie zostały przeczytane przez operatora. W obu wersjach aplikacji numery i nazwy typów obiegu nieprzeczytanych dokumentów prezentowane są pogrubioną czcionką i obok numeru dokumentu wyświetlana jest informacja

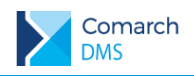

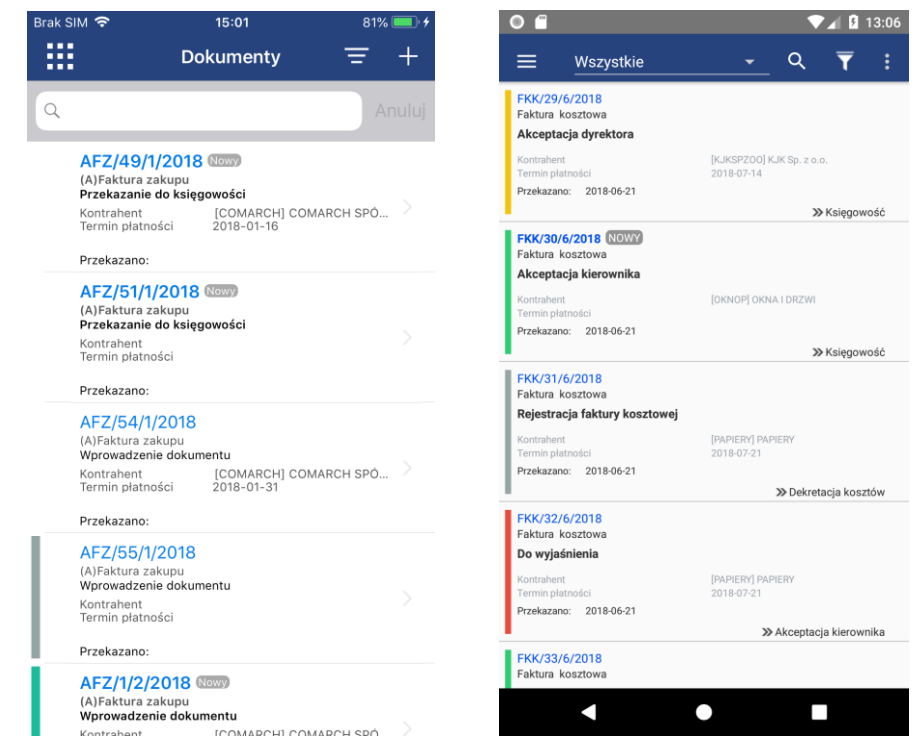

Rys 69. Comarch Mobile DMS (iOS, Android) – lista dokumentów z wyróżnionymi dokumentami nieprzeczytanymi przez operatora.

## 2 Lista obsłużonych zgłoszeń

W wersji poprawiono błąd związany z listą stanowisk w trybie wielospółkowym – problem polegał na tym, że -pracownikom ze wszystkich spółek można było przypisać stanowisko tylko z pierwszej utworzonej spółki. W wersji 2018.2 lista stanowisk definiowana jest dla każdej spółki z osobna. W przypadku konwersji bazy Comarch DMS, na której spółki korzystały z jednej listy stanowisk, konieczne jest utworzenie nowej listy stanowisk dla spółek innych niż pierwsza utworzona na bazie.

## 3 Zmiany funkcjonalne wprowadzone w wersji 2018.2.1 Comarch DMS

## 3.1 Zmiany w oknie Raporty graficzne i Kreator raportów

Od wersji 2018.2.1 wprowadzono zmiany w zakresie nazewnictwa funkcjonalności uruchamianych przyciskami:

- nowa nazwa: Raporty i dashboardy

- nowa nazwa: Kreator raportów i dashboardów

Nazwy funkcjonalności Raporty i Kreator raportów zostały zmienione odpowiednio na Dashboardy i Kreator dashboardów, dotychczas utworzone i nowo dodane dashboardy będą prezentowane z prefixem D w nazwie.

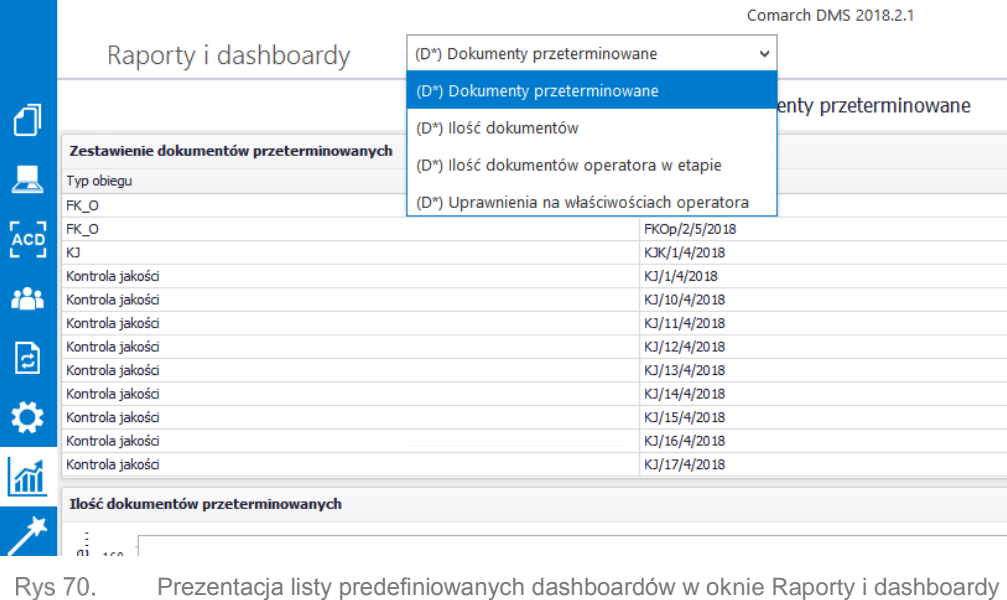

Prezentacja listy predefiniowanych dashboardów w oknie Raporty i dashboardy

## 3.1.1 Kreator raportów i dashboardów

W oknie znajdują się trzy zakładki:

Comarch

DMS

- Kreator dashboardów dotychczasowa funkcjonalność definiowania dashboardów graficznych.
- Kreator raportów nowy kreator służący tworzeniu raportów w formie tabel, formularzy czy wydruków.
- Uprawnienia zakładka, na której definiowane są uprawnienia pracowników do poszczególnych raportów i dashboardów.

|     |                                              | Comarch DMS 2018.2.1                                                   | [P9 Sp. z o.o.] AKowal 💷 🗆 🗙  |
|-----|----------------------------------------------|------------------------------------------------------------------------|-------------------------------|
|     | Kreator raportów i dashboardów               | I                                                                      |                               |
| -   | KREATOR DASHBOARDÓW KREATOR RAPORTÓW         | UPRAWNIENIA                                                            |                               |
| Ľ   | +                                            |                                                                        | Report Designer Print Preview |
|     | 🗁 🗄 🛃 🗙 🔏 🛅 🛍 🔦                              | Ar - 2 - 1 - 2 - 2 - 1 - 2 - 2 - 2 - 2 - 2                             |                               |
| 5.2 | Open Save Save Delete Cut Copy Paste Undo    | Redo B I U S E E E E E E E E B B Watermark Page Scriptor Send to Setup | pts                           |
| ACD | Report Edit                                  | Font Arrange Editors                                                   |                               |
| *** |                                              |                                                                        | Report Explorer 📮             |
| c   |                                              |                                                                        |                               |
| ۵   |                                              |                                                                        |                               |
| M   |                                              |                                                                        |                               |
| *   |                                              |                                                                        |                               |
| 20  |                                              |                                                                        | Report Explorer Field List    |
| •   |                                              |                                                                        | Properties 📮                  |
|     |                                              |                                                                        | ×                             |
|     | Group And Sort                               | 7                                                                      | 🗄 🔳 Szukaj                    |
|     | 🕤 Add a Group 👻 🛚 Add a Sort 👻 Remove 🙆 Move | Up 🕐 Move Down                                                         |                               |
|     | Field                                        | Sort Order Show Header Show Footer                                     |                               |
|     |                                              |                                                                        |                               |
|     |                                              |                                                                        |                               |
|     |                                              |                                                                        |                               |
|     |                                              |                                                                        |                               |
|     |                                              |                                                                        |                               |

Rys 71. Okno: Kreator raportów i dashboardów, zakładka Kreator raportów

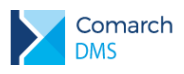

## 3.1.1.1 Obsługa kreatora raportów

Na panelu "Kreator" operator ma możliwość:

- Utworzenia nowego raportu poprzez wybranie ikony
- Edycji istniejącego raportu za pomocą ikony "Open"
- Zapisania raportu po kliknięciu na ikonę "Save" lub "Save as".

#### Instrukcja obsługi kreatora raportów opisana jest na stronie producenta pod poniższym linkiem:

https://devexpress.github.io/dotnet-eud/interface-elements-for-desktop/articles/report-designer/reportdesigner-for-wpf.html

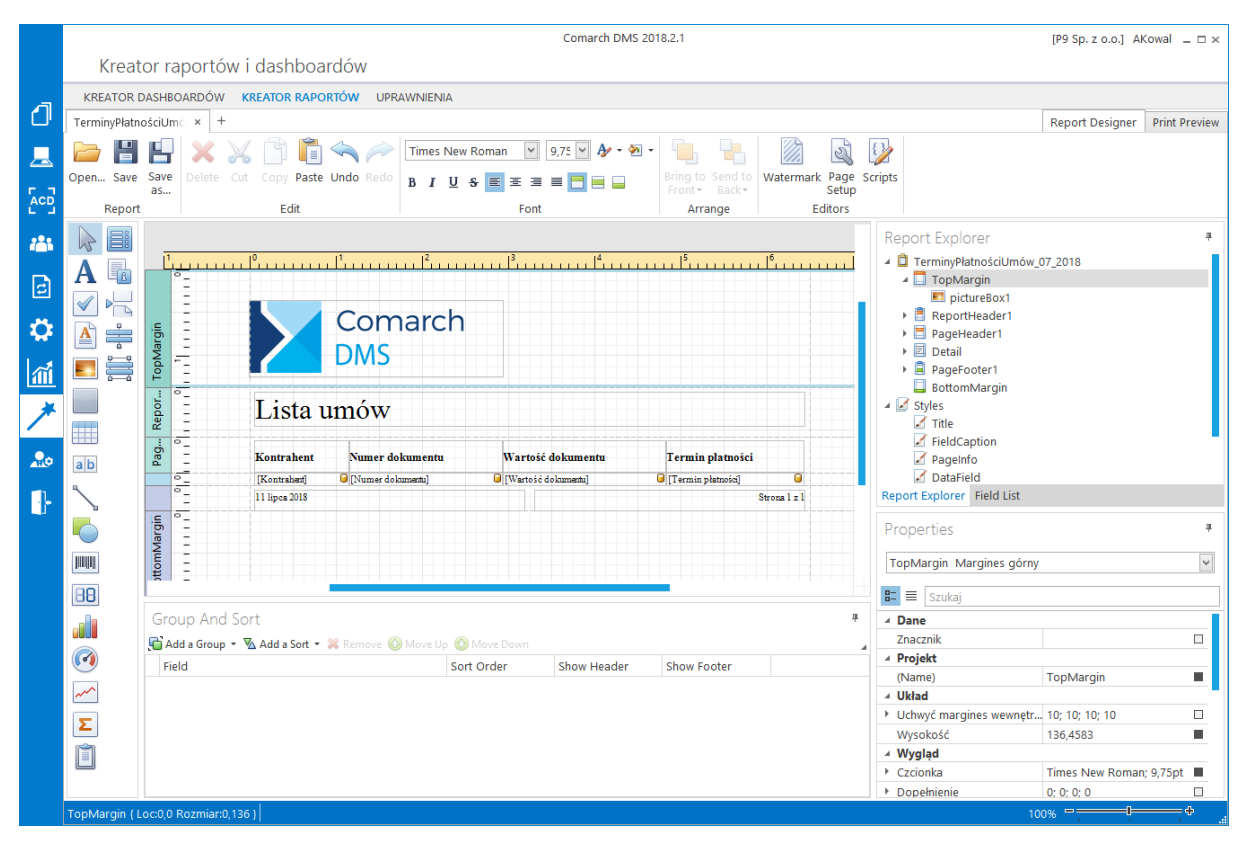

Rys 72. Przykładowy raport w trybie edycji w kreatorze raportów

## 3.2 Zmiany w kontrolce typu Dane tabelaryczne

Zmiana sposobu inicjowania wartości w kontrolce typu Dane tabelaryczne, w mechanizmie zmiany wartości kontrolki na podstawie zmiany wartości innej kontrolki (Obserwator) **dla MS SQL Server w wersjach powyżej 2008.** 

Do tej pory brak użycia select \* from Nazwa\_kontrolki\_tabelarycznej w edytorze zapytań SQL mechanizmu obserwacji innej kontrolki powodował usunięcie wszystkich danych z tej kontrolki. Od wersji 2018.2.1 Comarch DMS zmienia się zasada inicjowania wartości kontrolki zapytaniem SQL, zainicjowanie lub odświeżenie kontrolki możliwe jest po użyciu zapytania select \* from Nazwa\_kontrolki\_tabelarycznej. Dzięki temu brak obsłużenia zdarzenia nie spowoduje wielokrotnego odświeżania kontrolki tabelarycznej.

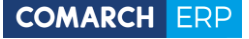

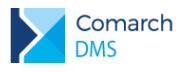

**Przykład:** We wcześniejszych wersjach zalecaną metodą pisania zapytań SQL w kontrolce typu Dane Tabelaryczne, która obserwowała inne kontrolki było umieszczenie zapytania *select* \* *from Nazwa\_Kontrolki\_Tabelarycznej* na końcu zapytania. Brak obsługi zdarzenia w kodzie SQL powodował wielokrotne odświeżanie kontrolki tabelarycznej.

If warunek 1 Begin Obsługa warunku1 End If warunek 2 Begin

Obsługa warunku2 End

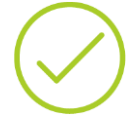

#### Select \* from Nazwa\_Kontrolki\_Tabelaryczynej

Aktualnie zalecaną metodą jest umieszczenie Select \* from Nazwa\_Kontrolki\_Tabelaryczynej w warunkach.

If warunek 1
Begin
 Obsługa warunku1
 Select \* from Nazwa\_Kontrolki\_Tabelaryczynej
End
If warunek 2
Begin
 Obsługa warunku2
 Select \* from Nazwa\_Kontrolki\_Tabelaryczynej
End

Dzięki temu przy nieobsłużonym zdarzeniu kontrolka tabelaryczna nie odświeży się wielokrotnie.

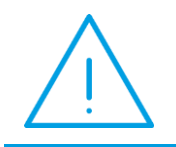

**Uwaga:** Dotychczasowy kod będzie działał bez zmian, w przypadku zaobserwowania efektu wielokrotnego odświeżania kontrolki dan tabelaryczne należy wprowadzić modyfikacje zgodnie z powyższymi zasadami.

## 3.3 Nowy parametr dynamiczny w kontrolkach

W mechanizmie zmiany wartości kontrolki na podstawie zmiany wartości innej kontrolki (Obserwator) został udostępniony nowy parametr @^Nazwa\_Kontrolki\_Obserwowanej@. Dzięki temu znacząco upraszcza się sposób pisania zapytań sql do obsługi zdarzeń. Kod zapytania można podzielić na warunki (zdarzenia pochodzące z określonych kontrolek) i dla każdego warunku (zdarzenia) zdefiniować indywidualną obsługę.

#### Przykład:

If @^Nazwa\_Kontrolki\_Obserwowanej@ = 'Wartość dokumentu' Begin ...obsługa zdarzenia zmiany wartości dokumentu

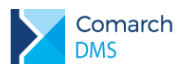

End

If @^Nazwa\_Kontrolki\_Obserwowanej@ = 'Operator wprowadzający' Begin ...obsługa zdarzenia wprowadzenia/zmianę operatora wprowadzającego End

## 3.4 Lista obsłużonych zgłoszeń

- 1. Został poprawoiny błąd związany z modelowaniem procesu, gdy zadanie było poza standardowym ekranem nie było możliwości połączenia go z innymi etapami.
- 2. Został rozwiązany problem z wyświetlaniem kontrolki typu tekst, występujący na środowisku Microsoft Windows 10.

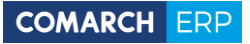

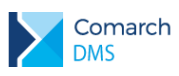

# Spis rysunków

| Rys 1.                | Przykład arkusza Excel do importu opisu analitycznego                                       | 4    |
|-----------------------|---------------------------------------------------------------------------------------------|------|
| Rys 2.                | Dokument ERP XL, kopiowanie wierszy                                                         | 5    |
| Rys 3.<br>pozycją.    | Opis analityczny na dokumencie ERP XL - uzupełnione wartości po dodaniu wiersza z istniej 5 | ącą  |
| Rys 4.                | Definicja stanowiska pracownika, nowe pole 'Skrót'                                          | 6    |
| Rys 5.                | Struktura organizacyjna firmy z wyświetlonymi stanowiskami przypisanymi do pracowników      | 6    |
| Rys 6.                | Wyszukiwanie na drzewie struktury organizacyjnej                                            | 7    |
| Rys 7.                | Wyszukiwanie na liście pracowników                                                          | 7    |
| Rys 8.                | Karta pracownika, zakładka Uprawnienia – parametr 'Przekazanie dokumentu'                   | 8    |
| Rys 9.                | Okno 'Panel uzytkownika', zakładka lista dokumentów                                         | 9    |
| Rys 10.               | Panel użytkownika w aplikacji desktop, zakładka Szczegóły dokumentu                         | . 10 |
| Rys 11.               | Menadżer Kluczy z licencją 22450 Altum DMS                                                  | . 11 |
| Rys 12.               | Instalator aplikacji webowej Comarch DMS                                                    | . 12 |
| Rys 13.               | Konfiguracja IIS w instalatorze Comarch DMS                                                 | . 12 |
| Rys 14.               | Wybór lub dodanie puli aplikacji w instalatorze Comarch DMS                                 | . 13 |
| Rys 15.               | Wskazanie witryny IIS oraz nazwy aplikacji, która zostanie utworzona w tej witrynie         | . 14 |
| Rys 16.               | Tworzenie domyślnej aplikacji w nowej witrynie IIS                                          | . 15 |
| Rys 17.               | Kreowanie aplikacji w witrynie IIS przez instalator Comarch DMS                             | . 16 |
| Rys 18.               | Wybór opcji instalacji Comarch DMS                                                          | . 16 |
| Rys 19.               | Wskazanie bazy danych ERP Altum - baza firmowa współpracująca z Comarch DMS                 | . 17 |
| Rys 20.               | Wskazanie bazy danych ERP Altum- baza konfiguracyjna współpracująca z Comarch DMS           | . 18 |
| Rys 21.<br>obiegowej. | Ustawienie serwera SQL dla bazy Comarch DMS, komunikat po uruchomieniu skryptów na ba<br>19 | azie |
| Rys 22.               | Wskazanie serwera klucza licencji Comarch DMS                                               | . 19 |
| Rys 23.               | Wskazanie nazwy firmy.                                                                      | . 20 |
| Rys 24.               | Określenie maksymalnej ilości kolumn na karcie obiegu.                                      | . 20 |
| Rys 25.               | Okno kończące proces instalacji aplikacji webowej Comarch DMS                               | . 21 |
| Rys 26.               | Okno Menadżer internetowych usług informatycznych (IIS)                                     | . 22 |
| Rys 27.               | Okno Ograniczenia ISAPI i CGI                                                               | . 23 |
| Rys 28.               | Wybór puli dla aplikacji                                                                    | . 23 |
| Rys 29.               | Okno "Dodawanie puli aplikacji"                                                             | . 24 |
| Rys 30.               | Ustawienia zaawansowane                                                                     | . 24 |
| Rys 31.               | Ustawienia zaawansowane – wzór                                                              | . 25 |
| Rys 32.               | Konwertowanie katalogu na aplikację                                                         | . 26 |
| Rys 33.               | Okno dodawania aplikacji                                                                    | . 26 |
| Rys 34.               | Tworzenie bazy w Microsoft SQL Serwer Management Studio                                     | . 27 |
| Rys 35.               | Okno do logowania w Comarch DMS                                                             | . 29 |
| Rys 36.               | Plik konfiguracyjny ObiegDokumentow.exe.config                                              | . 30 |
| Rys 37.               | Okno logowania do aplikacji stacjonarnej w trybie jednofirmowym i wielofirmowym             | . 30 |
| Rys 38.               | Definiowanie spółki Comarch ERP Altum                                                       | . 32 |
| Rys 39.               | Ustawienie połączenia do bazy konfiguracyjnej Comarch ERP Altum                             | . 33 |
| Rys 40.               | Okno Struktura organizacyjna                                                                | . 34 |
| Rys 41.               | Okno importu pracowników                                                                    | . 35 |
| Rys 42.               | Okno importu działów                                                                        | . 36 |
| Rys 43.               | Okno importu struktury organizacyjnej, po imporcie struktury                                | . 37 |
| Rys 44.               | Struktura organizacyjna, lista pracowników, dodawanie pracownika ERP Altum                  | . 37 |
| Rys 45.               | Karta pracownika Comarch DMS, zakładka Uprawnienia                                          | . 38 |
| Rys 46.               | Lista dokumentów, wyróżnienie dokumentów nieprzeczytanych                                   | . 39 |
| Rys 47.               | Karta obiegu dokumentów z włączonym do podglądu załącznikiem w formacie *.pdf               | . 40 |
| Rys 48.               | Definicja etapu obiegu dokumentów, obszar 'Akcje', parametr 'Otwórz załącznik'              | . 40 |

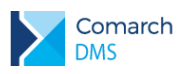

| Rys 49.               | Karta obiegu ze zwiniętym panelem podglądu listy dokumentów 4                                                                                                    | 1       |
|-----------------------|----------------------------------------------------------------------------------------------------|---------|
| Rys 50.               | Podgląd listy dokumentów na szczegółach dokumentu, dokowanie listy w oknie 4                                                                                                    | 3       |
| Rys 51.               | Lista dokumentów Comarch DMS 4                                                                                                    | 4       |
| Rys 52.               | Lista dokumentów w aplikacji web – widok kafle 4                                                                                                    | 5       |
| Rys 53.               | Lista dokumentów w aplikacji web – widok lista 4                                                                                                    | 5       |
| Rys 54.<br>uprawnieni | Karta obiegu zawierająca informacje o pracownikach, działach i stanowiskach posiadającyc<br>ia do pracy z dokumentem w etapie, w którym aktualnie znajduje się dokument                                 | h<br>6  |
| Rys 55.               | Panel użytkownika w aplikacji web, zakładka Lista dokumentów 4                                                                                                    | 7       |
| Rys 56.               | Panel użytkownika w aplikacji web, zakładka Szczegóły dokumentu 4                                                                                                    | 8       |
| Rys 57.               | Lista kontrahentów Comarch ERP Optima wywołana z kontrolki typu 'Kontrahent' 4                                                                                                    | 9       |
| Rys 58.               | Lista towarów Comarch ERP Optima wywołana z kolumny typu 'Towar' w kontrolce 'Dane tabelaryczne<br>49                                                                                                   | э'      |
| Rys 59.               | Lista dokumentów w aplikacji web, widok lista – wyróżnione dokumenty nieprzeczytane 5                                                                                                    | 0       |
| Rys 60.               | Lista dokumentów w aplikacji web, widok kafle - wyróżnione dokumenty nieprzeczytane 5                                                                                                    | 0       |
| Rys 61.               | Karta obiegu w aplikacji web, ukryty przebieg etapów w panelu Przekazanie 5                                                                                                    | 1       |
| Rys 62.               | Aplikacja web, oznaczenie dokumentów cofniętych do poprzedniego etapu 5                                                                                                    | 2       |
| Rys 63.               | Aplikacja Mobile DMS (Android), zarządzanie powiadomieniami z aplikacji 5                                                                                                    | 3       |
| Rys 64.               | Aplikacja Mobile DMS (iOS), zarządzanie powiadomieniami z aplikacji 5                                                                                                    | 4       |
| Rys 65.               | Aplikacja Mobile DMS (Android) powiadomienia o nowo dodanych i przekazanych dokumentach 5                                                                                                    | 5       |
| Rys 66.               | Aplikacja Mobile DMS (iOS) powiadomienia o nowo dodanych i przekazanych dokumentach 5                                                                                                    | 6       |
| Rys 67.               | Comarch Mobile DMS (Android) - Powiadomienie o otrzymaniu nowych dokumentów na smartwatch5                                                                                                    | 6       |
| Rys 68.<br>uprawnieni | Karta obiegu zawierająca informacje o pracownikach, działach i stanowiskach posiadającyc<br>ia do pracy z dokumentem w etapie, w którym aktualnie znajduje się dokument. (aplikacja iOS i Androic<br>57 | h<br>1) |